WWW.INFOPULSAS.LT / info@infopulsas.lt

×

SHROM

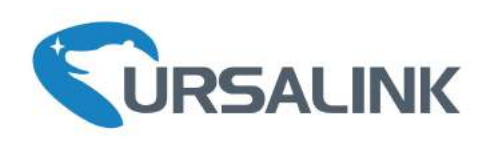

# **UR 72** Industrial Cellular Router User Guide

Xiamen Ursalink Technology Co., Ltd.

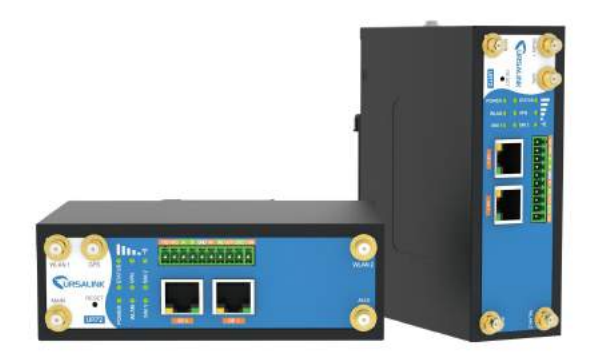

www.ursalink.com

# Preface

Thanks for choosing Ursalink UR72 industrial cellular router. The UR72 industrial cellular router delivers tenacious connection over network with full-featured design such as automated failover/failback, extended operating temperature, dual SIM cards, hardware watchdog, VPN, Gigabit Ethernet and beyond. This guide describes how to configure and operate the UR72 industrial cellular router. You can refer to it for detailed functionality and router configuration.

# Readers

This guide is mainly intended for the following users:

- Network Planners
- On-site technical support and maintenance personnel
- Network administrators responsible for network configuration and maintenance

## © 2017 Xiamen Ursalink Technology Co., Ltd.

#### All rights reserved.

All information in this user guide is protected by copyright law. Whereby, no organization or individual shall copy or reproduce the whole or part of this user guide by any means without written authorization from Xiamen Ursalink Technology Co., Ltd.

#### **Products Covered**

This guide explains how to configure the following devices:

• Ursalink UR72 Industrial Cellular Router

#### **Related Documents**

| Document                        | Description                                                                       |
|---------------------------------|-----------------------------------------------------------------------------------|
| Ursalink UR72 Datasheet         | Datasheet for the Ursalink UR72 industrial cellular router.                       |
| Ursalink UR72 Quick Start Guide | Quick Installation guide for the Ursalink UR72 series industrial cellular router. |

#### **Declaration of Conformity**

UR72 is in conformity with the essential requirements and other relevant provisions of the CE, FCC, and RoHS.

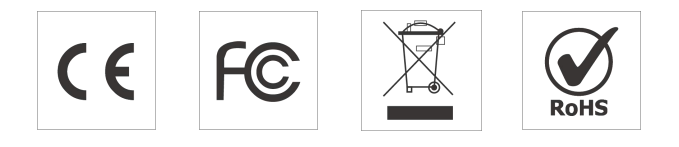

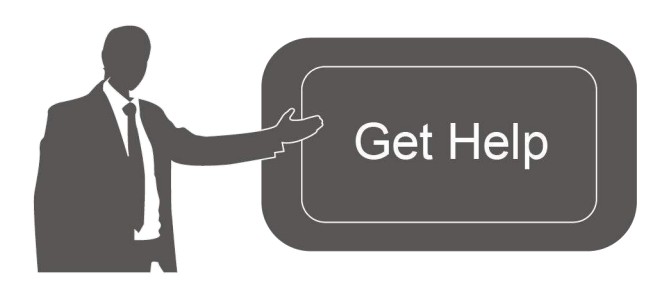

For assistance, please contact Ursalink technical support: Email: support@ursalink.com Tel.: 86-592-5023060 Fax: 86-592-5023065

## **Revision History**

| Date          | Doc Version | Description     |
|---------------|-------------|-----------------|
| Nov. 14, 2017 | V.1.0.0     | Initial version |

# Contents

| Chapter 1 Product Introduction                             | 8  |
|------------------------------------------------------------|----|
| 1.1 Overview                                               |    |
| 1.2 Advantages                                             | 8  |
| 1.3 Specifications                                         |    |
| 1.4 Dimensions (mm)                                        |    |
| Chapter 2 Installation                                     | 13 |
| 2.1 General Packing List                                   | 13 |
| 2.2 Product Overview                                       | 14 |
| 2.3 LED Indicators                                         |    |
| 2.5 PIN Definition                                         |    |
| 2.6 Reset Button                                           | 16 |
| 2.7 SIM Card Installation                                  | 16 |
| 2.8 Micro SD card/ SSD Installation                        | 17 |
| 2.8.1 Micro SD Card Installation                           | 17 |
| 2.8.2 SSD Installation                                     |    |
| 2.9 Antenna Installation                                   |    |
| 2.10 Mounting the Router                                   | 19 |
| 2.11 Connect the Router to a Computer                      |    |
| 2.12 Installation of Power Supply and Protective Grounding | 20 |
| 2.12.1 Power Supply Installation                           | 20 |
| 2.12.2 Protective Grounding Installation                   | 20 |
| Chapter 3 Access to Web GUI                                | 21 |
| 3.1 PC Configuration for Web GUI Access to Router          | 21 |
| 3.2 Access to Web GUI of Router                            |    |
| Chapter 4 Web Configuration                                | 24 |
| 4.1 Status                                                 | 24 |
| 4.1.1 Overview                                             | 24 |
| 4.1.2 Cellular                                             |    |
| 4.1.3 Network                                              |    |
| 4.1.4 WLAN (Only Applicable to Wi-Fi Version)              | 27 |
| 4.1.5 VPN                                                  | 29 |
| 4.1.6 Routing Information                                  |    |
| 4.1.7 Host List                                            | 31 |
| 4.1.8 GPS                                                  |    |
| 4.2 Network                                                |    |
| 4.2.1 Interface                                            |    |
| 4.2.1.1 Port                                               |    |
| 4.2.1.2 WAN                                                |    |
| 4.2.1.3 LAN                                                |    |
| 1. LAN Settings                                            |    |
| 4.2.1.4. VLAN Settings                                     |    |
| 4.2.1.5 WLAN (Only Applicable to Wi-Fi Version)            |    |

|     | 4.2.1.6 Cellular              |    |
|-----|-------------------------------|----|
|     | 4.2.1.7 Loopback              | 43 |
|     | 4.2.2 Firewall                | 44 |
|     | 4.2.2.1 ACL                   | 44 |
|     | 4.2.2.2 DMZ                   | 45 |
|     | 4.2.2.3 Port Mapping          | 46 |
|     | 4.2.2.4 MAC Binding           |    |
|     | 4.2.3 QoS                     |    |
|     | 4.2.3.1 QoS (Download/Upload) |    |
|     | 4.2.4 DHCP                    | 49 |
|     | 4.2.4.1 DHCP Server           | 49 |
|     | 4.2.4.2 DHCP Relay            | 50 |
|     | 4.2.5 DDNS                    |    |
|     | 4.2.6 Link Failover           |    |
|     | 4.2.6.1 SLA                   | 52 |
|     | 4.2.6.2 Track                 | 53 |
|     | 4.2.6.3 VRRP                  | 54 |
|     | 4.2.6.4 WAN Failover          |    |
|     | 4.2.7 Routing                 | 57 |
|     | 4.2.7.1 Static Routing        | 57 |
|     | 4.2.7.2 RIP                   |    |
|     | 4.2.7.3 OSPF                  |    |
|     | 4.2.7.4 Routing Filtering     |    |
|     | 4.2.8 VPN                     | 67 |
|     | 4.2.8.1 DMVPN                 | 68 |
|     | 4.2.8.2 IPSec                 | 69 |
|     | 4.2.8.3 GRE                   | 72 |
|     | 4.2.8.4 L2TP                  | 73 |
|     | 4.2.8.5 PPTP                  |    |
|     | 4.2.8.6 OpenVPN Client        | 78 |
|     | 4.2.8.7 OpenVPN Server        | 80 |
|     | 4.2.8.8 Certifications        | 82 |
| 4.3 | System                        |    |
|     | 4.3.1 General Settings        | 83 |
|     | 4.3.1.1 General               | 83 |
|     | 4.3.1.2 Account Management    | 85 |
|     | 4.3.1.3 System Time           | 85 |
|     | 4.3.1.4 SMTP                  |    |
|     | 4.3.1.5 Phone                 |    |
|     | 4.3.1.6 Storage               |    |
|     | 4.3.2 User Management         |    |
|     | 4.3.3 SNMP                    |    |
|     | 4.3.3.1 SNMP                  |    |
|     | 4.3.3.2 MIB View              |    |
|     |                               |    |

| 4.3.3.3 VACM                      | 92 |
|-----------------------------------|----|
| 4.3.3.4 Trap                      |    |
| 4.3.3.5 MIB                       |    |
| 4.3.4 AAA                         | 94 |
| 4.3.4.1 Radius                    | 94 |
| 4.3.4.2 TACACS+                   |    |
| 4.3.4.3 LDAP                      |    |
| 4.3.4.4 Authentication            | 96 |
| 4.3.5 Device Management           |    |
| 4.3.6 Events                      |    |
| 4.3.6.1 Events                    |    |
| 4.3.6.2 Events Settings           |    |
| 4.4 Industrial Interface          |    |
| 4.4.1 I/O                         |    |
| 4.4.1.1 DI                        |    |
| 4.4.1.2 DO                        |    |
| 4.4.2 Serial Port                 |    |
| 4.4.3 Modbus TCP                  |    |
| 4.4.3.1 Modbus TCP                |    |
| 4.4.4 Modbus Master               |    |
| 4.4.4.1 Modbus Master             |    |
| 4.4.4.2 Channel                   |    |
| 4.4.5 GPS                         |    |
| 4.4.5.1 GPS                       |    |
| 4.4.5.2 GPS IP Forwarding         |    |
| 4.4.5.3 GPS Serial Forwarding     |    |
| 4.5 Maintenance                   |    |
| 4.5.1 Tools                       |    |
| 4.5.1.1 Ping                      |    |
| 4.5.1.2 Traceroute                |    |
| 4.5.2 Schedule                    |    |
| 4.5.3 Log                         |    |
| 4.5.3.1 System Log                |    |
| 4.5.3.2 Log Settings              |    |
| 4.5.4 Upgrade                     |    |
| 4.5.5 Backup and Restore          |    |
| 4.5.6 Reboot                      |    |
| 4.6 APP                           |    |
| 4.6.1 Python                      |    |
| 4.6.1.1 Python                    |    |
| 4.6.1.2 App Manager Configuration |    |
| 4.6.1.3 Python App                |    |
| pter 5 Application Examples       |    |
| 5.1 Account Info Management       |    |
| -                                 |    |

| 5.2 Common User Management                                        | 122 |
|-------------------------------------------------------------------|-----|
| 5.3 System Time Management                                        | 123 |
| 5.4 Backup and Restore Configuration                              | 125 |
| 5.5 Restore Factory Defaults                                      | 126 |
| 5.5.1 Via Web Interface                                           | 126 |
| 5.5.2 Via Hardware                                                | 127 |
| 5.6 Firmware Upgrade                                              | 128 |
| 5.7 Events Application Example                                    | 130 |
| 5.8 Schedule Application Example                                  |     |
| 5.9 Logs and Diagnostics                                          | 132 |
| 5.10 SNMP Application Example                                     | 133 |
| 5.11 LAN Management                                               | 136 |
| 5.12 Network Connection                                           | 137 |
| 5.12.1 Cellular Connection                                        | 137 |
| 5.12.2 Ethernet WAN Connection                                    | 139 |
| 5.13 WAN Failover/Backup Application Example                      | 142 |
| 5.13.1 Dual SIM Backup                                            | 142 |
| 5.13.2 WAN Failover                                               |     |
| 5.14 Wi-Fi Application Example (Only Applicable to Wi-Fi Version) |     |
| 5.14.1 AP Mode                                                    | 148 |
| 5.14.2 Client Mode                                                | 149 |
| 5.15 VRRP Application Example                                     |     |
| 5.16 Static Routing Application Example                           | 156 |
| 5.17 Dynamic Routing Application Example                          | 157 |
| 5.18 NAT Application Example                                      | 160 |
| 5.19 Access Control Application Example                           | 160 |
| 5.20 QoS Application Example                                      |     |
| 5.21 DTU Application Example                                      |     |
| 5.22 PPTP Application Example                                     | 166 |
|                                                                   |     |

## **Chapter 1 Product Introduction**

#### 1.1 Overview

Ursalink UR72 is an industrial cellular router with embedded intelligent software features that are designed for multifarious M2M/IoT applications. Supporting global WCDMA and 4G LTE, UR72 provides drop-in connectivity for operators and makes a giant leap in maximizing uptime.

Adopting high-performance and low-power consumption industrial platform of 64-bit CPU and wireless module, the UR72 is capable of providing wire-speed network with a typical 3.3 W power consumption and ultra-small package to ensure the extremely safe and reliable connection to the wireless network.

Meanwhile, the UR72 also supports Gigabit Ethernet ports, serial port (RS232/RS485) and I/O (input/output), which enables you to scale up M2M application combining data and video in limited time and budget.

The UR72 is particularly ideal for smart grid, digital media installations, industrial automation, telemetry equipment, medical device, digital factory, finance, payment device, environment protection, water conservancy and so on.

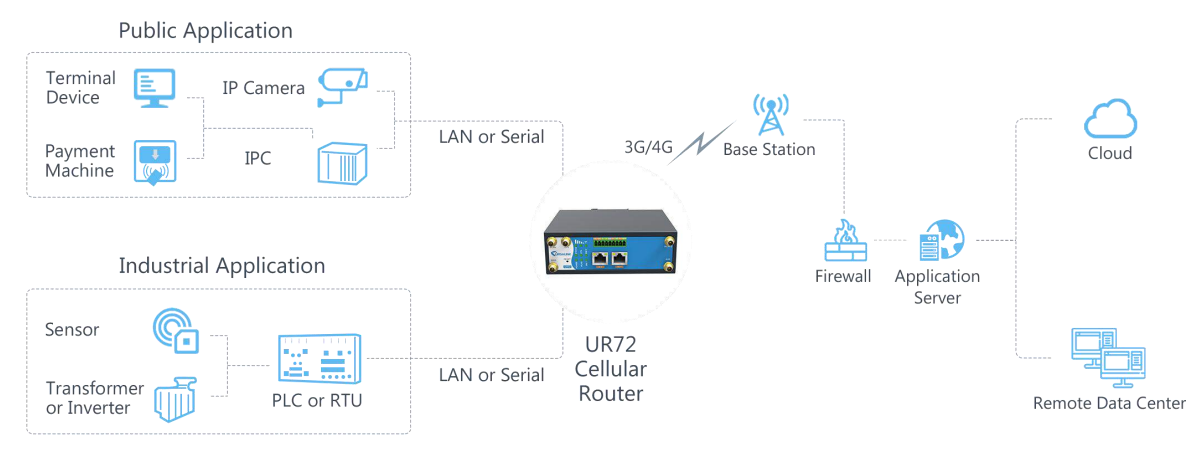

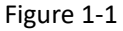

#### 1.2 Advantages

#### Benefits

- Built-in industrial strong CPU, big memory; SSD/Micro SD card is available to support further development and customized requirements
- Gigabit Ethernet is applied to all models of Ursalink routers for lightning transmission of data
- Dual SIM cards for backup between multiple carriers networking and global 3G/LTE options make it easy to get connected
- Embed Ursalink SDK (Python 2.7/C) for secondary development
- Flexible modular design provides users with different connection modules like Ethernet, I/O, serial port, Wi-Fi, GPS for connecting diverse field assets
- Rugged enclosure, optimized for DIN rail or shelf mounting
- 3-year warranty included

#### Security & Reliability

- Automated failover/failback between Ethernet and Cellular (dual SIM)
- Enable unit with security frameworks like IPsec/OpenVPN/GRE/L2TP/PPTP/ DMVPN
- Embed hardware watchdog, able to automatically recover from various failure, ensure highest level of availability
- Establish a secured mechanism on centralized authentication and authorization of device access by supporting AAA (TACACS+, Radius, LDAP, local authentication) and multiple levels of user authority
- -

#### Easy Maintenance

- Ursalink DeviceHub provides easy setup, mass configuration, and centralized management of remote devices
- The user-friendly web interface design and more than one option of upgrade help administrator to manage the device as easy as pie
- WEB GUI and CLI enable the admin to achieve simple management and quick configuration among a large quantity of devices
- Efficiently manage the remote routers on the existing platform through the industrial standard SNMP

#### Capabilities

- Link remote devices in an environment where communication technologies are constantly changing
- Industrial 64-bit ARM Cortex-A53 processor, high-performance operating up to 800MHz with low power consumption below 1W, and 256 MB memory available to support more applications
- Support max. 512GB SSD interface
- Support rich protocols like SNMP, MQTT, Modbus bridging, RIP, OSPF
- Support wide operating temperature ranging from -40°C to 70°C/-40°F to 158°F

## 1.3 Specifications

| Cellular Interfaces        |                                                                                   |  |  |
|----------------------------|-----------------------------------------------------------------------------------|--|--|
| Connectors                 | $2 \times 50 \Omega$ SMA (Center pin: female)                                     |  |  |
| SIM Slots                  | 2                                                                                 |  |  |
| Wi-Fi Interface (Optional) |                                                                                   |  |  |
| Connectors                 | $2 \times 50 \Omega$ SMA (Center pin: female)                                     |  |  |
| Standards                  | IEEE 802.11b/g/n/ac                                                               |  |  |
| Tx Power                   | 802.11b: 15dBm ± 2dBm@11Mbp                                                       |  |  |
|                            | 802.11g: 13dBm ± 2dBm@54Mbps                                                      |  |  |
|                            | 802.11gn HT20: 12dBm ± 2dBm@MCS7                                                  |  |  |
|                            | 802.11gn HT40: 11dBm ± 2dBm@MCS7                                                  |  |  |
|                            | 802.11an HT20: 11dBm ± 2dBm@MCS7                                                  |  |  |
|                            | 802.11an HT40: 10dBm ± 2dBm@MCS7                                                  |  |  |
|                            | 802.11ac(HT80): 4dBm ± 2dBm@MCS9                                                  |  |  |
| Rx Sensitivity             | 802.11b: ≤ -76dBm@54Mbps                                                          |  |  |
|                            | 802.11g: ≤ -65dBm@54Mbps                                                          |  |  |
|                            | 802.11gn HT20: ≤ -64dBm@MCS7                                                      |  |  |
|                            | 802.11gn HT40: ≤ -61dBm@MCS7                                                      |  |  |
|                            | 802.11an HT20: ≤ -64dBm@MCS7                                                      |  |  |
|                            | 802.11an HT40: ≤ -61dBm@MCS7                                                      |  |  |
|                            | 802.11ac (HT80): ≤ -51dBm@MCS9                                                    |  |  |
| Modes                      | Access point, support for multiple SSID, support AP and Client                    |  |  |
|                            | mode                                                                              |  |  |
| Security                   | WPA/WPA2 authentication, WEP/TKIP/AES encryption                                  |  |  |
| GPS (Optional)             |                                                                                   |  |  |
| Connectors                 | $1 \times 50 \Omega$ SMA (Center pin: female)                                     |  |  |
| Sensitivity                | -167dBm@Tracking, -149dBm@Acquisition, -161dBm@Re-Acquisition                     |  |  |
| Position Accuracy          | <2.5m CEP                                                                         |  |  |
| Protocols                  | NMEA 0183, PMTK                                                                   |  |  |
| Hardware System            |                                                                                   |  |  |
| CPU                        | 800MHz, 64-bit ARM Cortex-A53                                                     |  |  |
| Memory                     | 64 MB Flash, 256 MB DDR3 RAM                                                      |  |  |
| Storage                    | $1 \times$ Micro SD, $1 \times$ M.2 slot supports SATA M.2 SSD (22 x 42 mm) up to |  |  |
|                            | 512 GB                                                                            |  |  |

| Ethernet                     |                                                                   |  |  |
|------------------------------|-------------------------------------------------------------------|--|--|
| Ports                        | 2 × RJ-45                                                         |  |  |
| Physical Layer               | 10/100/1000 Base-T (IEEE 802.3)                                   |  |  |
| Data Rate                    | 10/100/1000 Mbps (auto-sensing)                                   |  |  |
| Interface                    | Auto MDI/MDIX                                                     |  |  |
| Mode                         | Full or half duplex (auto-sensing)                                |  |  |
| Serial Interface             |                                                                   |  |  |
| Ports                        | 1 × RS232 + 1 × RS485 or 2 × RS232 or 2 × RS485                   |  |  |
| Connector                    | Terminal block                                                    |  |  |
| Baud Rate                    | 300bps to 230400bps                                               |  |  |
| 10                           |                                                                   |  |  |
| Connector                    | (4) pin screw down terminal block                                 |  |  |
| Digital                      | $2 \times DI + 2 \times DO$                                       |  |  |
| Software                     |                                                                   |  |  |
| Network Protocols            | PPP, PPPoE, SNMP v1/v2c/v3, TCP, UDP, DHCP, RIPv1/v2, OSPF, DDNS, |  |  |
|                              | VRRP, HTTP, HTTPS, DNS, ARP, QOS, SNTP, Telnet, VLAN, SSH, etc.   |  |  |
| VPN Tunnel                   | DMVPN/IPsec/OpenVPN/PPTP/L2TP/GRE                                 |  |  |
| Access Authentication        | CHAP/PAP/MS-CHAP/MS-CHAPV2                                        |  |  |
| Firewall                     | ACL/DMZ/Port Mapping/MAC Binding                                  |  |  |
| Management                   | Web, CLI, SMS, On-demand dial up                                  |  |  |
| AAA                          | Radius, TACACS+, LDAP, Local Authentication                       |  |  |
| Multilevel Authority         | Multiple levels of user authority                                 |  |  |
| Reliability                  | VRRP, WAN Failover, Dual SIM Backup                               |  |  |
| Serial Port                  | Transparent (TCP Client/Server, UDP), Modbus Gateway (Modbus RTU  |  |  |
|                              | to Modbus TCP)                                                    |  |  |
| Power Supply and Consumption | n                                                                 |  |  |
| Connector                    | 2-pin with 5.08 mm terminal block                                 |  |  |
| Input Voltage                | 9-48 VDC                                                          |  |  |
| Power Consumption            | Typical 3.3 W (Max 5.8 W)                                         |  |  |
| Physical Characteristics     |                                                                   |  |  |
| Ingress Protection           | IP30                                                              |  |  |
| Housing & Weight             | Metal, 471 g (1.04 lb)                                            |  |  |
| Dimensions                   | 132 x 103.8 x 45 mm (5.20 x 4.09 x 1.77 in)                       |  |  |
| Mounting                     | Desktop, wall or DIN rail mounting                                |  |  |

| Others                |                                                                     |
|-----------------------|---------------------------------------------------------------------|
| Reset Button          | 1 × RESET                                                           |
| LED Indicators        | 1 × POWER, 1 × WLAN, 1 × STATUS, 1 × VPN,                           |
|                       | $1 \times SIM1$ , $1 \times SIM2$ , $3 \times Signal strength$      |
| Built-in              | Watchdog, RTC, Timer                                                |
| Certifications        | RoHS, CE, FCC                                                       |
| EMC                   | IEC 61000-4-2 Level 3                                               |
|                       | IEC 61000-4-3 Level 3                                               |
|                       | IEC 61000-4-4 Level 4                                               |
|                       | IEC 61000-4-5 Level 4                                               |
|                       | IEC 61000-4-6 Level 3                                               |
|                       | IEC 61000-4-8 Level 4                                               |
| Environmental         |                                                                     |
| Operating Temperature | -40°C to +70°C (-40°F to +158°F) Reduced cellular performance above |
|                       | 60°C                                                                |
| Storage Temperature   | -40°C to +85°C (-40°F to +185°F)                                    |
| Ethernet Isolation    | 1.5 kV RMS                                                          |
| Relative Humidity     | 0% to 95% (non-condensing) at 25°C/77°F                             |

# 1.4 Dimensions (mm)

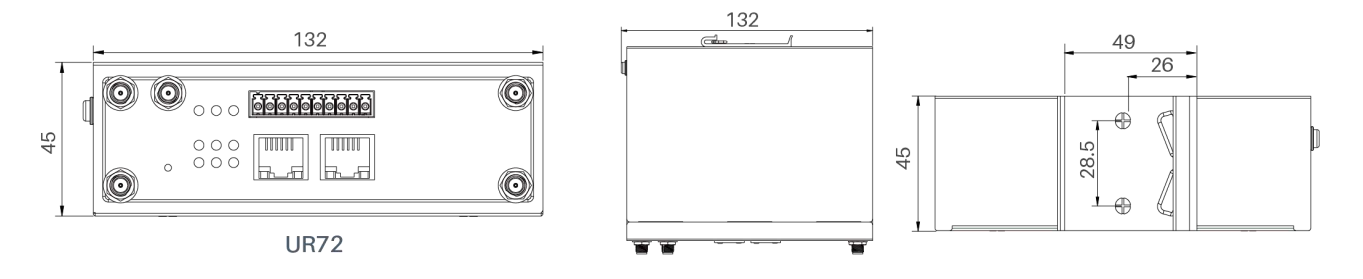

Figure 1-2

## **Chapter 2 Installation**

#### 2.1 General Packing List

Before you begin to install the UR72 router, please check the package contents to verify that you have received the items below.

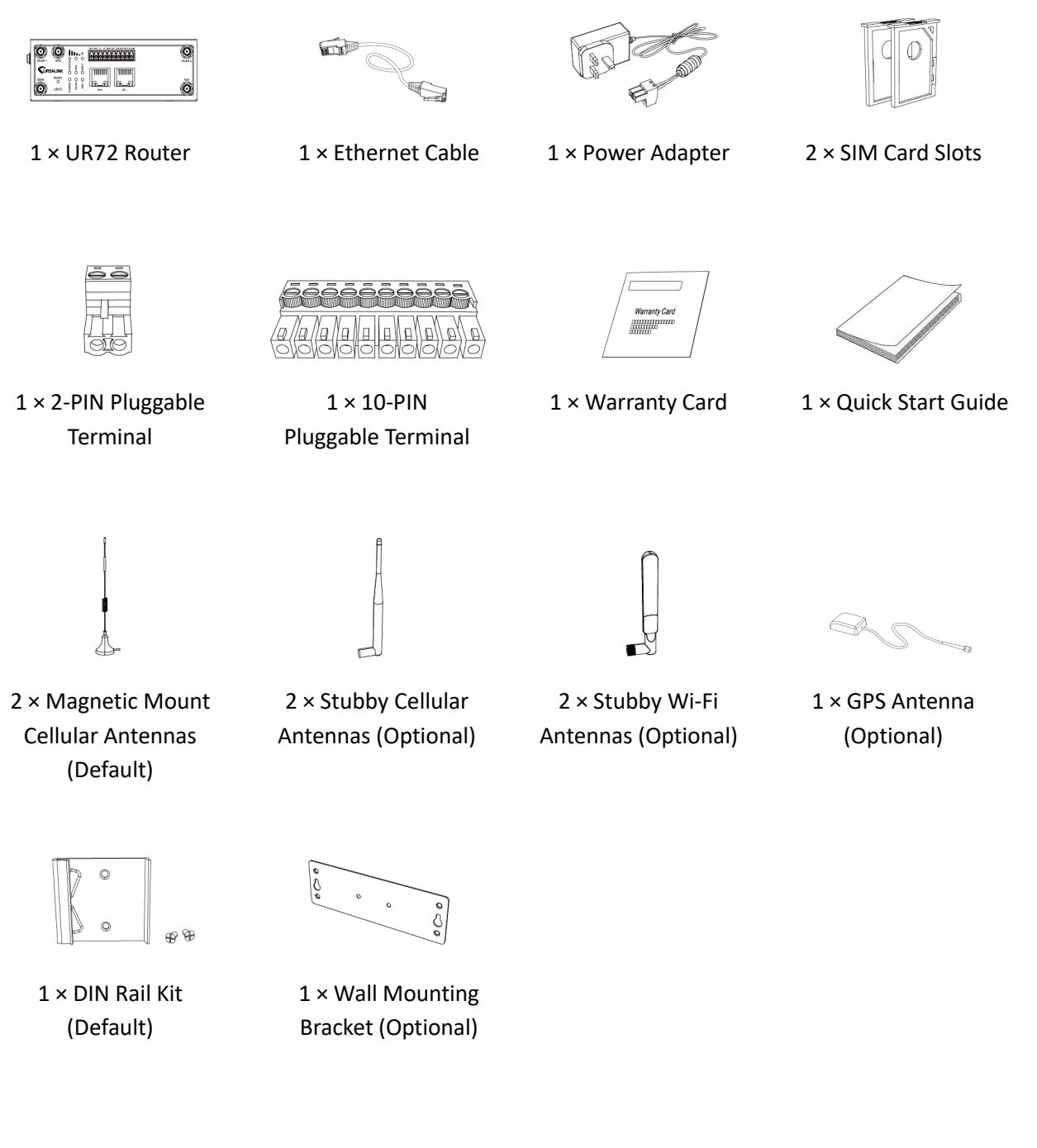

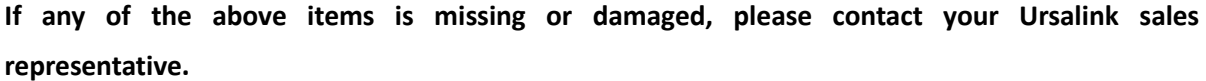

#### 2.2 Product Overview

#### A. Front Panel

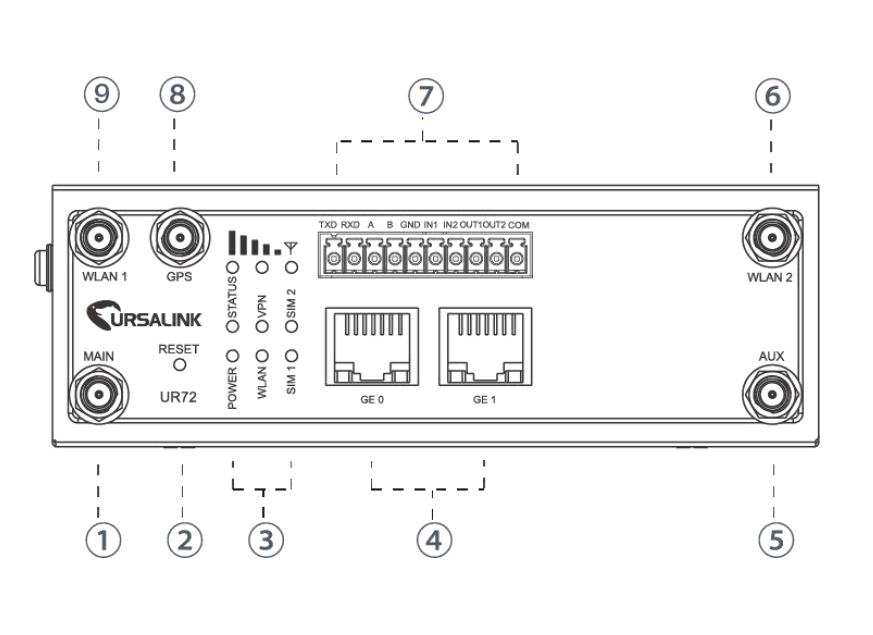

#### UK72 USEI Guide

- ① Main Cellular Antenna Connector
- 2 Reset Button
- 3 LED Indicator Area
  POWER: Power Indicator
  STATUS: Status Indicator
  WLAN: Wi-Fi Indicator
  VPN: VPN Indicator
  SIM 1: SIM 1 Status Indicator
  SIM 2: SIM 2 Status Indicator
  \$\Vee Y: Signal Strength Indicator
- ④ Ethernet Port Indicator
  Orange for data transmission;
  Green for network rate
- 5 AUX Cellular Antenna Connector
- 6 WLAN 2: Wi-Fi Antenna Connector 2
- ⑦ Serial Port & I/O
- 8 GPS Antenna Connector
- 9 WLAN 1: Wi-Fi Antenna Connector 1

## B. Left Side Panel

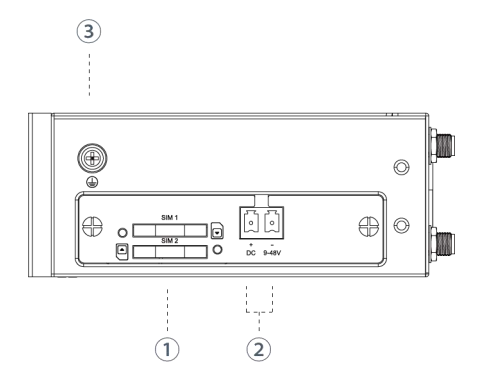

SIM Card Slot
 Power Connector
 Grounding Stud

## 2.3 LED Indicators

| LED                  | Indication | Status                | Description                                     |
|----------------------|------------|-----------------------|-------------------------------------------------|
|                      | Power      | On                    | The power is switched on                        |
| POWER                | Status     | Off                   | The power is switched off                       |
| STATUS System Status | 6          | Green Light           | Static: Start-up                                |
|                      | System     |                       | Blinking slowly: the system is running properly |
|                      | Red Light  | The system goes wrong |                                                 |
| VPN                  | VPN        | Green Light           | VPN is connected                                |

|          | Status      | Off                                                  | VPN is disconnected                                               |
|----------|-------------|------------------------------------------------------|-------------------------------------------------------------------|
|          |             | Crease Listet                                        | Static: Wi-Fi is enabled                                          |
|          | Green Light | Blinking slowly: sending or receiving data via Wi-Fi |                                                                   |
| (VVI-FI) | Status      | Off                                                  | Wi-Fi is disabled                                                 |
|          |             | Off                                                  | SIM1 or SIM2 is registering or fails to register (or there are no |
|          |             |                                                      | SIM cards inserted)                                               |
|          |             |                                                      | Blinking slowly: SIM1 or SIM2 has been registered and is          |
| SIM1/SIM | SIM Card    | Green Light                                          | ready for dial-up                                                 |
| 2        | Status      |                                                      | Blinking rapidly: SIM1 or SIM2 has been registered and is         |
|          |             |                                                      | dialing up now                                                    |
|          |             |                                                      | Static: SIM1 or SIM2 has been registered and dialed up            |
|          |             |                                                      | successfully                                                      |
|          |             | Off                                                  | No signal                                                         |
|          |             |                                                      | Static/Off/Off: weak signal with 1-10 ASU (please check if the    |
|          |             | Green Light                                          | antenna is installed correctly or move the antenna to a           |
| Signal   | Signal      |                                                      | suitable location to get better signal)                           |
| Strength | 1/2/3       |                                                      | Static/Static/Off: normal signal with 11-20 ASU. (average         |
|          |             |                                                      | signal strength)                                                  |
|          |             |                                                      | Static/Static/Static: strong signal with 21-31 ASU (signal is     |
|          |             |                                                      | good)                                                             |

## 2.4 Ethernet Port Indicators

| Indicator               | Status   | Description       |
|-------------------------|----------|-------------------|
|                         | On       | Connected         |
| Link Indicator (Orange) | Blinking | Transmitting data |
|                         | Off      | Disconnected      |
| Rate Indicator (Green)  | On       | 1000 Mbps mode    |
|                         | Off      | 100 Mbps mode     |

## **2.5 PIN Definition**

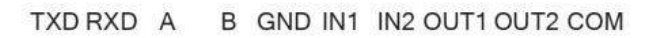

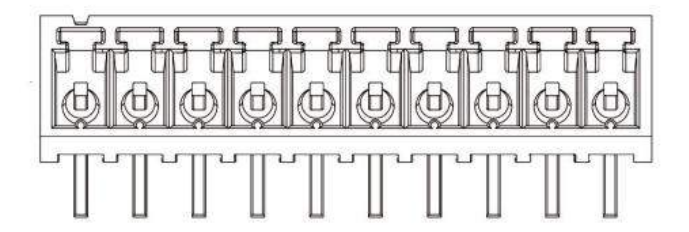

| PIN | RS232 | RS485 | DI  | DO   | Description     |  |
|-----|-------|-------|-----|------|-----------------|--|
| 1   | TXD   |       |     |      | Transmit Data   |  |
| 2   | RXD   |       |     |      | Receive Data    |  |
| 3   |       | Α     |     |      | Data +          |  |
| 4   |       | В     |     |      | Data -          |  |
| 5   | GND   |       | GND |      | Ground          |  |
| 6   |       |       | IN1 |      | Digital Input1  |  |
| 7   |       |       | IN2 |      | Digital Input2  |  |
| 8   |       |       |     | OUT1 | Digital Output1 |  |
| 9   |       |       |     | OUT2 | Digital Output2 |  |
| 10  |       |       |     | COM  | Common Ground   |  |

| V + V |     |             |
|-------|-----|-------------|
| V· V- | PIN | Description |
|       | 11  | Positive    |
|       | 12  | Negative    |
|       |     |             |

## 2.6 Reset Button

| Function | Description                        |                                                           |  |  |  |
|----------|------------------------------------|-----------------------------------------------------------|--|--|--|
| runction | STATUS LED                         | Action                                                    |  |  |  |
| Pabaat   | Blinking                           | Press and hold the reset button for about 5-15 seconds.   |  |  |  |
| Rebbol   | Static Green                       | Release the button and wait for system to reboot.         |  |  |  |
|          | Blinking                           | Press and hold the reset button for more than 15 seconds. |  |  |  |
| Reset    | Static Green →<br>Rapidly Blinking | Release the button and wait.                              |  |  |  |
|          | $Off \rightarrow Blinking$         | The router is now reset to factory defaults.              |  |  |  |

#### 2.7 SIM Card Installation

A. Push the yellow button on left panel of the router, and then you will see the SIM card slot popping out directly.

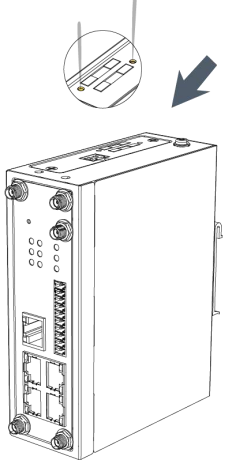

B. Put SIM card onto the slot, and then insert the slot back into the hole.

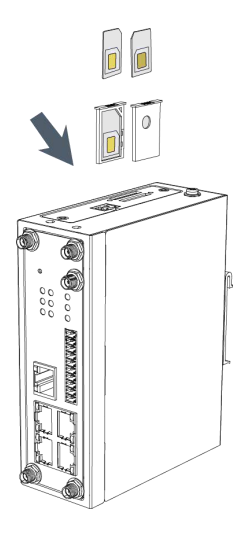

## 2.8 Micro SD card/ SSD Installation

#### 2.8.1 Micro SD Card Installation

A. Unscrew the cover on left panel of the router and then take it off.

B. Insert Micro SD card.

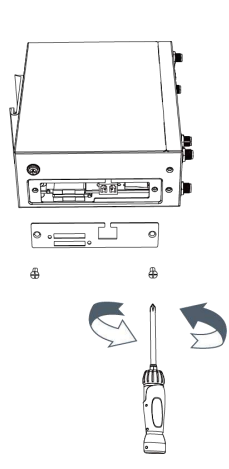

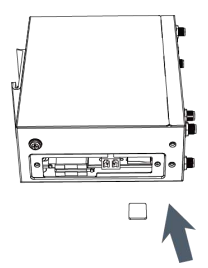

C. Close the cover and screw it back to the router.

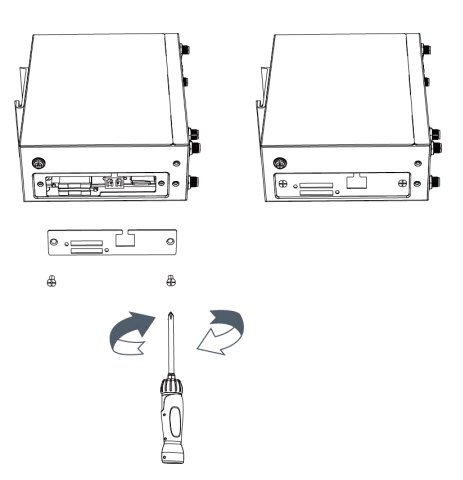

#### 2.8.2 SSD Installation

Before installing SSD, please turn off the power.

A. Unscrew the enclosure, and then remove the cover.

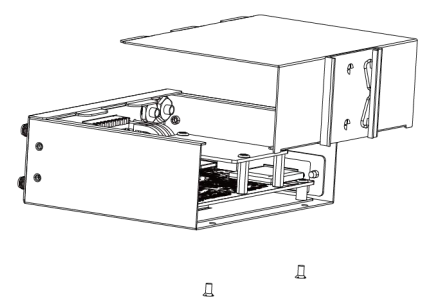

B. Unscrew the main-board, find the interface on the rear side of the main-board and then insert SSD.

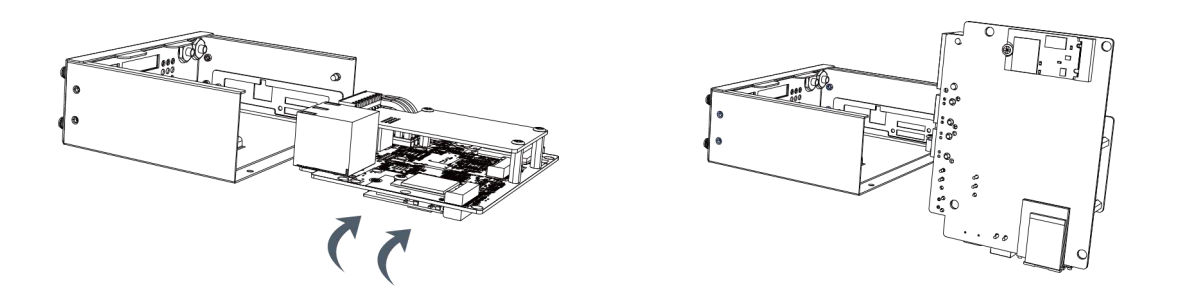

C. Screw the main-board on the cabinet and close the cover.

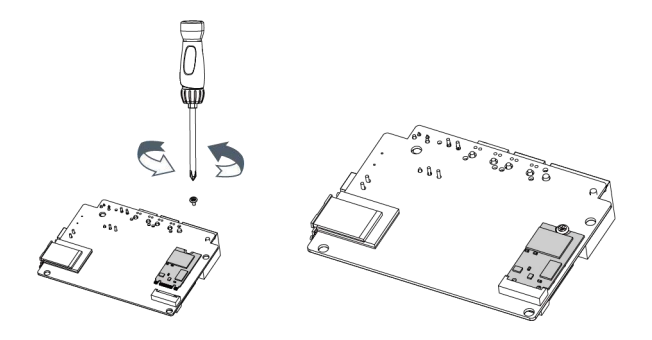

#### 2.9 Antenna Installation

Rotate the antenna into the antenna connector accordingly.

The external cellular antenna should be installed vertically always on a site with a good cellular signal.

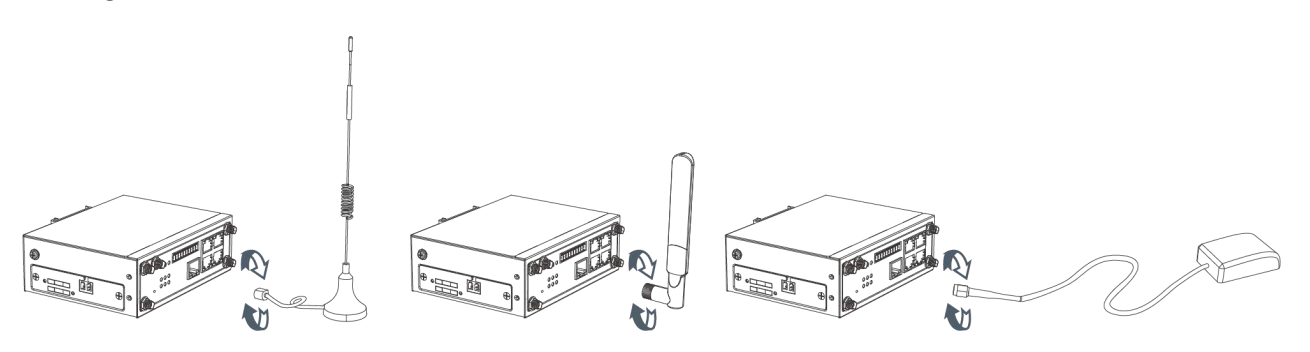

Note: UR72 router supports dual antennas with "Main" and "AUX" connectors. "Main" interface is for data receiving and transmission. "AUX" interface is for enhancing signal strength, which cannot be used separately.

#### 2.10 Mounting the Router

The router can be placed on a desktop or mounted to a wall or a DIN rail.

#### 2.10.1 Wall Mounting (Measured in mm)

Use 2 pcs of M3×6 flat head Phillips screws to fix the wall mounting kit to the router, and then use 2 pcs of M3 drywall screws to mount the router associated with the wall mounting kit on the wall.

Recommended torque for mounting is 1.0 N. m, and the maximum allowed is 1.2 N.m.

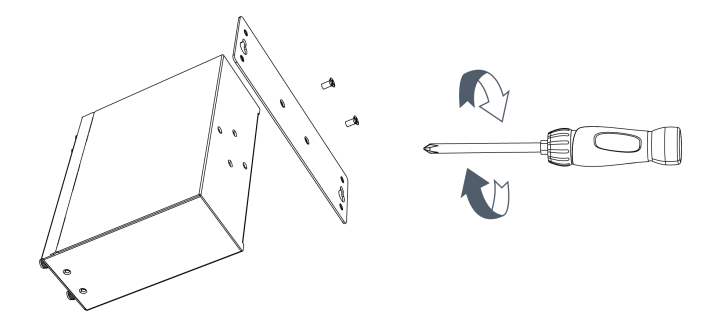

#### 2.10.2 DIN Rail Mounting (Measured in mm)

Use 2 pcs of M3×6 flat head Phillips screws to fix the DIN rail to the router, and then hang the DIN rail on the mounting bracket. It is necessary to choose a standard bracket.

Recommended torque for mounting is 1.0 N. m, and the maximum allowed is 1.2 N.m.

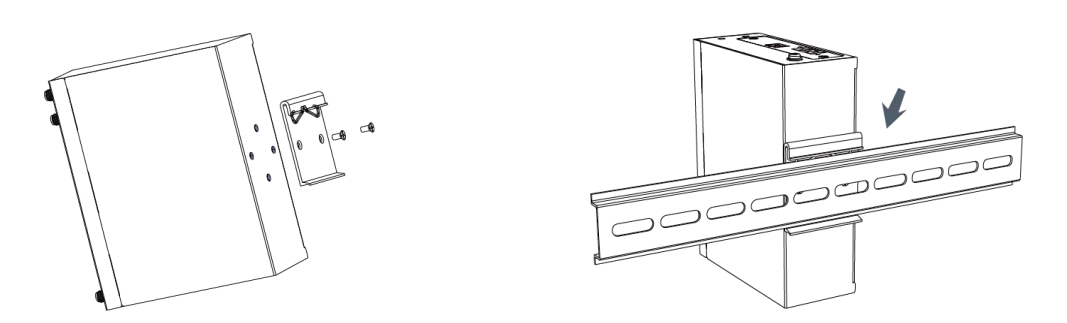

#### 2.11 Connect the Router to a Computer

Please connect PC to any port among GE 1 of UR72 router with Ethernet cable directly.

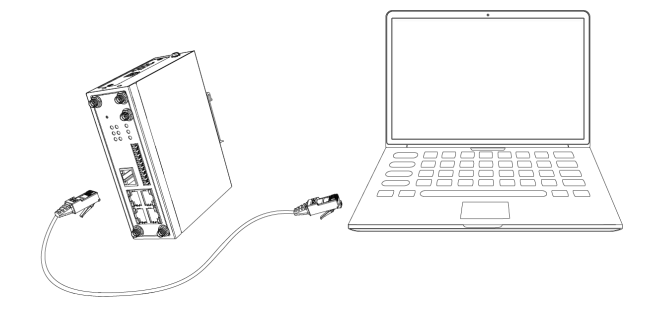

#### 2.12 Installation of Power Supply and Protective Grounding

#### 2.12.1 Power Supply Installation

- A. Take out the terminal from the router and unscrew the bolt on terminal.
- B. Screw down the bolt after inserting power cable into the terminal.

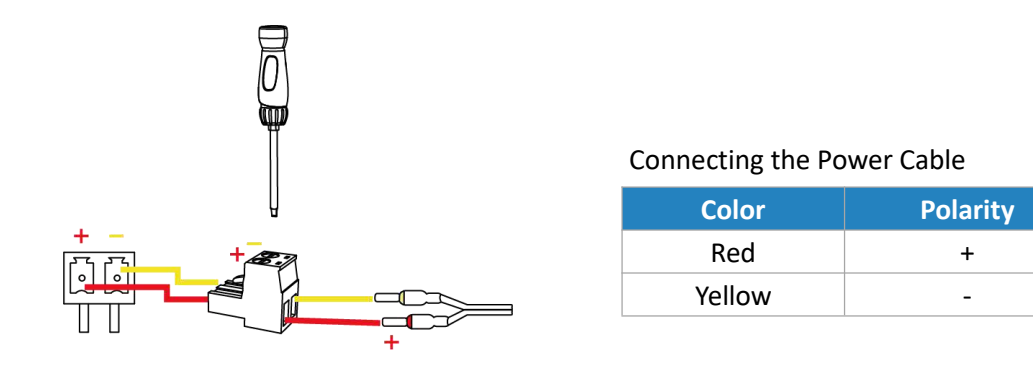

If you insert wires into the reverse holes, the router will not start and you must switch the wires into the correct holes.

#### 2.12.2 Protective Grounding Installation

- 1. Remove the grounding nut.
- 2. Connect the grounding ring of the cabinet's grounding wire onto the grounding stud and screw up the grounding nut.

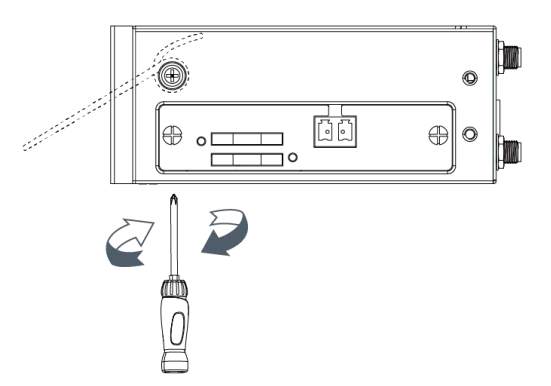

The router must be grounded when deployed. According to operating environment, the ground wire should be connected with grounding stud of router

#### 2.13 Examine

- 1. Double check antenna connection.
- 2. Double check if SIM card is inserted and become available.
- 3. Power on the UR72 industrial cellular router and check indicators status.
- (1) If Status LED blinks slowly, the system is running properly.
- (2) If SIM1 or SIM2 indicator is static green, the router is connected to network already.

## **Chapter 3 Access to Web GUI**

This chapter explains how to access to Web GUI of the UR72 router.

#### 3.1 PC Configuration for Web GUI Access to Router

Please connect PC to any port among GE 1 of UR72 router directly. PC can obtain an IP address, or you can configure a static IP address manually.

#### The following steps are based on Windows 10 operating system for your reference.

(Note: as remote access is disabled by default, you can't access to the router's Web GUI when you connect PC to GE 0 of the router. But it will function properly if you enable it on the Web GUI.)

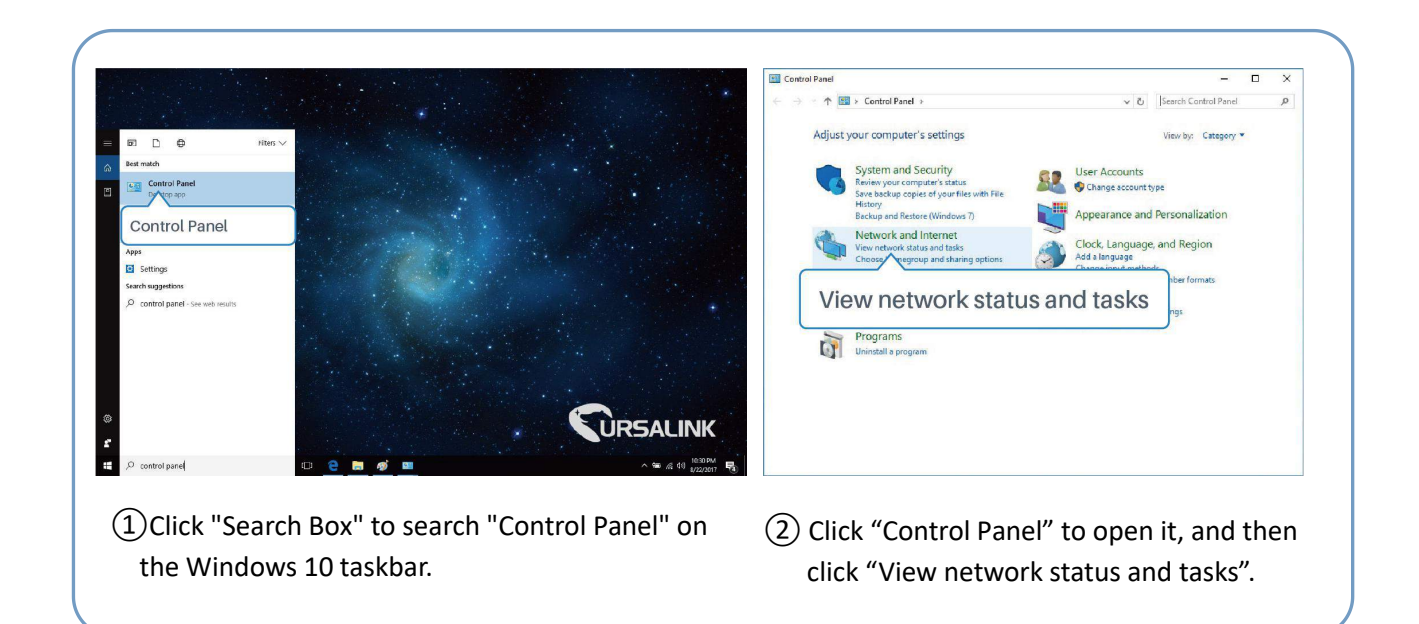

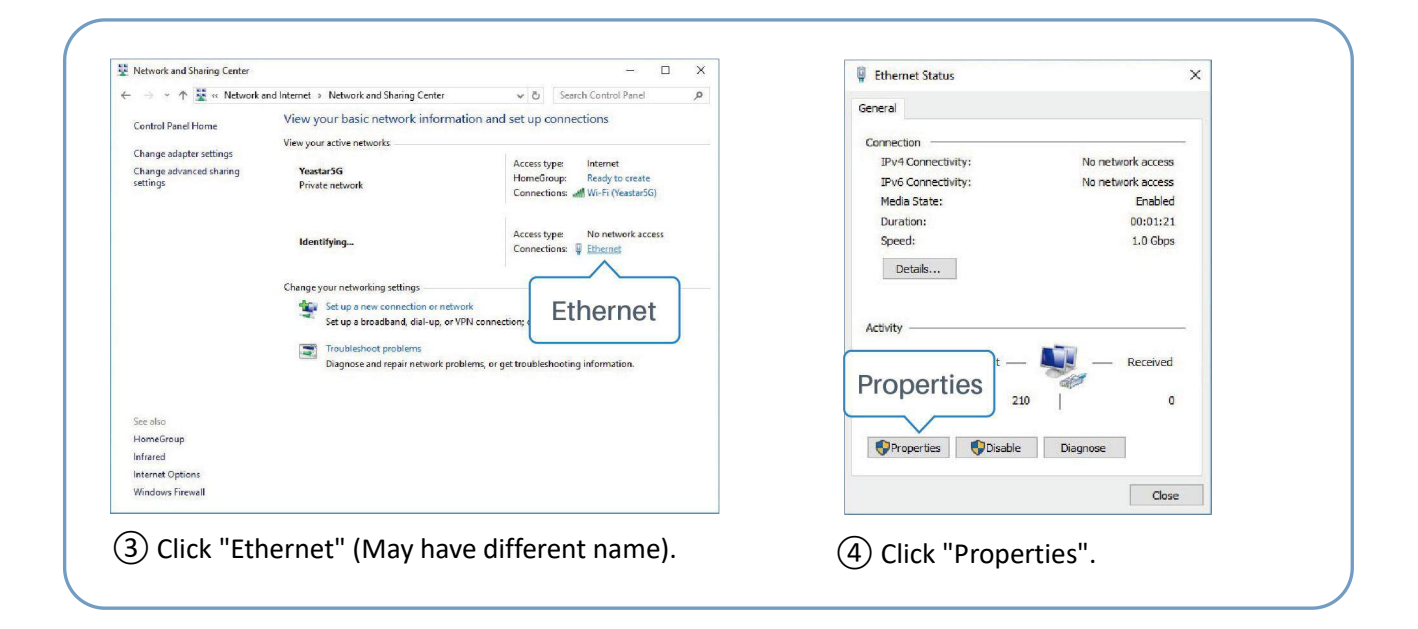

| Fthemet Properties                                                                                                    |                                                                                                    |                                                                                   |
|----------------------------------------------------------------------------------------------------|----------------------------------------------------------------------------------------------------|-----------------------------------------------------------------------------------|
| Maharadan w                                                                                                    | Internet Protocol Version 4 (TCP/IPv4) Properties                                                          | Internet Protocol Version 4 (TCP/IPV4) Properties                                 |
| Networking Sharing                                                                                                    | General Alternate Configuration                                                                            | General                                                                           |
| Connect using:                                                                                                    | You can get ID settings assigned automatically if your petwork supports                                    | You can get IP settings assigned 100 100 1 20 its                                 |
| Intel(R) 82567LM Gigabit Network Connection                                                                            | this capability. Otherwise, you need to ask your network administrator<br>for the appropriate IP settings. | this capability. Otherwise, you need to be appropriate IP settings. 255.255.255.0 |
| Configure<br>This connection uses the following items:                                                                 | Obtain an IP address automatically                                                                         | ⊖ Obtain an IP address autor 192.168.1.1                                          |
| Client for Microsoft Networks                                                                                          | O Use the following IP address:                                                                            | Use the following IP address:                                                     |
| File and Printer Sharing for Microsoft Networks                                                                        | IP address:                                                                                                | IP address: 192 . 168 . 1 . 20                                                    |
|                                                                                                    | Subnet mask:                                                                                               | Subnet mask: 255 . 255 . 255 . 0                                                  |
| Microsoft Netr  Adapter Multiplexor Protocol                                                                           | Default gateway:                                                                                           | Default gateway: 192 . 168 . 1 . 1                                                |
| Internet Protocol Version 4 (TCP/IPv4)                                                                                 | Obtain DNS server address automatically                                                                    | Obtain DNS server address automatically                                           |
|                                                                                                    | OUse the following DNS server addresses:                                                                   | Use the following DNS server addresses:                                           |
| Install Uninstall Properties                                                                                           | Preferred DNS server:                                                                                      | Preferred DNS server: 192.168.1.1                                                 |
| Description                                                                                                    | Alternate DNS server                                                                                       | Alternate DNS server:                                                             |
| Transmission Control Protocol/Internet Protocol. The default<br>wide area network protocol that provides communication |                                                                                                    |                                                                                   |
| across diverse interconnected networks.                                                                                | Validate settings upon exit Advanced                                                                       | Validate settings upon exit 192.168.1.1                                           |
| OK Cancel                                                                                                    | OK Cancel                                                                                                  | OK Cancel                                                                         |
| Double Click "Internet                                                                                                 |                                                                                                    | Mathad 2: click "Use the following                                                |
| b Double Click Internet                                                                                                | Iviethod 1: click Obtain an IP                                                                             | Wethou Z. Click Ose the following                                                 |
| Protocol Version 4 (TCP/IPv/                                                                                           | )" address automatically":                                                                                 | IP address" to assign a static IP                                                 |
|                                                                                                    | , address automatically,                                                                                   |                                                                                   |
| to configure IP address and                                                                                            |                                                                                                    | manually within the same subnet of                                                |
|                                                                                                    |                                                                                                    |                                                                                   |
| DNS server.                                                                                                    |                                                                                                    | the router.                                                                       |
|                                                                                                    |                                                                                                    | -                                                                                 |

(Note: remember to click "OK" to finish configuration.)

#### 3.2 Access to Web GUI of Router

Ursalink router provides Web-based configuration interface for management. If this is the first time you configure the router, please use the default settings below.

Username: admin Password: password

IP Address: 192.168.1.1

DHCP Server: Enabled

- 1. Start a Web browser on your PC (Chrome and IE are recommended), type in the IP address, and press Enter on your keyboard.
- 2. Enter the username, password, and click "Login".

| (C) (C) (C) (C) (C) (C) (C) (C) (C) (C) | K ×       |
|-----------------------------------------|-----------|
|                                         | URSALINK  |
| [                                       | Lisemame  |
|                                         | Plansword |
| 1                                       | Login     |

If the SIM card is connected to cellular network with public IP address, you can access WEB GUI remotely via the public IP address when remote access is enabled.

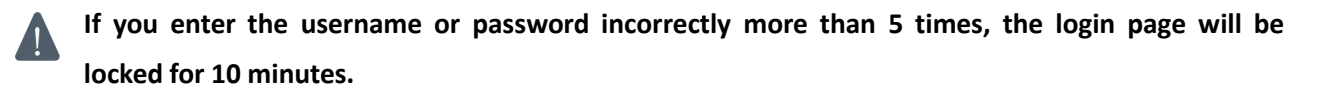

 When you login with the default username and password, you will be asked to modify the password. It's suggested that you change the password for the sake of security. Click "Cancel" button if you want to modify it later.

| Password | ×          |
|----------|------------|
|          |            |
|          |            |
|          |            |
|          |            |
|          |            |
| Cancel   |            |
|          | e Password |

4. After you login the Web GUI, you can view system information and perform configuration on the router.

-

| Status    Overview    Cellular    Network    WLAN    VPN    Routing    Host List    GPS      Network         System Information    Industrial    Model    UR72    Industrial    Partnumber    W11-S1122-GPS    Industrial    Serial Number    621274843088    Industrial    Industrial    Serial Number    621274843088    Industrial    Industrial    Industrial    Industrial    0120    Industrial    Industrial    UR72    Industrial    Industrial    Industrial    Industrial    Industrial    Industrial    Exercision    621274843088    Industrial    Industrial | URSAL       | LINK     |                 |             |               |                       |     |         |                |         |
|----------------------------------------------------------------------------------------------------|-------------|----------|-----------------|-------------|---------------|-----------------------|-----|---------|----------------|---------|
| Network  I System Information    System  Model  UR72    Partnumber  W11-S1122-GPS    Industrial  Serial Number  621274843088    Firmware Version  2.1.0.28    Maintenance  Hardware Version  0120    Local Time  2018-03-16 09:21:58    Uptime  10:56:59                                                                                                    | Status      |          | Overview        | Cellular    | Network       | WLAN                  | VPN | Routing | Host List      | GPS     |
| NodelUR72SystemPartnumberW11-S1122-GPSIndustrialSerial Number621274843088Firmware Version2.1.0.28MaintenanceHardware Version0120Local Time2018-03-16 09:21:58Uptime10:56:59                                                                                                    | Network     | •        | System Inform   | nation      |               |                       |     |         |                |         |
| System  Partnumber  W11-S1122-GPS    Industrial  Serial Number  621274843088    Firmware Version  2.1.0.28    Maintenance  Hardware Version  0120    Local Time  2018-03-16 09:21:58    Uptime  10:56:59                                                                                                    |             |          | Model           |             | UR72          |                       |     |         |                |         |
| Industrial  Serial Number  621274843088    Firmware Version  2.1.0.28    Maintenance  Hardware Version  0120    Local Time  2018-03-16.09:21:58    Uptime  10:56:59                                                                                                    | System      | •        | Partnumber      |             | W11-S1122-GF  | PS                    |     |         |                |         |
| Maintenance  Firmware Version  2.1.0.28    Maintenance  Hardware Version  0120    Local Time  2018-03-16 09:21:58    Uptime  10:56:59                                                                                                    |             |          | Serial Number   |             | 621274843088  |                       |     |         |                |         |
| Maintenance  Hardware Version  0120    APP  Local Time  2018-03-16 09:21:58    Uptime  10:56:59                                                                                                    |             |          | Firmware Versio | on          | 2.1.0.28      |                       |     |         |                |         |
| APP Local Time 2018-03-16 09:21:58<br>Uptime 10:56:59                                                                                                    | Maintenance | •        | Hardware Versio | on          | 0120          |                       |     |         |                |         |
| APP Uptime 10:56:59                                                                                                    | 0.0.71      |          | Local Time      |             | 2018-03-16 09 | 21:58                 |     |         |                |         |
|                                                                                                    | APP         | <b>*</b> | Uptime          |             | 10:56:59      |                       |     |         |                |         |
| CPU Load 19%                                                                                                    |             |          | CPU Load        |             | 19%           |                       |     |         |                |         |
| RAM (Capacity/Available) 256MB/68MB(26.56%)                                                                                                    | l           |          | RAM (Capacity)  | /Available) | 256MB/68MB(   | 26.56%)               |     |         |                |         |
| Flash (Capacity/Available) 64MB/37MB(57.81%)                                                                                                    | 1           |          | Flash (Capacity | /Available) | 64MB/37MB(5   | 7.8 <mark>1</mark> %) |     |         |                |         |
|                                                                                                    |             |          |                 |             |               |                       |     |         |                |         |
| Manual Refresh 🗸 Refresh                                                                                                    |             |          |                 |             |               |                       |     | Mar     | nual Refresh 🗸 | Refresh |

# **Chapter 4 Web Configuration**

## 4.1 Status

#### 4.1.1 Overview

You can view the system information of the router on this page.

| Status    Overview    Cellular    Network    WLAN      Network         System Information    UR72      System    Model    UR72      Industrial    Partnumber    W11-S1122-GPS      Maintenance    Serial Number    621274843088      APP    Hardware Version    0120      Local Time    2018-03-16 09:21:58      QPU Load    19%      RAM (Capacity/Available)    256MB/68MB(26.56%)                    | URSA        | LINK |                   |           |                |         |
|----------------------------------------------------------------------------------------------------|-------------|------|-------------------|-----------|----------------|---------|
| Network    Isystem Information      System    Model    UR72      Industrial    Partnumber    W11-S1122-GPS      Industrial    Serial Number    621274843088      Maintenance    Firmware Version    2.1.0.28      APP    Local Time    2018-03-16 09:21:58      Uptime    10:56:59    CPU Load      RAM (Capacity/Available)    256MB/68MB(26.56%)      Flash (Capacity/Available)    64MB/37MB(57.81%) | Status      |      | Overview          | Cellular  | Network        | WLAN    |
| SystemModelUR72SystemPartnumberW11-S1122-GPSIndustrialSerial Number621274843088Firmware Version2.1.0.28MaintenanceHardware Version0120Local Time2018-03-16.09:21:58Uptime10:56:59CPU Load19%RAM (Capacity/Available)64MB/37MB(57.81%)                                                                                                    | Network     | Þ    | System Informa    | tion      |                |         |
| System    Partnumber    W11-S1122-GPS      Industrial    Serial Number    621274843088      Maintenance    Firmware Version    2.1.0.28      APP    Hardware Version    0120      Local Time    2018-03-16 09:21:58      Uptime    10:56:59      CPU Load    19%      RAM (Capacity/Available)    64MB/37MB(57.81%)                                                                                     |             |      | Model             |           | UR72           |         |
| Industrial    Serial Number    621274843088      Firmware Version    2.1.0.28      Maintenance    Hardware Version    0120      APP    Local Time    2018-03-16 09:21:58      Uptime    10:56:59      CPU Load    19%      RAM (Capacity/Available)    256MB/68MB(26:56%)      Flash (Capacity/Available)    64MB/37MB(57.81%)                                                                          | System      | Þ    | Partnumber        |           | W11-S1122-GF   | PS .    |
| Maintenance    Firmware Version    2.1.0.28      Maintenance    Hardware Version    0120      Local Time    2018-03-16 09:21:58      Uptime    10:56:59      CPU Load    19%      RAM (Capacity/Available)    256MB/68MB(26.56%)      Flash (Capacity/Available)    64MB/37MB(57.81%)                                                                                                    | Indivatio   |      | Serial Number     |           | 621274843088   |         |
| Maintenance      Hardware Version      0120        APP      Local Time      2018-03-16 09:21:58        Uptime      10:56:59        CPU Load      19%        RAM (Capacity/Available)      256MB/68MB(26.56%)        Flash (Capacity/Available)      64MB/37MB(57.81%)                                                                                                    | maastnar    | 4411 | Firmware Version  |           | 2.1.0.28       |         |
| APP      Local Time      2018-03-16 09:21:58        Uptime      10:56:59        CPU Load      19%        RAM (Capacity/Available)      256MB/68MB(26.56%)        Flash (Capacity/Available)      64MB/37MB(57.81%)                                                                                                    | Maintenance | •    | Hardware Version  |           | 0120           |         |
| APP Uptime 10:56:59<br>CPU Load 19%<br>RAM (Capacity/Available) 256MB/68MB(26.56%)<br>Flash (Capacity/Available) 64MB/37MB(57.81%)                                                                                                    |             |      | Local Time        |           | 2018-03-16 09: | 21:58   |
| CPU Load 19%<br>RAM (Capacity/Available) 256MB/68MB(26.56%)<br>Flash (Capacity/Available) 64MB/37MB(57.81%)                                                                                                    | APP         | •    | Uptime            |           | 10:56:59       |         |
| RAM (Capacity/Available) 256MB/68MB(26.56%)<br>Flash (Capacity/Available) 64MB/37MB(57.81%)                                                                                                    |             |      | CPU Load          |           | 19%            |         |
| Flash (Capacity/Available) 64MB/37MB(57.81%)                                                                                                    |             |      | RAM (Capacity/A   | vailable) | 256MB/68MB(2   | 26.56%) |
|                                                                                                    |             |      | Flash (Capacity/A | vailable) | 64MB/37MB(5    | 7.81%)  |
|                                                                                                    |             |      |                   |           |                |         |

#### Figure 4-1-1-1

| System Information         |                                                               |  |  |  |
|----------------------------|---------------------------------------------------------------|--|--|--|
| Item                       | Description                                                   |  |  |  |
| Model                      | Show the model name of router.                                |  |  |  |
| Serial Number              | Show the serial number of router.                             |  |  |  |
| Firmware Version           | Show the currently firmware version of router.                |  |  |  |
| Hardware Version           | Show the currently hardware version of router.                |  |  |  |
| Local Time                 | Show the currently local time of system.                      |  |  |  |
| Uptime                     | Show the information on how long the router has been running. |  |  |  |
| CPU Load                   | Show the current CPU utilization of the router.               |  |  |  |
| RAM (Capacity/Available)   | Show the RAM capacity and the available RAM memory.           |  |  |  |
| Flash (Capacity/Available) | Show the Flash capacity and the available Flash memory.       |  |  |  |

Table 4-1-1-1 System Information

#### 4.1.2 Cellular

You can view the cellular network status of router on this page.

| Overview        | Cellular | Network                                            | VPN  | Routing | Host List |  |  |  |
|-----------------|----------|----------------------------------------------------|------|---------|-----------|--|--|--|
| Modem           |          |                                                    |      |         |           |  |  |  |
| Status          |          | Ready                                              |      |         |           |  |  |  |
| Model           |          | EC25                                               | EC25 |         |           |  |  |  |
| Current SIM     |          | SIM1                                               | SIM1 |         |           |  |  |  |
| Signal Level    |          | 15asu (-83dBm)                                     |      |         |           |  |  |  |
| Register Status |          | Registered (Home network)                          |      |         |           |  |  |  |
| IMSI            |          | 460019987103071                                    |      |         |           |  |  |  |
|                 |          | 898601 <mark>17</mark> 83801 <mark>91</mark> 96629 |      |         |           |  |  |  |
| ISP             |          | CHN-UNICOM                                         |      |         |           |  |  |  |
| Network Type    |          | LTE                                                | LTE  |         |           |  |  |  |
| PLMN ID         |          | 46001                                              |      |         |           |  |  |  |
| LAC             |          | <mark>5</mark> 922                                 |      |         |           |  |  |  |
| Cell ID         |          | 812c63d                                            |      |         |           |  |  |  |
| IMEI            |          | 861107031710                                       | 008  |         |           |  |  |  |

Figure 4-1-2-1

| Modem Information      |                                                                |  |  |  |
|------------------------|----------------------------------------------------------------|--|--|--|
| Item                   | Description                                                    |  |  |  |
| Status                 | Show corresponding detection status of module and SIM card.    |  |  |  |
| Model                  | Show the model name of cellular module.                        |  |  |  |
| Current SIM            | Show the current SIM card used.                                |  |  |  |
| Signal Level           | Show the cellular signal level.                                |  |  |  |
| <b>Register Status</b> | Show the registration status of SIM card.                      |  |  |  |
| IMSI                   | Show IMSI of the SIM card.                                     |  |  |  |
| ICCID                  | Show ICCID of the SIM card.                                    |  |  |  |
| ISP                    | Show the network provider which the SIM card registers on.     |  |  |  |
| Network Type           | Show the connected network type, such as LTE, 3G, etc.         |  |  |  |
| PLMN ID                | Show the current PLMN ID, including MCC, MNC, LAC and Cell ID. |  |  |  |
| LAC                    | Show the location area code of the SIM card.                   |  |  |  |
| Cell ID                | Show the Cell ID of the SIM card location.                     |  |  |  |
| IMEI                   | Show the IMEI of the module.                                   |  |  |  |

Table 4-1-2-1 Modem Information

| Network             |                             |  |
|---------------------|-----------------------------|--|
| Status              | Connected                   |  |
| IP Address          | 10.53.2 <mark>41</mark> .18 |  |
| Netmask             | 255.255.255.252             |  |
| Gateway             | 10.53.241.17                |  |
| DNS                 | 218.104.128.106             |  |
| Connection Duration | 0 days, 00:04:26            |  |

Figure 4-1-2-2

| Network Status      |                                                                       |  |  |  |  |
|---------------------|-----------------------------------------------------------------------|--|--|--|--|
| Item                | Description                                                           |  |  |  |  |
| Status              | Show the connection status of cellular network.                       |  |  |  |  |
| IP Address          | Show the IP address of cellular network.                              |  |  |  |  |
| Netmask             | Show the netmask of cellular network.                                 |  |  |  |  |
| Gateway             | Show the gateway of cellular network.                                 |  |  |  |  |
| DNS                 | Show the DNS of cellular network.                                     |  |  |  |  |
| Connection Duration | Show information on how long the cellular network has been connected. |  |  |  |  |

Table 4-1-2-2 Network Status

#### 4.1.3 Network

On this page you can check the WAN and LAN status of the router.

| Overview | Cellula | IC     | Network     | VPN           | Routing |     | Host List |
|----------|---------|--------|-------------|---------------|---------|-----|-----------|
| WAN      |         |        |             |               |         |     |           |
| Port     | Status  | Туре   | IP Address  | Netmask       | Gateway | DNS | Duration  |
| GE (     | down    | Static | 192.168.0.1 | 255.255.255.0 |         |     | 00s       |

Figure 4-1-3-1

| WAN Status |                                                               |
|------------|---------------------------------------------------------------|
| Item       | Description                                                   |
| Port       | Show the name of WAN port.                                    |
|            | Show the status of WAN port. "up" refers to a status that WAN |
| Status     | is enabled and Ethernet cable is connected. "down" means      |
|            | Ethernet cable is disconnected or WAN function is disabled.   |
| Туре       | Show the dial-up connection type of WAN port.                 |
| IP Address | Show the IP address of WAN port.                              |

| Netmask             | Show the netmask of WAN port.                                                                                                    |
|---------------------|----------------------------------------------------------------------------------------------------|
| Gateway             | Show the gateway of WAN port.                                                                                                    |
| DNS                 | Show the DNS of WAN port.                                                                                                    |
| Connection Duration | Show the information on how long the Ethernet cable has been<br>connected on WAN port when WAN function is enabled. Once<br>WAN function is disabled or Ethernet connection is<br>disconnected, the duration will stop |

Table 4-1-3-1 WAN Status

#### LAN

| Name | VLAN ID | IP Address  | Netmask       | MTU  |  |
|------|---------|-------------|---------------|------|--|
| GE1  | 2       | 192.168.1.1 | 255.255.255.0 | 1500 |  |

#### Figure 4-1-3-2

| LAN Status |                                                 |
|------------|-------------------------------------------------|
| Item       | Description                                     |
| Port       | Show the name of LAN port.                      |
| VLAN ID    | Show the label ID of the VLAN.                  |
| IP Address | Show the LAN port's IP address.                 |
| Netmask    | Show the LAN port's netmask.                    |
| MTU        | Show the maximum transmission unit of LAN port. |
|            | Table 4-1-3-2 LAN Status                        |

## 4.1.4 WLAN (Only Applicable to Wi-Fi Version)

You can check Wi-Fi status on this page, including the information of access point and client.

| Overview        | Cellular | Network           | WLAN | VPN | Routing | Host List |
|-----------------|----------|-------------------|------|-----|---------|-----------|
| WLAN Status     |          |                   |      |     |         |           |
| Wireless Status | d        | Enabled           |      |     |         |           |
| MAC Address     |          | 24:e1:24:f0:00:f3 |      |     |         |           |
| Interface Type  |          | ΔP                |      |     |         |           |
| SSID            | 3        | est               |      |     |         |           |
| Channel         | 3        | 36                |      |     |         |           |
| Encryption Type | d        | No Encryption     |      |     |         |           |
| Status          | 1        | Up                |      |     |         |           |
| IP Address      | 1        | 192.168.232.1     |      |     |         |           |
| Netmask         | 3        | 255.255.255.0     |      |     |         |           |
| Connected Time  |          | 0 days, 01:37:48  |      |     |         |           |

| WLAN Status         |                                                                    |
|---------------------|--------------------------------------------------------------------|
| Item                | Description                                                        |
| Wireless Status     | Show the wireless status.                                          |
| MAC Address         | Show the MAC address.                                              |
| Interface Type      | Show the interface type, such as "AP" or "Client".                 |
| SSID                | Show the SSID.                                                     |
| Channel             | Show the wireless channel.                                         |
| Authentication Type | Show the authentication type.                                      |
| Encryption Type     | Show the encryption type.                                          |
| Status              | Show the connection status.                                        |
| IP Address          | Show the IP address of the router.                                 |
| Netmask             | Show the wireless MAC address of the router.                       |
| Gateway             | Show the gateway address in wireless network.                      |
| Connection Duration | Show information on how long the Wi-Fi network has been connected. |

Table 4-1-4-1 WLAN Status

#### Associated Stations

| ID A LL    | MACALL      | et     | RX      | Receive | ТХ      | Send | C              |
|------------|-------------|--------|---------|---------|---------|------|----------------|
| IP Address | MAC Address | Signai | Packets | Rate    | Packets | Rate | Connected Time |

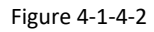

| Associated Stations | Associated Stations                                                |  |  |  |  |  |
|---------------------|--------------------------------------------------------------------|--|--|--|--|--|
| Item                | Description                                                        |  |  |  |  |  |
| IP Address          | Show the IP address of access point or client.                     |  |  |  |  |  |
| MAC Address         | Show the MAC address of the access point or client.                |  |  |  |  |  |
| Signal              | Show the wireless signal.                                          |  |  |  |  |  |
| RX Packets          | Show the packets size of received data.                            |  |  |  |  |  |
| Receive Rate        | Show the receive rate of data.                                     |  |  |  |  |  |
| TX Packets          | Show the packets size of transmitted data.                         |  |  |  |  |  |
| Send Rate           | Show the send rate of data.                                        |  |  |  |  |  |
| Connection Duration | Show information on how long the Wi-Fi network has been connected. |  |  |  |  |  |

Table 4-1-4-2 WLAN Status

## 4.1.5 VPN

You can check VPN status on this page, including PPTP, L2TP, IPsec, OpenVPN and DMVPN.

| Overview      | Cellular    | Network      | VPN        | Routing  | Host List | GPS      |  |
|---------------|-------------|--------------|------------|----------|-----------|----------|--|
| PPTP Tunnel   | PPTP Tunnel |              |            |          |           |          |  |
|               | Name        | Status       |            | Local IP | R         | emote IP |  |
|               | pptp_1      | Disconnected |            | 121      |           | 3        |  |
|               | pptp_2      | Disconnected |            |          |           | 1.21     |  |
|               | pptp_3      | Disconnected |            | 275      |           | 2        |  |
| L2TP Tunnel   |             |              |            |          |           |          |  |
|               | Name        | Status       |            | Local IP | R         | emote IP |  |
|               | l2tp_1      | Disconnected |            | 121      |           | 31       |  |
|               | l2tp_2      | Disconnected |            |          |           | 1.21     |  |
|               | l2tp_3      | Disconnected |            | 100      |           |          |  |
|               |             | F            | Figure 4-1 | -5-1     |           |          |  |
| Overview      | Cellular    | Network      | VPN        | Routing  | Host List | GPS      |  |
| IPsec Tunnel  |             |              |            |          |           |          |  |
|               | Name        | Status       |            | Local IP | R         | emote IP |  |
|               | ipsec_1     | Disconnected |            | 3        |           | 25       |  |
|               | ipsec_2     | Disconnected |            | 1        |           | 5.       |  |
|               | ipsec_3     | Disconnected |            |          |           | 20       |  |
| OpenVPN Clier | nt          |              |            |          |           |          |  |
|               | Name        | Status       |            | Local IP | R         | emote IP |  |
|               | openvpn_1   | Disconnected |            | 23       |           | 25       |  |
|               | openvpn_2   | Disconnected |            | 18       |           | 74       |  |
|               | openvpn_3   | Disconnected |            | . 1      |           | 5        |  |

Figure 4-1-5-2

| GRE Tunne | I.    |              |          |           |
|-----------|-------|--------------|----------|-----------|
|           | Name  | Status       | Local IP | Remote IP |
|           | gre_1 | Disconnected | 8        | 8         |
|           | gre_2 | Disconnected | <b>P</b> | 5         |
|           | gre_3 | Disconnected |          |           |
| DMVPN Tun | nel   |              |          |           |
|           | Name  | Status       | Local IP | Remote IP |
|           | dmvpn | Disconnected | 27       | <u>ي</u>  |

Figure 4-1-5-3

| VPN Status |                                          |
|------------|------------------------------------------|
| Item       | Description                              |
| Name       | Show the name of the VPN tunnel.         |
| Status     | Show the status of the VPN tunnel.       |
| Local IP   | Show the local tunnel IP of VPN tunnel.  |
| Remote IP  | Show the remote tunnel IP of VPN tunnel. |
|            | Table 4-1-5-1 VPN Status                 |

## 4.1.6 Routing Information

You can check routing status on this page, including the routing table and ARP cache.

| Overview      | Cellular      | Network                 | VPN               | Routing | Host List | GPS       |
|---------------|---------------|-------------------------|-------------------|---------|-----------|-----------|
| Routing Table | 3             |                         |                   |         |           |           |
|               | Destination   | Netmask                 | Gate              | way     | Interface | Metric    |
|               | 0.0.0.0       | 0.0.0.0                 | 192.168           | 8.23.1  | GE0       | 1         |
|               | 127.0.0.0     | <mark>255.0.0.</mark> 0 | c                 |         | lo        |           |
|               | 192.168.23.0  | 255.255.255.0           |                   |         | GE0       |           |
| ARP Cache     |               |                         |                   |         |           |           |
|               | IP            |                         | MAC               |         |           | Interface |
|               | 192.168.23.58 |                         | 00:00:00:00:00:00 | 00      |           | GE0       |
|               | 192.168.23.32 |                         | 24:e1:24:f0:01:8  | 37      |           | GE0       |
|               | 192.168.23.1  |                         | 24:e1:24:f0:01:9  | )7      |           | GE0       |

Figure 4-1-6-1

| ltem          | Description                                                     |  |  |  |  |  |
|---------------|-----------------------------------------------------------------|--|--|--|--|--|
| Routing Table |                                                                 |  |  |  |  |  |
| Destination   | Show the IP address of destination host or destination network. |  |  |  |  |  |
| Netmask       | Show the netmask of destination host or destination network.    |  |  |  |  |  |
| Gateway       | Show the IP address of the gateway.                             |  |  |  |  |  |
| Interface     | Show the outbound interface of the route.                       |  |  |  |  |  |
| Metric        | Show the metric of the route.                                   |  |  |  |  |  |
| ARP Cache     |                                                                 |  |  |  |  |  |
| IP            | Show the IP address of ARP pool.                                |  |  |  |  |  |
| MAC           | Show the IP address's corresponding MAC address.                |  |  |  |  |  |
| Interface     | Show the binding interface of ARP.                              |  |  |  |  |  |

Table 4-1-6-1 Routing Information

#### 4.1.7 Host List

You can view the host information on this page.

| Overview    | Cellular | Network | VPN | Routing | Host List | GPS            |  |
|-------------|----------|---------|-----|---------|-----------|----------------|--|
| DHCP Leases |          |         |     |         |           |                |  |
|             | IP       |         | MAC |         | Lease     | Remaining Time |  |
| MAC Binding |          |         |     |         |           |                |  |
|             | IF       | 2       |     |         | MAC       |                |  |

Figure 4-1-7-1

| Host List            |                                                                                |
|----------------------|--------------------------------------------------------------------------------|
| Item                 | Description                                                                    |
| DHCP Leases          |                                                                                |
| IP Address           | Show IP address of DHCP client                                                 |
| MAC Address          | Show MAC address of DHCP client                                                |
| Lease Time Remaining | Show the remaining lease time of DHCP client.                                  |
| MAC Binding          |                                                                                |
| IP & MAC             | Show the IP address and MAC address set in the Static IP list of DHCP service. |

Table 4-1-7-1 Host List Description

#### 4.1.8 GPS

When GPS function is enabled and the GPS information is obtained successfully, you can view the latest GPS information including GPS Time, Latitude, Longitude and Speed on this page.

| Overview   | Cellular | Network | VPN | Routing | Host List | GPS |
|------------|----------|---------|-----|---------|-----------|-----|
| GPS Status |          |         |     |         |           |     |
| GPS Time   |          |         |     |         |           |     |
| Latitude   |          |         |     |         |           |     |
| Longitude  |          |         |     |         |           |     |
| Speed      |          |         |     |         |           |     |

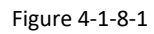

| GPS Status        |                                     |  |  |  |
|-------------------|-------------------------------------|--|--|--|
| Item              | Description                         |  |  |  |
| Time for Locating | Show the time for locating.         |  |  |  |
| Latitude          | Show the Latitude of the location.  |  |  |  |
| Longitude         | Show the Longitude of the location. |  |  |  |
| Speed             | Show the speed of movement.         |  |  |  |

Table 4-1-8-1 GPS Description

#### 4.2 Network

#### 4.2.1 Interface

#### 4.2.1.1 Port

This section describes how to configure the Ethernet port parameters.

The UR72 cellular router supports 2 Gigabit Ethernet ports, named GE 0 and GE 1.

Definition of the 2 Ethernet ports is listed below.

| Port | Definition | Default IP Address |
|------|------------|--------------------|
| GE 0 | WAN        | 192.168.0.1        |
| GE 1 | LAN        | 192.168.1.1        |

#### Table 4-2-1-2 Definition of 2 Ethernet Ports

| CURSALIN  | К           |      |     |            |          |          | admin    |
|-----------|-------------|------|-----|------------|----------|----------|----------|
| Status    | Port        | WAN  | LAN | VLAN Trunk | Cellular | Loopback |          |
| Network 👻 | Port Settin | g    |     |            |          |          |          |
|           |             | Port |     | Status     | Property | Speed    | Duplex   |
| Interface |             | GE 0 | [   | up 🔻       | wan 🔻    | auto 🔻   | auto 🔻   |
| Firewall  |             | GE 1 |     | up 🔻       | lan 🔻    | auto 🔻   | auto 🔹 🔻 |

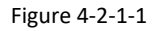

| Port Setting |                                                                               |
|--------------|-------------------------------------------------------------------------------|
| Item         | Description                                                                   |
| Port         | Users can define the Ethernet ports according to their needs.                 |
| Status       | Set the status of Ethernet port; select "up" to enable and "down" to disable. |
| Property     | GE 0 port's type is WAN, and GE 1 is LAN. User cannot change this setting.    |

| Speed  | Set the Ethernet port's speed. The options are "auto", "1000 Mbps", "100 Mbps", and "10 Mbps". |
|--------|------------------------------------------------------------------------------------------------|
| Duplex | Set the Ethernet port's mode. The options are "auto", "full", and "half".                      |

Table 4-2-1-3 Port Parameters

#### 4.2.1.2 WAN

WAN port can be connected with Ethernet cable to get Internet access. It supports 3 connection types.

- Static IP: configure IP address, netmask and gateway for Ethernet WAN interface.
- DHCP Client: configure Ethernet WAN interface as DHCP Client to obtain IP address automatically.
- **PPPoE**: configure Ethernet WAN interface as PPPoE Client.

| Status        | Port   | WAN             | LAN | VLAN Trun | k Cellular    | Loopback |  |  |
|---------------|--------|-----------------|-----|-----------|---------------|----------|--|--|
| Network 🔻     | - WAN_ | 1               |     |           |               |          |  |  |
| Interface     | Enable | Ð               |     |           | Ø             |          |  |  |
| Firewall      | Port   |                 |     | [         | GE 0          |          |  |  |
| QoS           | Conne  | Connection Type |     |           | Static IP 🔹   |          |  |  |
| DHCP          | IP Add | IP Address      |     |           | 192.168.0.1   |          |  |  |
|               | Netma  | isk             |     |           | 255.255.255.0 |          |  |  |
| DDNS          | Gatew  | ay              |     | [         |               |          |  |  |
| Link Failover | MTU    | MTU             |     |           | 1500          |          |  |  |
| Routing       | Primar | ry DNS Server   |     |           |               |          |  |  |
| VPN           | Secon  | dary DNS Serve  | r   | [         |               |          |  |  |
|               | Enable | e NAT           |     |           |               |          |  |  |

Figure 4-2-1-2

| WAN Setting             |                                                                                              |           |  |  |
|-------------------------|----------------------------------------------------------------------------------------------|-----------|--|--|
| Item                    | Description                                                                                  | Default   |  |  |
| Enable                  | Enable WAN function                                                                          | Enable    |  |  |
| Port                    | The port that is currently set as WAN port.                                                  | GE 0      |  |  |
| Connection<br>Type      | Select from "Static IP", "DHCP Client" and "PPPoE".                                          | Static IP |  |  |
| MTU                     | Set the maximum transmission unit.                                                           | 1500      |  |  |
| Primary DNS<br>Server   | Set the primary DNS.                                                                         | Null      |  |  |
| Secondary DNS<br>Server | Set the secondary DNS.                                                                       | Null      |  |  |
| Enable NAT              | Enable or disable NAT function. When enabled, a private IP can be translated to a public IP. | Enable    |  |  |

Table 4-2-1-4 WAN Parameters

#### 1. Static IP Configuration

If the external network assigns a fixed IP for the WAN interface, user can select "Static IP" mode.

| ort   | WAN              | LAN   | VLAN Trunk | Cellular             | Loopback      |
|-------|------------------|-------|------------|----------------------|---------------|
| - WAN | _1               |       |            |                      |               |
| Enabl | le               |       |            |                      |               |
| Port  |                  |       | GE 0       |                      |               |
| Conn  | ection Type      |       | Static     | : IP                 | •             |
| IP Ad | dress            |       | 192.1      | 58. <mark>0.1</mark> |               |
| Netm  | ask              |       | 255.2      | 55.255.0             |               |
| Gatev | vay              |       |            |                      |               |
| MTU   |                  |       | 1500       |                      |               |
| Prima | ry DNS Server    |       | 2          |                      |               |
| Secor | ndary DNS Server |       |            |                      |               |
| Enabl | le NAT           |       |            |                      |               |
| Multi | ple IP Address   |       |            |                      |               |
|       | IP Ad            | dress |            | Netmask              | Operati<br>on |
|       |                  |       |            |                      | •             |
|       |                  |       |            |                      |               |

Figure 4-2-1-3

| Static IP              |                                                                 |               |  |  |
|------------------------|-----------------------------------------------------------------|---------------|--|--|
| Item                   | Description                                                     | Default       |  |  |
| IP Address             | Set the IP address which can access Internet. E.g. 192.168.1.2. | 192.168.0.1   |  |  |
| Netmask                | Set the Netmask for WAN port.                                   | 255.255.255.0 |  |  |
| Gateway                | Set the gateway's IP address for WAN port.                      | 192.168.0.2   |  |  |
| Multiple IP<br>Address | Set the multiple IP addresses for WAN port.                     | Null          |  |  |

Table 4-2-1-5 Static Parameters

#### 2. DHCP Client

If the external network has DHCP server enabled and has assigned IP addresses to the Ethernet WAN interface, user can select "DHCP client" mode to obtain IP address automatically.

| Port   | WAN              | LAN | VLAN Trunk | Cellular            | Loopback |
|--------|------------------|-----|------------|---------------------|----------|
|        |                  |     |            |                     |          |
| - WAN_ | 1                |     |            |                     |          |
| Enabl  | e                |     |            |                     |          |
| Port   |                  |     | GE 0       |                     |          |
| Conne  | ection Type      |     | DHCF       | <sup>o</sup> Client | T        |
| MTU    |                  |     | 1500       |                     |          |
| Use P  | eer DNS          |     |            |                     |          |
| Prima  | ry DNS Server    |     |            |                     |          |
| Secon  | idary DNS Server |     |            |                     |          |
| Enabl  | e NAT            |     | ~          |                     |          |

Figure 4-2-1-4

| DHCP Client  |                                                                                               |  |  |
|--------------|-----------------------------------------------------------------------------------------------|--|--|
| Item         | Description                                                                                   |  |  |
| Use Peer DNS | Obtain peer DNS automatically during PPP dialing. DNS is necessary when visiting domain name. |  |  |

Table 4-2-1-6 DHCP Client Parameter

#### 3. PPPoE

PPPoE refers to a point to point protocol over Ethernet. User has to install a PPPoE client on the basis of original connection way. With PPPoE, remote access devices can get control of each user.

| Port   | WAN               | LAN | VLAN Trunk | Cellular | Loopback |
|--------|-------------------|-----|------------|----------|----------|
|        | 4                 |     |            |          |          |
| - WAN  | -1                |     |            |          |          |
| Enabl  | e                 |     |            |          |          |
| Port   |                   |     | GE 0       |          |          |
| Conne  | ection Type       |     | PPPo       | E        | *        |
| Usern  | ame               |     |            |          |          |
| Passv  | vord              |     |            |          |          |
| Link D | etection Interval | s)  | 60         |          |          |
| Max F  | Retries           |     | 0          |          |          |
| MTU    |                   |     | 1500       |          |          |
| Use P  | eer DNS           |     |            |          |          |
| Prima  | ry DNS Server     |     |            |          |          |
| Secor  | ndary DNS Serve   | E.  |            |          |          |
| Enabl  | e NAT             |     | 1          |          |          |

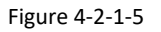

| PPPoE                          |                                                                                               |  |
|--------------------------------|-----------------------------------------------------------------------------------------------|--|
| Item                           | Description                                                                                   |  |
| Username                       | Enter the username provided by your Internet Service Provider (ISP).                          |  |
| Password                       | Enter the password provided by your Internet Service Provider (ISP).                          |  |
| Link Detection<br>Interval (s) | Set the heartbeat interval for link detection. Range: 1-600.                                  |  |
| Max Retries                    | Set the maximum retry times after it fails to dial up. Range: 0-9.                            |  |
| Use Peer DNS                   | Obtain peer DNS automatically during PPP dialing. DNS is necessary when visiting domain name. |  |

Table 4-2-1-7 PPoE Parameters

## **Related Configuration Example**

Ethernet WAN Connection
#### 4.2.1.3 LAN

# 1. LAN Settings

LAN setting is used for managing local area network devices which are connected to LAN ports of the UR72, allowing each of them to access the Internet.

Click  $\times$  to delete the existing LAN port setting. Click  $\pm$  to add a new LAN port.

| Port       | WAN         | LAN         | VLAN Trunk | WLAN    | Cellular | Loopback  |
|------------|-------------|-------------|------------|---------|----------|-----------|
| LAN Settin | ngs<br>Port | IP Addre    | \$5        | Netmask | MTU      | Operation |
| GE 1       | •           | 192.168.1.1 | 255.255    | 5.255.0 | 1500     | ×         |
|            |             |             |            |         | 1.87     | æ         |

Figure 4-2-1-6

| LAN        |                                                                   |               |
|------------|-------------------------------------------------------------------|---------------|
| Item       | Description                                                       | Default       |
| Name       | Set interface name of VLAN.                                       | GE1           |
| VLAN ID    | Select VLAN ID of the interface.                                  | 1             |
| IP Address | Set IP address of LAN port.                                       | 192.168.1.1   |
| Netmask    | Set Netmask of LAN port.                                          | 255.255.255.0 |
| MTU        | Set the maximum transmission unit of LAN port.<br>Range: 68-1500. | 1500          |

Table 4-2-1-8 VLAN Parameters

### **Related Configuration Example**

LAN Management

# 4.2.1.4. VLAN Settings

VLAN is a kind of new data exchange technology that realizes virtual work groups by logically dividing the LAN device into network segments.

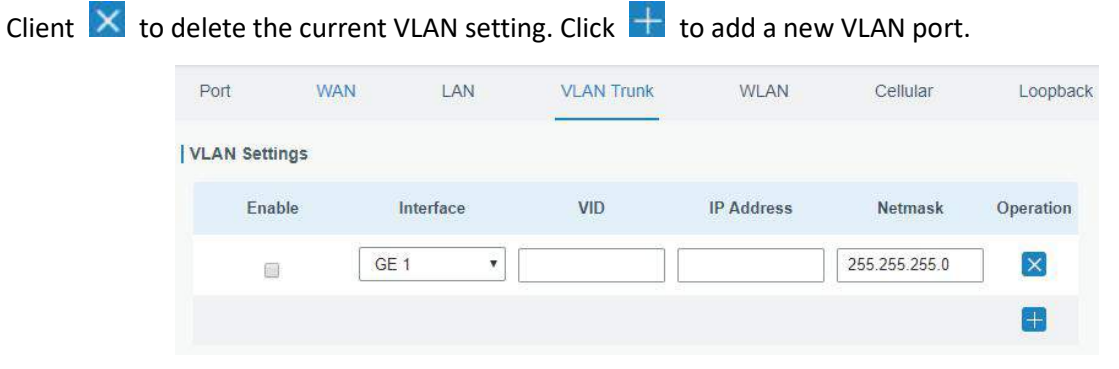

Figure 4-2-1-7

| VLAN Trunk                                              |                                                               |  |  |  |
|---------------------------------------------------------|---------------------------------------------------------------|--|--|--|
| Item                                                    | Description                                                   |  |  |  |
| Enable                                                  | The router can encapsulate or decapsulate the virtual LAN tag |  |  |  |
|                                                         | when this function is enabled.                                |  |  |  |
| Interface Select the VLAN interface from the LAN ports. |                                                               |  |  |  |
| VID                                                     | Set the label ID of the VLAN. Range: 1-4094.                  |  |  |  |
| IP Address                                              | Set VLAN port's IP address.                                   |  |  |  |
| Netmask                                                 | Set VLAN port's netmask.                                      |  |  |  |

Table 4-2-1-9 VLAN Parameters

# 4.2.1.5 WLAN (Only Applicable to Wi-Fi Version)

IP Address

Netmask

This section explains how to set the related parameters for Wi-Fi network. UR72 supports 802.11 b/g/n/ac, as AP or client mode. Wi-Fi is optional on UR72.

| Port              | WAN  | LAN  | VLAN Trunk    |    | WLAN | Cellular | Loopback |
|-------------------|------|------|---------------|----|------|----------|----------|
| WLAN              |      |      |               |    |      |          |          |
| Enable            |      |      |               |    |      |          |          |
| Work Mode         |      | AP   | AP            |    |      |          |          |
| SSID Broad        | cast |      |               |    |      |          |          |
| AP Isolation      |      |      |               |    |      |          |          |
| Radio Type        |      | 802  | .11ac         | •  |      |          |          |
| Channel           |      | Aut  | Auto          |    |      |          |          |
| SSID              |      | test |               |    |      |          |          |
| BSSID             |      | 24:e | 1:24:f0:00:f3 |    |      |          |          |
| Encryption Mode   |      | No   | Encryption    | •  |      |          |          |
| Bandwidth         |      | 801  | 1Hz           |    |      |          |          |
| Max Client Number |      | 100  |               |    |      |          |          |
|                   |      |      | Figure 4-2-1- | 10 |      |          |          |
| IP Setting        |      |      |               |    |      |          |          |
| Protocol          |      | Sta  | tic IP        | Ţ  | ]    |          |          |

| Figure | 4-2-1-11 |
|--------|----------|
| inguic |          |

192.168.232.1

255.255.255.0

| WLAN Settings     |                                                                                                    |  |
|-------------------|----------------------------------------------------------------------------------------------------|--|
| Item              | Description                                                                                                    |  |
| Enable            | Enable/disable WLAN.                                                                                                    |  |
| Work Mode         | Select router's work mode. The options are "Client" and "AP".                                                                                  |  |
| Scan              | Click "Scan" button to search the nearby access point.                                                                                         |  |
| SSID              | Show SSID.                                                                                                    |  |
| Channel           | Show wireless channel.                                                                                                    |  |
| Signal            | Show wireless signal.                                                                                                    |  |
| BSSID             | Show the MAC address of the access point.                                                                                                    |  |
| Security          | Show the encryption mode.                                                                                                    |  |
| Frequency         | Show the frequency of radio.                                                                                                    |  |
| Join Network      | Click the button to join the wireless network.                                                                                                 |  |
| SSID              | Fill in the SSID of the access point.                                                                                                    |  |
|                   | Fill in the MAC address of the access point. Either SSID or BSSID can be filled to                                                             |  |
| עוככם             | joint the network.                                                                                                    |  |
| Encryption Mode   | Select encryption mode. The options are "No Encryption", "WEP Open System",<br>"WEP Shared Key", "WPA-PSK", "WPA2-PSK" and "WPA-PSK/WPA2-PSK". |  |
| Cipher            | Select cipher. The options are "Auto", "AES", "TKIP" and "AES/TKIP".                                                                           |  |
| Кеу               | Fill the pre-shared key of WPA encryption.                                                                                                    |  |
| Max Client Number | Set the maximum number of client to access when the router is configured as AP.                                                                |  |
|                   | When SSID broadcast is disabled, other wireless devices can't not find the SSID,                                                               |  |
| SSID BIOAUCASL    | and users have to enter the SSID manually to access to the wireless network.                                                                   |  |
| AP Isolation      | When AP isolation is enabled, all users which access to the AP are isolated                                                                    |  |
| AFISOIATION       | without communication with each other.                                                                                                    |  |
| Radio Type        | Select Radio type. The options are "802.11b (2.4 GHz)", "802.11g (2.4 GHz)",                                                                   |  |
|                   | "802.11n (2.4 GHz)", "802.11n (5 GHz)" and "802.11ac (5 GHz).                                                                                  |  |
| Channel           | Select wireless channel. The options are "Auto", "1", "2""13".                                                                                 |  |
| Bandwidth         | Select bandwidth. The options are "20MHz" and "40MHz".                                                                                         |  |
| IP Setting        |                                                                                                    |  |
| Protocol          | Set the IP address in wireless network.                                                                                                    |  |
| IP Address        | Set the IP address in wireless network.                                                                                                    |  |
| Netmask           | Set the netmask in wireless network.                                                                                                    |  |
| Gateway           | Set the gateway in wireless network.                                                                                                    |  |

Table 4-2-1-12 WLAN Parameters

# **Related Topic**

Wi-Fi Application Example

### 4.2.1.6 Cellular

This section explains how to set the related parameters for cellular network. The UR72 cellular router has two cellular interfaces, namely SIM1 and SIM2. Only one cellular interface is active at one time. If both cellular interfaces are enabled, then SIM1 interface takes precedence by default.

A typical use case would be to have SIM1 configured as the primary cellular interface and SIM2 as a backup. If the UR72 cannot connect to the network via SIM1, it will automatically fail over to SIM2.

| Port         | WAN      | LAN  | VLAN Trunk | Cellular | Loopback |
|--------------|----------|------|------------|----------|----------|
| Cellular Se  | etting   |      |            |          |          |
|              |          | SIM1 |            | SIM2     |          |
| Enable       |          |      |            |          |          |
| Network Typ  | pe       | Auto | )          | • Aut    | • •      |
| APN          |          |      |            |          |          |
| Username     |          |      |            |          |          |
| Password     |          |      |            |          |          |
| Access Nun   | nber     |      |            |          |          |
| PIN Code     |          |      |            |          |          |
| Authenticati | ion Type | Auto | )          | • Aut    | 0        |
| Roaming      |          |      |            | 6        |          |
| SMS Cente    | r        |      |            |          |          |

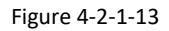

| Connection Setting    |                 |   |
|-----------------------|-----------------|---|
| Dual SIM Strategy     |                 |   |
| Enable NAT            |                 |   |
| ICMP Server           | 8.8.8.8         |   |
| Secondary ICMP Server | 114.114.114.114 |   |
| PING Times            | 5               |   |
| Packet Loss Rate      | 20              | % |
| SMS Settings          |                 |   |
| SMS Mode              | PDU             | ¥ |
|                       |                 |   |

Figure 4-2-1-14

| General Settings         |                                                                                                    |                 |
|--------------------------|----------------------------------------------------------------------------------------------------|-----------------|
| Item                     | Description                                                                                                    | Default         |
| Enable                   | Check the option to enable the corresponding SIM card.                                                                                                    | Enable          |
| Network Type             | <ul> <li>Select from "Auto", "4G First", "4G Only", "3G First", "3G</li> <li>Only", "2G Frist", and "2G Only".</li> <li>Auto: connect to the network with the strongest signal automatically.</li> <li>4G First: 4G network takes precedence.</li> <li>4G Only: connect to 4G network only.</li> <li>And so on.</li> </ul> | Auto            |
| APN                      | Enter the Access Point Name for cellular dial-up connection provided by local ISP.                                                                                                    | Null            |
| Username                 | Enter the username for cellular dial-up connection provided by local ISP.                                                                                                    | Null            |
| Password                 | Enter the password for cellular dial-up connection provided by local ISP.                                                                                                    | Null            |
| Access Number            | Enter the dial-up center NO. For cellular dial-up connection provided by local ISP.                                                                                                    | Null            |
| PIN Code                 | Enter a 4-8 characters PIN code to unlock the SIM.                                                                                                    | Null            |
| Authentication<br>Type   | Select from "Auto", "PAP", "CHAP", "MS-CHAP", and "MS-CHAPv2".                                                                                                    | Auto            |
| Roaming                  | Enable or disable roaming.                                                                                                    | Disable         |
| SMS Center               | Enter the local SMS center number for storing, forwarding, converting and delivering SMS message.                                                                                                    | Null            |
| Enable NAT               | Enable or disable NAT function.                                                                                                    | Enable          |
| ICMP Server              | Set the ICMP detection server's IP address.                                                                                                    | 8.8.8.8         |
| Secondary ICMP<br>Server | Set the secondary ICMP detection server's IP address.                                                                                                    | 114.114.114.114 |
| PING Times               | Set PING packet numbers in each ICMP detection.                                                                                                    | 5               |
| Packet Loss Rate         | Set packet loss rate in each ICMP detection. ICMP detection fails when the preset packet loss rate is exceeded.                                                                                                    | 20              |

Table 4-2-1-13 Cellular Parameters

| Connection Setting                                    |                   |   |
|-------------------------------------------------------|-------------------|---|
| Connection Mode                                       | Connect on Demand |   |
| Redial Interval(s)                                    | 5                 |   |
| Max Idle Time(s)                                      | 60                |   |
| Triggered by Call                                     |                   |   |
| Triggered by SMS                                      |                   |   |
| Triggered by IO                                       |                   |   |
| Dual SIM Strategy                                     |                   |   |
| Primary SIM Card                                      | SIM1              | ¥ |
| Switch to backup SIM card when ICM detection fails    | P∕                |   |
| Swtich to backup SIM card when the connection fails   |                   |   |
| Switch to backup SIM card when<br>roaming is detected |                   |   |

Figure 4-2-1-15

| Connection Mode   |                                                                   |  |  |
|-------------------|-------------------------------------------------------------------|--|--|
| Item              | Description                                                       |  |  |
| Connection Mode   | Select from "Always Online" and "Connect on Demand".              |  |  |
| Connect on        | "Connect on Demand" includes "Triggered by Call", "Triggered by   |  |  |
| Demand            | SMS", and "Triggered by IO".                                      |  |  |
|                   | The router will switch from offline mode to cellular network mode |  |  |
| Triggered by Call | automatically when it receives a call from the specific phone     |  |  |
|                   | number.                                                           |  |  |
| Call Group        | Select a call group for call trigger. Go to "System > General >   |  |  |
|                   | Phone" to set up phone group.                                     |  |  |
|                   | The router will switch from offline mode to cellular network mode |  |  |
| Triggered by SMS  | automatically when it receives a specific SMS from the specific   |  |  |
|                   | mobile phone.                                                     |  |  |
| SMS Group         | Select an SMS group for trigger. Go to "System > General > Phone" |  |  |
| 51015 01000       | to set up SMS group.                                              |  |  |
| SMS Text          | Fill in the SMS content for triggering.                           |  |  |
|                   | The router will switch from offline mode to cellular network mode |  |  |
| Triggered by IO   | automatically when the DI status is changed. Go to "Industrial >  |  |  |
|                   | I/O > DI" to configure trigger condition.                         |  |  |

Table 4-2-1-14 Cellular Parameters

| Dual SIM Strategy                                         |                                                                                                    |  |  |
|-----------------------------------------------------------|----------------------------------------------------------------------------------------------------|--|--|
| Item                                                      | Description                                                                                                    |  |  |
| Current SIM Card                                          | Select between "SIM1" and "SIM2" as a current SIM card used.                                                    |  |  |
| Switch to backup<br>SIM card when<br>ICMP detection fails | The router will switch to the backup SIM card when packet loss rate in IMCP detection exceeds the preset value. |  |  |
| Switch to backup<br>SIM card when the<br>connection fails | The router will switch to the backup SIM card when the primary one fails to connect with cellular network.      |  |  |
| Switch to backup<br>SIM card when<br>roaming is detected  | The router will switch to the backup SIM card when the primary one is roaming.                                  |  |  |

Table 4-2-1-15 Cellular Parameters

# **Related Topics**

Cellular Network Connection Dual SIM Failover Application Example WAN Failover Application Example Phone Group DI Setting

# 4.2.1.7 Loopback

Loopback interface is used for replacing router's ID as long as it is activated. When the interface is DOWN, the ID of the router has to be selected again which leads to long convergence time of OSPF. Therefore, Loopback interface is generally recommended as the ID of the router.

Loopback interface is a logic and virtual interface on router. Under default conditions, there's no loopback interface on router, but it can be created as required.

| Port        | WAN       | LAN    | VLAN Trunk | Cellular        | Loopback |           |
|-------------|-----------|--------|------------|-----------------|----------|-----------|
| Loopback    | Address   |        |            |                 |          |           |
| IP Address  |           | 127.   | 0.0.1      |                 |          |           |
| Netmask     |           | 255.   | 0.0.0      |                 |          |           |
| Multiple IP | Addresses |        |            |                 |          |           |
|             | IP A      | ddress |            | Netrr           | ask      | Operation |
|             |           |        |            | 255.255.255.255 | i        | ×         |
|             |           |        |            |                 |          | 0         |

Figure 4-2-1-16

| Loopback    |                                                   |           |
|-------------|---------------------------------------------------|-----------|
| Item        | Description                                       | Default   |
| IP Address  | Unalterable                                       | 127.0.0.1 |
| Netmask     | Unalterable                                       | 255.0.0.0 |
| Multiple IP | Apart from the IP above, user can configure other | Null      |
| Addresses   | IP addresses.                                     | Null      |

Table 4-2-1-16 Loopback Parameters

# 4.2.2 Firewall

This section describes how to set the firewall parameters, including ACL, DMZ, Port Mapping and MAC Binding.

The firewall implements corresponding control of data flow at entry direction (from Internet to local area network) and exit direction (from local area network to Internet) according to the content features of packets, such as protocol style, source/destination IP address, etc. It ensures that the router operate in a safe environment and host in local area network.

### 4.2.2.1 ACL

Access control list, also called ACL, implements permission or prohibition of access for specified network traffic (such as the source IP address) by configuring a series of matching rules so as to filter the network interface traffic. When router receives packet, the field will be analyzed according to the ACL rule applied to the current interface. After the special packet is identified, the permission or prohibition of corresponding packet will be implemented according to preset strategy.

The data package matching rules defined by ACL can also be used by other functions requiring flow distinction.

| tus           | ACL        | DMZ              | Port Mapping | MAC Binding |                                        |          |           |
|---------------|------------|------------------|--------------|-------------|----------------------------------------|----------|-----------|
| work 🔻        | ACL Settin | ng<br>ter Policy | Accept       | •           |                                        |          |           |
| Interface     | Access Co  | ontrol List      |              |             |                                        |          |           |
| Firewall      |            |                  |              |             | Туре                                   | extended | ¥         |
| QoS           |            |                  |              |             | ID                                     |          |           |
| DHCP          |            |                  |              |             | Protocol                               | ip       | •         |
| DDNS          |            |                  |              |             | Source IP                              | 0.000    |           |
| Link Failover |            |                  |              |             | Source Wildcard Mask<br>Destination IP | 0.0.0.0  |           |
| Routing       |            |                  |              |             | Destination Wildcard<br>Mask           | 0.0.0.0  |           |
| VPN           |            |                  |              |             | Description                            |          |           |
| stem >        |            |                  |              |             | Save                                   | Cancel   |           |
|               |            |                  | Figure 4-2   | 2-2-1       |                                        |          |           |
| flace List    |            |                  |              |             |                                        |          |           |
| Interface     |            |                  | In ACL       |             | Out ACL                                |          | Operation |

Figure 4-2-2-2

| Item                   | Description                                                            |
|------------------------|------------------------------------------------------------------------|
| ACL Setting            |                                                                        |
|                        | Select from "Accept" and "Deny".                                       |
| Default Filter Policy  | The packets which are not included in the access control list will be  |
|                        | processed by the default filter policy.                                |
| Access Control List    |                                                                        |
| Туре                   | Select type from "Extended" and "Standard".                            |
| ID                     | User-defined ACL number. Range: 1-199.                                 |
| Action                 | Select from "Permit" and "Deny".                                       |
| Protocol               | Select protocol from "ip", "icmp", "tcp", "udp", and "1-255".          |
| Source IP              | Source network address (leaving it blank means all).                   |
| Source Wildcard Mask   | Wildcard mask of the source network address.                           |
| Destination IP         | Destination network address (0.0.0.0 means all).                       |
| Destination Wildcard   | Wildcard mask of dostination address                                   |
| Mask                   | whiteart mask of destination address.                                  |
| Description            | Fill in a description for the groups with the same ID.                 |
| ICMP Type              | Enter the type of ICMP packet. Range: 0-255.                           |
| ICMP Code              | Enter the code of ICMP packet. Range: 0-255.                           |
| Source Port Type       | Select source port type, such as specified port, port range, etc.      |
| Source Port            | Set source port number. Range: 1-65535.                                |
| Start Source Port      | Set start source port number. Range: 1-65535.                          |
| End Source Port        | Set end source port number. Range: 1-65535.                            |
| Destination Port Type  | Select destination port type, such as specified port, port range, etc. |
| Destination Port       | Set destination port number. Range: 1-65535.                           |
| Start Destination Port | Set start destination port number. Range: 1-65535.                     |
| End Destination Port   | Set end destination port number. Range: 1-65535.                       |
| More Details           | Show information of the port.                                          |
| Interface List         |                                                                        |
| Interface              | Select network interface for access control.                           |
| In ACL                 | Select a rule for incoming traffic from ACL ID.                        |
| Out ACL                | Select a rule for outgoing traffic from ACL ID.                        |

Table 4-2-2-1 ACL Parameters

# **Related Configuration Example**

Access Control Application Example

# 4.2.2.2 DMZ

DMZ is a host within the internal network that has all ports exposed, except those forwarded ports in port mapping.

| ACL        | DMZ  | Port Mapping | MAC Binding |
|------------|------|--------------|-------------|
| DMZ        |      |              |             |
| Enable     |      |              |             |
| DMZ Host   |      |              |             |
| Source Add | ress |              |             |

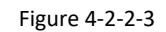

| DMZ            |                                                                                         |
|----------------|-----------------------------------------------------------------------------------------|
| Item           | Description                                                                             |
| Enable         | Enable or disable DMZ.                                                                  |
| DMZ Host       | Enter the IP address of the DMZ host on the internal network.                           |
| Source Address | Set the source IP address which can access to DMZ host.<br>"0.0.0/0" means any address. |

Table 4-2-2-2 DMZ Parameters

### 4.2.2.3 Port Mapping

Port mapping is an application of network address translation (NAT) that redirects a communication request from the combination of an address and port number to another while the packets are traversing a network gateway such as a router or firewall.

Click  $\pm$  to add a new port mapping rules.

| ACL        | DMZ       | Port Mappi         | ng M        | IAC Binding          |          |             |           |
|------------|-----------|--------------------|-------------|----------------------|----------|-------------|-----------|
| Port Mappi | ng        |                    |             |                      |          |             |           |
| Sour       | rce IP So | ource Dest<br>Port | tination IP | Destinati<br>on Port | Protocol | Description | Operation |
| 0.0.0/0    |           |                    |             |                      | TCP •    |             | ×         |
|            |           |                    |             |                      |          |             | Ð         |

Figure 4-2-2-4

| Port Mapping   | Port Mapping                                                   |  |  |  |  |
|----------------|----------------------------------------------------------------|--|--|--|--|
| Item           | Description                                                    |  |  |  |  |
|                | Specify the host or network which can access local IP address. |  |  |  |  |
| Source IP      | 0.0.0.0/0 means all.                                           |  |  |  |  |
| Source Dort    | Enter the TCP or UDP port from which incoming packets are      |  |  |  |  |
| Source Port    | forwarded. Range: 1-65535.                                     |  |  |  |  |
| Destination ID | Enter the IP address that packets are forwarded to after being |  |  |  |  |
| Destination IP | received on the incoming interface.                            |  |  |  |  |

| Destination Port | Enter the TCP or UDP port that packets are forwarded to after being received on the incoming port(s). Range: 1-65535. |
|------------------|----------------------------------------------------------------------------------------------------|
| Protocol         | Select from "TCP" and "UDP" as your application required.                                                             |
| Description      | The description of this rule.                                                                                         |

Table 4-2-2-3 Port Mapping Parameters

# **Related Configuration Example**

**NAT Application Example** 

# 4.2.2.4 MAC Binding

MAC Binding is used for specifying hosts by matching MAC addresses and IP addresses that are in the list of allowed outer network access.

| ACL    | DMZ         | Port Mapping | MAC Binding |             |           |
|--------|-------------|--------------|-------------|-------------|-----------|
| MAC Bi | inding List |              |             |             |           |
|        | MAC Address | IP Ad        | dress       | Description | Operation |
|        |             |              | ] [         |             |           |
|        |             |              |             |             |           |

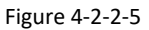

| MAC Binding List |                                                                                                    |
|------------------|----------------------------------------------------------------------------------------------------|
| ltem             | Description                                                                                                  |
| MAC Address      | Set the binding MAC address.                                                                                 |
| IP Address       | Set the binding IP address.                                                                                  |
| Description      | Fill in a description for convenience of recording the meaning of the binding rule for each piece of MAC-IP. |

Table 4-2-2-4 MAC Binding Parameters

# 4.2.3 QoS

Quality of service (QoS) refers to traffic prioritization and resource reservation control mechanisms rather than the achieved service quality. QoS is engineered to provide different priority for different applications, users, data flows, or to guarantee a certain level of performance to a data flow.

# 4.2.3.1 QoS (Download/Upload)

| URSALIN       | <             |                 |                          |                |                      |          | 2 adr            | nin       |
|---------------|---------------|-----------------|--------------------------|----------------|----------------------|----------|------------------|-----------|
| Status        | QoS(Downlo    | ad) Q           | oS( <mark>Upload)</mark> |                |                      |          |                  |           |
| Network 🔻     | Download Ba   | ndwidth         |                          |                |                      |          |                  |           |
| Interface     | Enable        | C               |                          |                |                      |          |                  |           |
| Firewall      | Download Ban  | dwidth Capacity | 0                        | kbi            | ts/s                 |          |                  |           |
| QoS           | Service Class |                 |                          |                |                      |          |                  |           |
| DHCP          | Nar           | ne              | Percent(%)               | Max B          | W(kbps)              | Min BW(  | kbps)            | Operation |
| DDNS          |               |                 |                          |                |                      |          |                  | E         |
| Link Failover | Service Class | Rules           |                          |                |                      |          |                  |           |
| Routing       | Name          | Source IP       | Source<br>Port           | Destination IP | Destinati<br>on Port | Protocol | Service<br>Class | Operation |
| VPN           |               |                 |                          |                |                      |          |                  | 8         |

Figure 4-2-3-1

| QoS                |                                                              |  |  |  |  |
|--------------------|--------------------------------------------------------------|--|--|--|--|
| Item               | Description                                                  |  |  |  |  |
| Download/Upload    |                                                              |  |  |  |  |
| Enable             | Enable or disable QoS.                                       |  |  |  |  |
| Default Class      | Select default class from Service Class list.                |  |  |  |  |
| Download/Upload    | The download/upload bandwidth capacity of the network that   |  |  |  |  |
| Bandwidth Capacity | the router is connected with, in kbps. Range: 1-8000000.     |  |  |  |  |
| Service Classes    |                                                              |  |  |  |  |
| Name               | Give the service class a descriptive name.                   |  |  |  |  |
| Percent (%)        | The amount of bandwidth that this class should be guaranteed |  |  |  |  |
|                    | in percentage. Range: 0-100.                                 |  |  |  |  |
|                    | The maximum bandwidth that this class is allowed to          |  |  |  |  |
| Max BW(kbps)       | consume, in kbps. The value should be less than the          |  |  |  |  |
|                    | "Download/Upload Bandwidth Capacity".                        |  |  |  |  |
| Min BW(khns)       | The minimum bandwidth that can be guaranteed for the class,  |  |  |  |  |
|                    | in kbps. The value should be less than the "MAX BW" value.   |  |  |  |  |

| Classification Rules |                                                              |
|----------------------|--------------------------------------------------------------|
| Item                 | Description                                                  |
| Name                 | Give the rule a descriptive name.                            |
| Source IP            | Source address of flow control (leaving it blank means any). |

| Source Port      | Source port of flow control. Range: 0-65535 (leaving it blank means any).      |
|------------------|--------------------------------------------------------------------------------|
| Destination IP   | Destination address of flow control (leaving it blank means any).              |
| Destination Port | Destination port of flow control. Range: 0-65535 (leaving it blank means any). |
| Protocol         | Select protocol from "ANY", "TCP", "UDP", "ICMP", and "GRE".                   |
| Service Class    | Set service class for the rule.                                                |

Table 4-2-3-1 QoS (Download/Upload) Parameters

# Related Application Example QoS Application Example

# 4.2.4 DHCP

DHCP adopts Client/Server communication mode. The Client sends configuration request to the Server which feeds back corresponding configuration information and distributes IP address to the Client so as to achieve the dynamic configuration of IP address and other information.

# 4.2.4.1 DHCP Server

The UR72 can be set as a DHCP server to distribute IP address when a host logs on and ensures each host is supplied with different IP addresses. DHCP Server has simplified some previous network management tasks requiring manual operations to the largest extent.

| Status        | DHCP Server DHCP Rel | ay              |            |           |
|---------------|----------------------|-----------------|------------|-----------|
| Network       | - DHCP Server_1      |                 |            |           |
|               | Enable               | ×               |            |           |
| Interlace     | Interface            | bridge0 🔻       |            |           |
| Firewall      | Start Address        | 192.168.1.100   |            |           |
| QoS           | End Address          | 192.166.1.199   |            |           |
| DHCP          | Netmask              | 255 255 255 0   |            |           |
| DDNS          | Lesse Time(Min)      | 1440            |            |           |
|               | Primary DNS Server   | 114.114.114.114 |            |           |
| Link Fallover | Secondary DNS Server |                 |            |           |
| Reuting       | Windows Name Server  |                 |            |           |
| VPN           | Static IP            |                 |            |           |
| System 🕨      | MAC                  | Address         | IP Address | Operation |
| 3             |                      |                 |            |           |

Figure 4-2-4-1

| DHCP Server |                                |         |
|-------------|--------------------------------|---------|
| ltem        | Description                    | Default |
| Enable      | Enable or disable DHCP server. | Enable  |

| Interface               | Select interface, e.g. GE1.                                                                                                  | GE1             |
|-------------------------|----------------------------------------------------------------------------------------------------|-----------------|
| Start<br>Address        | Define the beginning of the pool of IP addresses which will be leased to DHCP clients.                                       | 192.168.1.100   |
| End Address             | Define the end of the pool of IP addresses which will be leased to DHCP clients.                                             | 192.168.1.199   |
| Netmask                 | Define the subnet mask of IP address obtained by DHCP clients from DHCP server.                                              | 255.255.255.0   |
| Lease Time<br>(Min)     | Set the lease time on which the client can use the IP address obtained from DHCP server. Range: 1-10080.                     | 1440            |
| Primary DNS<br>Server   | Set the primary DNS server.                                                                                                  | 114.114.114.114 |
| Secondary<br>DNS Server | Set the secondary DNS server.                                                                                                | Null            |
| Windows<br>Name Server  | Define the Windows Internet Naming Service obtained<br>by DHCP clients from DHCP sever. Generally you can<br>leave it blank. | Null            |
| Static IP               |                                                                                                    |                 |
| MAC<br>Address          | Set a static and specific MAC address for the DHCP client (it should be different from other MACs so as to avoid conflict).  | Null            |
| IP Address              | Set a static and specific IP address for the DHCP client (it should be outside of the DHCP range).                           | Null            |

Table 4-2-4-1 DHCP Server Parameters

# 4.2.4.2 DHCP Relay

The UR72 can be set as DHCP Relay to provide a relay tunnel to solve the problem that DHCP Client and DHCP Server are not in the same subnet.

| DHCP Server | DHCP Relay |  |
|-------------|------------|--|
| DHCP Relay  |            |  |
| Enable      |            |  |
| DHCP Server |            |  |

Figure 4-2-4-2

| DHCP Relay  |                                                                                           |
|-------------|-------------------------------------------------------------------------------------------|
| Item        | Description                                                                               |
| Enable      | Enable or disable DHCP relay.                                                             |
| DHCP Server | Set DHCP server, up to 10 servers can be configured; separate them by blank space or ",". |

Table 4-2-4-2 DHCP Relay Parameters

### 4.2.5 DDNS

Dynamic DNS (DDNS) is a method that automatically updates a name server in the Domain Name System, which allows user to alias a dynamic IP address to a static domain name.

DDNS serves as a client tool and needs to coordinate with DDNS server. Before starting configuration, user shall register on a website of proper domain name provider and apply for a domain name.

| CURSALINK     |                   |           |              |                 |               |              |                      |             |                         | 🙎 admin      | 6             |
|---------------|-------------------|-----------|--------------|-----------------|---------------|--------------|----------------------|-------------|-------------------------|--------------|---------------|
| Status        | DDNS              |           |              |                 |               |              |                      |             |                         |              |               |
| Network       | DDNS Method List  |           |              |                 |               |              |                      |             |                         |              |               |
| Interface     | Namo              | Interface | Service Type | Usemame         | User ID       | Password     | Servez               | Server Path | Hostname                | Append<br>IP | Operati<br>on |
| Firewall      |                   |           |              |                 |               |              |                      |             |                         |              | 8             |
| QoS           | Advanced Settings | 8         |              |                 |               |              |                      |             |                         |              |               |
| DHCP          | Nan               | 16        | Provider     | Check IP Server | Check IP Path | Check IP SSL | Check IP<br>Command  | Use HTTPS   | Domain Wildcard         | Opera        | ation         |
| DDNS          |                   |           |              |                 |               |              |                      |             |                         | 6            |               |
| Link Fallover | Other Settings    |           |              |                 |               |              |                      |             |                         |              |               |
| Routing       | Nar               | 10        | Period       | Verify Address  | Fake Address  | Allow IPv6   | Compulsory<br>Update | Secure SSL  | CA certificates<br>PATH | Open         | ation         |
| VPN           |                   |           |              |                 |               |              |                      |             |                         | 6            |               |

Figure 4-2-5-1

| DDNS         |                                                        |
|--------------|--------------------------------------------------------|
| Item         | Description                                            |
| Name         | Give the DDNS a descriptive name.                      |
| Interface    | Set interface bundled with the DDNS.                   |
| Service Type | Select the DDNS service provider.                      |
| Username     | Enter the username for DDNS register.                  |
| User ID      | Enter User ID of the custom DDNS server.               |
| Password     | Enter the password for DDNS register.                  |
| Server       | Enter the name of DDNS server.                         |
| Hostname     | Enter the hostname for DDNS.                           |
| Append IP    | Append your current IP to the DDNS server update path. |
|              | Table 4-2-5-1 DDNS Parameters                          |

Item Description **Advanced Options** Name Select the DDNS name. Provider Enter DDNS server provider. **Check IP Server** Server used for periodic IP address changes. Check IP Path Optional server path for check IP server. This setting usually follows the SSL setting, but can be used to disable HTTPS for the IP address check. This might be needed Check IP SSL for some providers that only support HTTPS for the DNS record update. **Check IP Command** Shell command, or script for IP address update checking. **Use HTTPS** Use HTTPS or not.

| Domain Wildcard      | Enable/disable domain name wildcard of your domain name.            |  |  |  |  |  |  |
|----------------------|---------------------------------------------------------------------|--|--|--|--|--|--|
| Other Options        |                                                                     |  |  |  |  |  |  |
| Name                 | Select the DDNS name.                                               |  |  |  |  |  |  |
| Poriod (c)           | Decide how often is the IP address checked, in seconds. The         |  |  |  |  |  |  |
| Periou (S)           | default interval is 3600s. Range: 60-864000                         |  |  |  |  |  |  |
| Varify Addrace       | Verify IP address, making sure the address is a valid Internet      |  |  |  |  |  |  |
| verily Address       | address.                                                            |  |  |  |  |  |  |
| Faka Addross         | This option can be used to fake an address by updating with a       |  |  |  |  |  |  |
| Fake Audress         | "random" address in the 203.0.113.0/24 range.                       |  |  |  |  |  |  |
| Allow IPv6           | Allow or discard IPv6 addresses.                                    |  |  |  |  |  |  |
|                      | Decide how often the IP should be updated even if it is not         |  |  |  |  |  |  |
| Forced Update (s)    | changed, in seconds. The default interval is 2592000 s (30          |  |  |  |  |  |  |
|                      | days).                                                              |  |  |  |  |  |  |
|                      | When this option is enabled, the DDNS update will be aborted        |  |  |  |  |  |  |
| Socuro SSI           | before sending any credentials if the HTTPS certificate             |  |  |  |  |  |  |
| Secure SSL           | validation fails for a provider. When it's disabled, then will only |  |  |  |  |  |  |
|                      | a warning is issued.                                                |  |  |  |  |  |  |
| CA Certificates PATH | Specify the path to a trusted set of CA certificates.               |  |  |  |  |  |  |
|                      |                                                                     |  |  |  |  |  |  |

Table 4-2-5-2 DDNS Parameters

# 4.2.6 Link Failover

This section describes how to configure link failover strategies, including VRRP strategies and WAN failover strategies between Ethernet WAN and cellular.

# **Configuration Steps**

- 1. Define one or more SLA operations (ICMP probe).
- 2. Define one or more track objects to track the status of SLA operation.
- 3. Define applications associated with track objects, such as VRRP, WAN failover or static routing.

# 4.2.6.1 SLA

SLA setting is used for configuring link probe method. The default probe type is ICMP.

| CURSALINK     |           |           |                     |                                  |           |             |             |               |                     | 2          | admin     |
|---------------|-----------|-----------|---------------------|----------------------------------|-----------|-------------|-------------|---------------|---------------------|------------|-----------|
| Status        | SLA       | Track     | VRRP WA             | N Failover                       |           |             |             |               |                     |            |           |
| Network 👻     | SLA Entry |           |                     |                                  |           |             |             |               |                     |            |           |
| Interface     | ID        | Туре      | Destination Address | Secondary<br>Destination Address | Data Size | interval(s) | Timeout(ms) | PING<br>Times | Packet<br>Loss Rate | Start Time | Operation |
| Firewall      | 1         | icmp-echo | • 114 114 114 114   | 8.8.8                            | 56        | 30          | 5000        | 5             | 20                  | now 🔻      | ×         |
| QoS           |           |           |                     |                                  |           |             |             |               |                     |            | 8         |
| DHCP          | Save      |           |                     |                                  |           |             |             |               |                     |            |           |
| DDNS          |           |           |                     |                                  |           |             |             |               |                     |            |           |
| Link Failover |           |           |                     |                                  |           |             |             |               |                     |            |           |

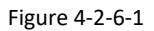

| SLA                              |                                                                                                    |           |
|----------------------------------|----------------------------------------------------------------------------------------------------|-----------|
| Item                             | Description                                                                                                    | Default   |
| ID                               | SLA index. Up to 10 SLA settings can be added.<br>Range: 1-10.                                                             | 1         |
| Туре                             | ICMP-ECHO is the default type to detect if the link is alive.                                                              | icmp-echo |
| Destination Address              | The detected IP address. 114.114.                                                                                          |           |
| Secondary Destination<br>Address | The secondary detected IP address.                                                                                         | 8.8.8.8   |
| Data Size                        | User-defined data size. Range: 0-1000.                                                                                     | 56        |
| Interval (s)                     | User-defined detection interval. Range: 1-608400.                                                                          | 30        |
| Timeout (ms)                     | User-defined timeout for response to determine ICMP detection failure. Range: 1-300000.                                    | 5000      |
| PING Times                       | Define PING packet numbers in each SLA probe.<br>Range: 1-1000.                                                            | 5         |
| Packet Loss Rate                 | Define packet loss rate in each SLA probe. SLA<br>probe fails when the preset packet loss rate is<br>exceeded.             | 20        |
| Start Time                       | Detection start time; select from "Now" and<br>blank character. Blank character means this SLA<br>detection doesn't start. | now       |

Table 4-2-6-1 SLA Parameters

# 4.2.6.2 Track

Track setting is designed for achieving linkage among SLA module, Track module and Application module. Track setting is located between application module and SLA module with main function of shielding the differences of various SLA modules and providing unified interfaces for application module.

# Linkage between Track Module and SLA module

Once you complete the configuration, the linkage relationship between Track module and SLA module will be established. SLA module is used for detection of link status, network performance and notification of Track module. The detection results help track status change timely.

- For successful detection, the corresponding track item is Positive.
- For failed detection, the corresponding track item is Negative.

# Linkage between Track Module and Application Module

After configuration, the linkage relationship between Track module and Application module will be established. When any change occurs in track item, a notification that requires corresponding treatment

will be sent to Application module.

Currently, the application modules like VRRP, WAN failover and static routing can get linkage with track module.

If it sends an instant notification to Application module, the communication may be interrupted in some circumstances due to routing's failure like timely restoration or other reasons. Therefore, user can set up a period of time to delay notifying application module when the track item status changes.

| SLA          | Track | VRRP   | WAN Failover |                   |                   |           |
|--------------|-------|--------|--------------|-------------------|-------------------|-----------|
| Track Object |       |        |              |                   |                   |           |
| ID           | Туре  | SLA ID | Interface    | Negative Delay(s) | Positive Delay(s) | Operation |
| 1            | sla   | • 1 •  | -cellular0 • | 0                 | 1                 | ×         |
|              |       |        |              |                   |                   | •         |

| Liguro | 1262    |
|--------|---------|
| Figure | 4-2-6-2 |

| Item               | Description                                                                                                    | Default   |
|--------------------|----------------------------------------------------------------------------------------------------|-----------|
| Index              | Track index. Up to 10 track settings can be configured. Range: 1-10.                                                                                                    | 1         |
| Туре               | The options are "sla" and "interface".                                                                                                    | SLA       |
| SLA ID             | Defined SLA ID.                                                                                                    | 1         |
| Interface          | Select the interface whose status will be detected.                                                                                                    | cellular0 |
| Negative Delay (s) | When interface is down or SLA probing fails, it<br>will wait according to the time set here before<br>actually changing its status to Down. Range:<br>0-180 (0 refers to immediate switching). | 0         |
| Positive Delay (s) | When failure recovery occurs, it will wait<br>according to the time set here before actually<br>changing its status to Up. Range: 0-180 (0<br>refers to immediate switching).                  | 1         |

Table 4-2-6-2 Track Parameters

### 4.2.6.3 VRRP

The Virtual Router Redundancy Protocol (VRRP) is a computer networking protocol that provides automatic assignment of available Internet Protocol (IP) routers for participating hosts. This increases the availability and reliability of routing paths via automatic default gateway selections in an IP sub-network.

Increasing the number of exit gateway is a common method for improving system reliability. VRRP adds a group of routers that undertake gateway function into a backup group so as to form a virtual router. The election mechanism of VRRP will decide which router undertakes the forwarding task, and the host in LAN is only required to configure the default gateway for the virtual router.

In VRRP, routers need to be aware of failures in the virtual master router. To achieve this, the virtual master router sends out multicast "alive" announcements to the virtual backup routers in the same VRRP

group.

The VRRP router who has the highest number will become the virtual master router. The VRRP router number ranges from 1 to 255 and usually we use 255 for the highest priority and 100 for backup.

If the current virtual master router receives an announcement from a group member (Router ID) with a higher priority, then the latter will pre-empt and become the virtual master router.

VRRP has the following characteristics:

- The virtual router with an IP address is known as the Virtual IP address. For the host in LAN, it is only required to know the IP address of virtual router, and set it as the address of the next hop of the default route.
- The network Host communicates with the external network through this virtual router.
- A router will be selected from the set of routers based on its priority to undertake the gateway function. Other routers will be used as backup routers to perform the duties of gateway for the gateway router in the case of any malfunction, so as to guarantee uninterrupted communication between the host and external network.

When interface connected with the uplink is at the state of Down or Removed, the router actively lowers its priority so that priority of other routers in the backup group will be higher. Thus the router with the highest priority becomes the gateway for the transmission task.

| SLA         | Track           | VRRP  | WAN Failover |
|-------------|-----------------|-------|--------------|
| VRRP Stat   | tus             |       |              |
| Status      |                 | DISAE | BLE          |
| VRRP Sett   | ings            |       |              |
| Enable      |                 |       |              |
| Interface   |                 | GEO   | •            |
| Virtual Rou | ter ID          |       |              |
| Virtual IP  |                 |       |              |
| Priority    |                 | 100   |              |
| Advertisem  | ent Interval(s) | 1     |              |
| Preemption  | Mode            |       |              |
| Track ID    |                 |       | •            |
|             |                 |       |              |

Figure 4-2-6-3

| VRRP                          |                                                                                                    |         |
|-------------------------------|----------------------------------------------------------------------------------------------------|---------|
| Item                          | Description                                                                                                    | Default |
| Enable                        | Enable or disable VRRP.                                                                                                    | Disable |
| Interface                     | Select the interface of Virtual Router.                                                                                                    | None    |
| Virtual Router ID             | User-defined Virtual Router ID. Range: 1-255.                                                                                                    | None    |
| Virtual IP                    | Set the IP address of Virtual Router.                                                                                                    | None    |
| Priority                      | The VRRP priority range is 1-254 (a bigger number<br>indicates a higher priority). The router with higher<br>priority will be more likely to become the<br>gateway router.                                                                                                    | 100     |
| Advertisement<br>Interval (s) | Heartbeat package transmission time interval<br>between routers in the virtual ip group. Range:<br>1-255.                                                                                                    | 1       |
| Preemption Mode               | If the router works in the preemption mode, once<br>it finds that its own priority is higher than that of<br>the current gateway router, it will send VRRP<br>notification package, resulting in re-election of<br>gateway router and eventually replacing the<br>original gateway router. Accordingly, the original<br>gateway router will become a Backup router. | Disable |
| Track ID                      | Trace detection, select the defined track ID or blank character.                                                                                                    | None    |

Table 4-2-6-3 VRRP Parameters

Note: for UR72, if you select "bridge0" as interface, you must select a track ID, otherwise VRRP status won't show correctly.

# **Related Configuration Example**

VRRP Application Example

# 4.2.6.4 WAN Failover

WAN failover refers to failover between Ethernet WAN interface and cellular interface. When service transmission can't be carried out normally due to malfunction of a certain interface or lack of bandwidth, the rate of flow can be switched to backup interface quickly. Then the backup interface will carry out service transmission and share network flow so as to improve reliability of communication of data equipment.

When link state of main interface is switched from up to down, system will have the pre-set delay works instead of switching to link of backup interface immediately. Only if the state of main interface is still down after delay, will the system switch to link of backup interface. Otherwise, system will remain unchanged.

| SLA        | Track     | VRR           | WAN F            | Failover    |               |          |           |
|------------|-----------|---------------|------------------|-------------|---------------|----------|-----------|
| WAN Failov | ver       |               |                  |             |               |          |           |
| Main Inte  | rface Bac | kup Interface | Startup Delay(s) | Up Delay(s) | Down Delay(s) | Track ID | Operation |
| -cellular0 | ۲ G       | E0 🔻          | 3                | 0           | 0             | 1 •      | ×         |
|            |           |               |                  |             |               |          | 8         |

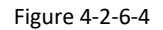

| WAN Failover      |                                                                                                    |           |  |  |
|-------------------|----------------------------------------------------------------------------------------------------|-----------|--|--|
| Parameters        | Description                                                                                                    | Default   |  |  |
| Main Interface    | Select a link interface as the main link.                                                                                                    | Cellular0 |  |  |
| Backup Interface  | Select a link interface as the backup link.                                                                                                    | GE0       |  |  |
| Startup Delay (s) | Set how long to wait for the startup tracking detection policy to take effect. Range: 0-300.                                                                                                   | 3         |  |  |
| Up Delay (s)      | When the primary interface switches from<br>failed detection to successful detection,<br>switching can be delayed based on the set<br>time. Range: 0-180 (0 refers to immediate<br>switching). | 0         |  |  |
| Down Delay (s)    | When the primary interface switches from<br>successful detection to failed detection,<br>switching can be delayed based on the set<br>time. Range: 0-180 (0 refers to immediate<br>switching). | 0         |  |  |
| Track ID          | Track detection, select the defined track ID.                                                                                                    | 1         |  |  |

Table 4-2-6-4 WAN Failover Parameters

# **Related Configuration Example**

WAN Failover Application Example

# 4.2.7 Routing

### 4.2.7.1 Static Routing

A static routing is a manually configured routing entry. Information about the routing is manually entered rather than obtained from dynamic routing traffic. After setting static routing, the package for the specified destination will be forwarded to the path designated by user.

|               |                |            |      |           |                  |          | 2 adı    | min E     |
|---------------|----------------|------------|------|-----------|------------------|----------|----------|-----------|
| Status        | Static Routing | RIP        | OSPF | Ro        | outing Filtering |          |          |           |
| Network 👻     | Static Routing |            |      |           |                  |          |          |           |
|               | Destination    | Netm       | ask  | Interface | Gateway          | Distance | Track ID | Operation |
| Interface     | 255.255.255.0  | 255.255.25 | 5.0  | GE0 🔻     | 192.168.7.1      | 1        | •        | ×         |
| Firewall      | 0000           | 255 255 25 | 5.0  | GE0 V     | 192 168 7 1      |          |          |           |
| QoS           |                |            |      |           | 1                |          |          |           |
| DHCP          |                |            |      |           |                  |          |          |           |
| DDNS          | Save           |            |      |           |                  |          |          |           |
| Link Failover |                |            |      |           |                  |          |          |           |
| Routing       |                |            |      |           |                  |          |          |           |

Figure 4-2-7-1

| Static Routing |                                                                                                    |
|----------------|----------------------------------------------------------------------------------------------------|
| Item           | Description                                                                                                 |
| Destination    | Enter the destination IP address.                                                                           |
| Netmask        | Enter the subnet mask of destination address.                                                               |
| Interface      | The interface through which the data can reach the destination address.                                     |
| Gateway        | IP address of the next router that will be passed by before the input data reaches the destination address. |
| Distance       | Priority, smaller value refers to higher priority. Range: 1-255.                                            |
| Track ID       | Track detection, select the defined track ID. You can leave it blank.                                       |

Table 4-2-7-1 Static Routing Parameters

#### **Related Topics**

Static Routing Application Example Track Setting

#### 4.2.7.2 RIP

RIP is mainly designed for small networks. RIP uses Hop Count to measure the distance to the destination address, which is called Metric. In RIP, the hop count from the router to its directly connected network is 0 and the hop count of network to be reached through a router is 1 and so on. In order to limit the convergence time, the specified metric of RIP is an integer in the range of 0 - 15 and the hop count larger than or equal to 16 is defined as infinity, which means that the destination network or host is unreachable. Because of this limitation, the RIP is not suitable for large-scale networks. To improve performance and

prevent routing loops, RIP supports split horizon function. RIP also introduces routing obtained by other routing protocols.

Each router that runs RIP manages a routing database, which contains routing entries to reach all reachable destinations.

| Static Routing              | RIP  | OSPF | Rou | Iting Filtering |
|-----------------------------|------|------|-----|-----------------|
| RIP Settings                |      |      |     |                 |
| Enable                      |      |      |     |                 |
| Update Timer                | 30   |      |     | s               |
| Timeout Timer               | 180  |      |     | S               |
| Garbage Collection Timer    | 120  |      |     | S               |
| Version                     | v2   |      | •   |                 |
| Show Advanced Options       |      |      |     |                 |
| Default Information Origina | te 🔲 |      |     |                 |
| Default Metric              | 1    |      |     |                 |
| Redistribute Connected      |      |      |     |                 |
| Redistribute Static         |      |      |     |                 |
| Redistribute OSPF           |      |      |     |                 |

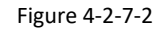

| RIP                           |                                                                                                    |
|-------------------------------|----------------------------------------------------------------------------------------------------|
| Item                          | Description                                                                                                    |
| Enable                        | Enable or disable RIP.                                                                                                    |
| Update Timer                  | It defines the interval to send routing updates. Range: 5-2147483647, in seconds.                                                                                                    |
| Timeout Timer                 | It defines the routing aging time. If no update package on a routing is received within the aging time, the routing's Routing Cost in the routing table will be set to 16. Range: 5-2147483647, in seconds.                                                                                                    |
| Garbage Collection Timer      | It defines the period from the routing cost of a routing becomes 16 to<br>it is deleted from the routing table. In the time of Garbage-Collection,<br>RIP uses 16 as the routing cost for sending routing updates. If Garbage<br>Collection times out and the routing still has not been updated, the<br>routing will be completely removed from the routing table. Range:<br>5-2147483647, in seconds. |
| Version                       | RIP version. The options are v1 and v2.                                                                                                    |
| Advanced Settings             |                                                                                                    |
| Default Information Originate | Default information will be released when this function is enabled.                                                                                                    |

| Default Metric         | The default cost for the router to reach destination. Range: 0-16  |
|------------------------|--------------------------------------------------------------------|
| Redistribute Connected | Check to enable.                                                   |
| Metric                 | Set metric after "Redistribute Connected" is enabled. Range: 0-16. |
| Redistribute Static    | Check to enable.                                                   |
| Metric                 | Set metric after "Redistribute Static" is enabled. Range: 0-16.    |
| Redistribute OSPF      | Check to enable.                                                   |
| Metric                 | Set metric after "Redistribute OSPF" is enabled. Range: 0-16.      |

Table 4-2-7-2 RIP Parameters

| Distance/Metric   | Management      |                    |                   |                        |                          |                             |           |
|-------------------|-----------------|--------------------|-------------------|------------------------|--------------------------|-----------------------------|-----------|
| Distanc           | ce              | IP Add             | Iress             | Netmas                 | k                        | ACL Name                    | Operation |
|                   |                 |                    |                   |                        |                          |                             | 8         |
| Metric            | 2               | Policy             | In/Out            | Interfac               | e                        | ACL Name                    | Operation |
|                   |                 |                    |                   |                        |                          |                             | Ð         |
| Filter Policy     |                 |                    |                   |                        |                          |                             |           |
| Policy Ty         | ype             | Policy             | Name              | Policy In/             | Dut                      | Interface                   | Operation |
|                   |                 |                    |                   |                        |                          |                             |           |
| Passive Interfact | e               |                    |                   |                        |                          |                             |           |
|                   |                 |                    | Passive           | Interface              |                          |                             | Operation |
|                   |                 |                    |                   |                        |                          |                             | 8         |
| Interface         |                 |                    |                   |                        |                          |                             |           |
| Interface         | Send<br>Version | Receive<br>Version | Split-<br>Horizon | Authentication<br>Mode | Authentication<br>String | Authentication<br>Key-chain | Operation |
|                   |                 |                    |                   |                        |                          |                             | 8         |
| Neighbor          |                 |                    |                   |                        |                          |                             |           |
|                   |                 |                    | IP Ac             | ldress                 |                          |                             | Operation |
|                   |                 |                    |                   |                        |                          |                             |           |
| Network           |                 |                    |                   |                        |                          |                             |           |
|                   | IP Addre        | ISS                |                   |                        | Netmask                  |                             | Operation |
|                   |                 |                    |                   |                        |                          |                             | 8         |

Figure 4-2-7-3

| Item                        | Description                                                                    |  |
|-----------------------------|--------------------------------------------------------------------------------|--|
| Distance/Metric Manag       | gement                                                                         |  |
| Distance                    | Set the administrative distance that a RIP route learns. Range: 1-255.         |  |
| IP Address                  | Set the IP address of RIP route.                                               |  |
| Netmask                     | Set the netmask of RIP route.                                                  |  |
| ACL Name                    | Set ACL name of RIP route.                                                     |  |
| Metric                      | The metric of received route or sent route from the interface.<br>Range: 0-16. |  |
| Policy in/out               | Select from "in" and "out".                                                    |  |
| Interface                   | Select interface of the route.                                                 |  |
| ACL Name                    | Access control list name of the route strategy.                                |  |
| Filter Policy               |                                                                                |  |
| Policy Type                 | Select from "access-list" and "prefix-list".                                   |  |
| Policy Name                 | User-defined prefix-list name.                                                 |  |
| Policy in/out               | Select from "in" and "out".                                                    |  |
| Interface                   | Select interface from "cellular0", "GE1" and "GE0".                            |  |
| Passive Interface           |                                                                                |  |
| Passive Interface           | Select interface from "cellular0" and "GE1", "GE0".                            |  |
| Interface                   |                                                                                |  |
| Interface                   | Select interface from "cellular0", "GE1" and "GE0".                            |  |
| Send Version                | Select from "default", "v1" and "v2".                                          |  |
| Receive Version             | Select from "default", "v1" and "v2".                                          |  |
| Split-Horizon               | Select from "enable" and "disable".                                            |  |
| Authentication Mode         | Select from "text" and "md5".                                                  |  |
| Authentication String       | The authentication key for package interaction in RIPV2.                       |  |
| Authentication<br>Key-chain | The authentication key-chain for package interaction in RIPV2.                 |  |
| Neighbor                    |                                                                                |  |
| IP Address                  | Set RIP neighbor's IP address manually.                                        |  |
| Network                     |                                                                                |  |
| IP Address                  | The IP address of interface for RIP publishing.                                |  |
| Netmask                     | The netmask of interface for RIP publishing.                                   |  |

Table 4-2-7-3

# **Related Configuration Example**

**Dynamic Routing Application Example** 

# 4.2.7.3 OSPF

OSPF, short for Open Shortest Path First, is a link status based on interior gateway protocol developed by IETF.

If a router wants to run the OSPF protocol, there should be a Router ID that can be manually configured. If no Router ID configured, the system will automatically select an IP address of interface as the Router ID. The selection order is as follows:

- If a Loopback interface address is configured, then the last configured IP address of Loopback interface will be used as the Router ID;
- If no Loopback interface address is configured, the system will choose the interface with the biggest IP address as the Router ID.

### Five types of packets of OSPF:

- Hello packet
- DD packet (Database Description Packet)
- LSR packet (Link-State Request Packet)
- LSU packet (Link-State Update Packet)
- LSAck packet (Link-Sate Acknowledgment Packet)

#### **Neighbor and Neighboring**

After OSPF router starts up, it will send out Hello Packets through the OSPF interface. Upon receipt of Hello packet, OSPF router will check the parameters defined in the packet. If it's consistent, a neighbor relationship will be formed. Not all matched sides in neighbor relationship can form the adjacency relationship. It is determined by the network type. Only when both sides successfully exchange DD packets and LSDB synchronization is achieved, the adjacency in the true sense can be formed. LSA describes the network topology around a router, LSDB describes entire network topology.

| Static Routing        | RIP      | OSPF | Routing Filtering |  |
|-----------------------|----------|------|-------------------|--|
| OSPF Settings         |          |      |                   |  |
| Enable                |          |      |                   |  |
| Router ID             |          |      |                   |  |
| ABR Type              | cisco    |      | ¥                 |  |
| RFC1583 Compatibility | <b>S</b> |      |                   |  |
| OSPF Opaque-LSA       |          |      |                   |  |
| SPF Delay Time        | 0        |      | ms                |  |
| SPF Initial-holdtime  | 50       |      | ms                |  |
| SPF Max-holdtime      | 5000     |      | ms                |  |
| Reference Bandwidth   | 100      |      | mbit              |  |
|                       |          |      |                   |  |

Figure 4-2-7-4

| OSPF                  |                                                                                                    |
|-----------------------|----------------------------------------------------------------------------------------------------|
| Item                  | Description                                                                                                    |
| Enable                | Enable or disable OSPF.                                                                                            |
| Router ID             | Router ID (IP address) of the originating LSA.                                                                     |
| ABR Type              | Select from cisco, ibm, standard and shortcut.                                                                     |
| RFC1583 Compatibility | Enable/Disable.                                                                                                    |
| OSPF Opaque-LSA       | Enable/Disable<br>LSA: a basic communication means of the OSPF routing<br>protocol for the Internet Protocol (IP). |
| SPF Delay Time        | Set the delay time for OSPF SPF calculations.<br>Range: 0-6000000, in milliseconds.                                |
| SPF Initial-holdtime  | Set the initialization time of OSPF SPF.<br>Range: 0-6000000, in milliseconds.                                     |
| SPF Max-holdtime      | Set the maximum time of OSPF SPF.<br>Range: 0-6000000, in milliseconds.                                            |
| Reference Bandwidth   | Range: 1-4294967, in Mbit.                                                                                         |

Table 4-2-7-4 OSPF Parameters

| In  | tor | fa | CO |
|-----|-----|----|----|
| 111 | LCI | 10 | CC |
|     |     |    |    |

| Int                    | erface                                 | Hello Interva    | al(s) Dead Int | terval(s) Retrans | smit Interval(s) | Transmit Delay(s) | Operation |
|------------------------|----------------------------------------|------------------|----------------|-------------------|------------------|-------------------|-----------|
|                        | ¥                                      | 10               | 40             | 5                 |                  | 1                 |           |
| GE0                    | •                                      | 10               | 40             | 5                 |                  | 1                 | ×         |
|                        |                                        |                  |                |                   |                  |                   |           |
|                        |                                        |                  |                |                   |                  |                   | <u></u>   |
| ace Advanc             | ed Options                             | ×                |                |                   |                  |                   |           |
| ace Advanc<br>nterface | ed Options<br>Network                  | <b>⊘</b><br>Cost | Priority       | Authentication    | Key ID           | Key               | Operatio  |
| ace Advanc<br>nterface | ed Options<br>Network<br>broadcast     | Cost             | Priority       | Authentication    | Key ID           | Кеу               | Operatio  |
| ace Advanc<br>nterface | ed Options Network broadcast broadcast | Cost 10          | Priority       | Authentication    | Key ID           | Key               | Operatio  |

# Figure 4-2-7-5

| Item               | Description                                                                                                    |
|--------------------|----------------------------------------------------------------------------------------------------|
| Interface          |                                                                                                    |
| Interface          | Select interface from "cellular0" and "GE0".                                                                                                    |
| Hello Interval (s) | Send interval of Hello packet. If the Hello time between two adjacent routers is different, the neighbour relationship cannot be established. Range: 1-65535.                                                                                |
| Dead Interval (s)  | Dead Time. If no Hello packet is received from the neighbours within<br>the dead time, then the neighbour is considered failed. If dead times of<br>two adjacent routers are different, the neighbour relationship cannot<br>be established. |
| Retransmit         | When the router notifies an LSA to its neighbour, it is required to make                                                                                                    |

| Interval (s)      | acknowledgement. If no acknowledgement packet is received within           |
|-------------------|----------------------------------------------------------------------------|
|                   | the retransmission interval, this LSA will be retransmitted to the         |
|                   | neighbour. Range: 3-65535.                                                 |
|                   | It will take time to transmit OSPF packets on the link. So a certain delay |
| Transmit Dolay    | time should be increased before transmission the aging time of LSA.        |
|                   | This configuration needs to be further considered on the low-speed         |
| (5)               | link.                                                                      |
|                   | Range: 1-65535                                                             |
| Interface Advance | ed Options                                                                 |
| Interface         | Select interface.                                                          |
| Network           | Select OSPF network type.                                                  |
| Cost              | Set the cost of running OSPF on an interface. Range: 1-65535.              |
| Priority          | Set the OSPF priority of interface. Range: 0-255.                          |
|                   | Set the authentication mode that will be used by the OSPF area.            |
| Authoptication    | Simple: a simple authentication password should be configured and          |
| Authentication    | confirmed again.                                                           |
|                   | MD5: MD5 key & password should be configured and confirmed again.          |
| Key ID            | It only takes effect when MD5 is selected. Range 1-255.                    |
| Кеу               | The authentication key for OSPF packet interaction.                        |

Table 4-2-7-5 OSPF Parameters

|            | Passive       | Interface  |                | Operation |
|------------|---------------|------------|----------------|-----------|
|            |               | •          |                | ×         |
|            |               |            |                | Ð         |
| letwork    |               |            |                |           |
| IP Address | Net           | mask       | Area ID        | Operation |
|            | 255.255.255.0 |            |                |           |
|            |               |            |                | <b>H</b>  |
| Area       |               |            |                |           |
| Area ID    | Area          | No Summary | Authentication | Operation |
|            | ,             |            |                |           |

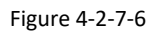

| Item              | Description                                         |
|-------------------|-----------------------------------------------------|
| Passive Interface |                                                     |
| Passive Interface | Select interface from "cellular0", "GE0" and "GE1". |

| Network        |                                                                |
|----------------|----------------------------------------------------------------|
| IP Address     | The IP address of local network.                               |
| Netmask        | The netmask of local network.                                  |
| Area ID        | The area ID of original LSA's router.                          |
| Area           |                                                                |
| Area ID        | Set the ID of the OSPF area (IP address).                      |
|                | Select from "Stub" and "NSSA".                                 |
| Area           | The backbone area (area ID 0.0.0.0) cannot be set as "Stub" or |
|                | "NSSA".                                                        |
| No Summary     | Forbid route summarization.                                    |
| Authentication | Select authentication from "simple" and "md5".                 |

Table 4-2--7-6 OSPF Parameters

| Area Advance   | ed Options     | <b>v</b>           |        |             |                   |                  |                        |                   |           |
|----------------|----------------|--------------------|--------|-------------|-------------------|------------------|------------------------|-------------------|-----------|
| Area Range     |                |                    |        |             |                   |                  |                        |                   |           |
| Area           | a ID           | IP Add             | ress   | Net         | mask              | No<br>Advertise  | Co                     | st                | Operation |
|                |                |                    |        |             |                   |                  |                        |                   | Đ         |
| Area Filter    |                |                    |        |             |                   |                  |                        |                   |           |
|                | Area ID        |                    |        | Filter Type |                   |                  | ACL Name               |                   | Operation |
|                |                |                    |        |             |                   |                  |                        |                   | Ð         |
| Area Virtual I | Link           |                    |        |             |                   |                  |                        |                   |           |
| Area ID        | ABR<br>Address | Authentica<br>tion | Key ID | Key         | Hello<br>Interval | Dead<br>Interval | Retransmit<br>Interval | Transmit<br>Delay | Operation |
|                |                |                    |        |             |                   |                  |                        |                   | æ         |

Figure 4-2-7-7

| Area Advanced Options |                                                                          |  |  |  |
|-----------------------|--------------------------------------------------------------------------|--|--|--|
| Item                  | Description                                                              |  |  |  |
| Area Range            |                                                                          |  |  |  |
| Area ID               | The area ID of the interface when it runs OSPF (IP address).             |  |  |  |
| IP Address            | Set the IP address.                                                      |  |  |  |
| Netmask               | Set the netmask.                                                         |  |  |  |
| No Advertise          | Forbid the route information to be advertised among different areas.     |  |  |  |
| Cost                  | Range: 0-16777215                                                        |  |  |  |
| Area Filter           |                                                                          |  |  |  |
| Area ID               | Select an Area ID for Area Filter.                                       |  |  |  |
| Filter Type           | Select from "import", "export", "filter-in", and "filter-out".           |  |  |  |
| ACL Name              | Enter an ACL name which is set on "Routing > Routing Filtering" webpage. |  |  |  |
| Area Virtual Link     |                                                                          |  |  |  |
| Area ID               | Set the ID number of OSPF area.                                          |  |  |  |
| ABR Address           | ABR is the router connected to multiple outer areas.                     |  |  |  |

| Authentication      | Select from "simple" and "md5".                                                         |
|---------------------|-----------------------------------------------------------------------------------------|
| Key ID              | It only takes effect when MD5 is selected. Range 1-15.                                  |
| Кеу                 | The authentication key for OSPF packet interaction.                                     |
| Hello Interval      | Set the interval time for sending Hello packets through the interface. Range: 1-65535.  |
| Dead Interval       | The dead interval time for sending Hello packets through the interface. Range: 1-65535. |
| Retransmit Interval | The retransmission interval time for re-sending LSA.<br>Range: 1-65535.                 |
| Transmit Delay      | The delay time for LSA transmission. Range: 1-65535.                                    |

Table 4-2-7-7 OSPF Parameters

| Redistribution                         |        |   |             |           |           |
|----------------------------------------|--------|---|-------------|-----------|-----------|
| Redistribution Type                    | Metric |   | Metric Type | Route Map | Operation |
| connected •                            |        | 1 | 1.0         | ,         |           |
|                                        |        |   |             |           | EB .      |
| Redistribution Advanced Options        | ×      |   |             |           |           |
| Always Redistribute Default Route      |        |   |             |           |           |
| Redistribute Default Route Metric      | 0      |   |             |           |           |
| Redistribute Default Route Metric Type | 1      | • |             |           |           |
| Distance Management                    |        |   |             |           |           |
| Area Typ                               | e      |   | Dis         | stance    | Operation |
|                                        |        |   |             |           | Ð         |

Figure 4-2-7-8

| Item                      | Description                                                    |  |  |
|---------------------------|----------------------------------------------------------------|--|--|
| Redistribution            |                                                                |  |  |
| Redistribution Type       | Select from "connected", "static" and "rip".                   |  |  |
| Metric                    | The metric of redistribution router. Range: 0-16777214.        |  |  |
| Metric Type               | Select Metric type from "1" and "2".                           |  |  |
| Route Map                 | Mainly used to manage route for redistribution.                |  |  |
| Redistribution Advanced C | Options                                                        |  |  |
| Always Redistribute       | Sand radictribution default route after starting up            |  |  |
| Default Route             | Send redistribution default route after starting up.           |  |  |
| Redistribute Default      | Send redistribution default route matric Pange: 0-16777214     |  |  |
| Route Metric              | Send redistribution default route metric. Range. 0-10777214.   |  |  |
| Redistribute Default      | Select from "0" "1" and "2"                                    |  |  |
| Route Metric Type         |                                                                |  |  |
| Distance Management       |                                                                |  |  |
| Area Type                 | Select from "intra-area", "inter-area" and "external".         |  |  |
| Distance                  | Set the OSPF routing distance for area learning. Range: 1-255. |  |  |

Table 4-2-7-8 OSPF Parameters

# 4.2.7.4 Routing Filtering

| Static Routing     | RIP                | OSPF   | Routing Filt | ering      |         |           |                                       |           |
|--------------------|--------------------|--------|--------------|------------|---------|-----------|---------------------------------------|-----------|
| ccess Control List |                    |        |              |            |         |           |                                       |           |
| Name               | Act                | ion    | Match Any    | IP Add     | Iress   | Netr      | nask                                  | Operation |
|                    | deny               | ¥      |              |            |         |           |                                       | ×         |
|                    |                    |        |              |            |         |           |                                       | Đ         |
| Prefix-List        |                    |        |              |            |         |           |                                       |           |
| Name               | Sequence<br>Number | Action | Match Any    | IP Address | Netmask | GE Length | LE Length                             | Operation |
|                    |                    |        |              |            | e       |           | · · · · · · · · · · · · · · · · · · · |           |
|                    |                    | deny 🔻 |              |            |         |           |                                       | $\times$  |

Figure 4-2-7-9

| Routing Filtering   |                                                                                    |
|---------------------|------------------------------------------------------------------------------------|
| Item                | Description                                                                        |
| Access Control List |                                                                                    |
| Namo                | User-defined name, need to start with a letter. Only letters, digits and underline |
| Name                | (_) are allowed.                                                                   |
| Action              | Select from "permit" and "deny".                                                   |
| Match Any           | No need to set IP address and subnet mask.                                         |
| IP Address          | User-defined.                                                                      |
| Netmask             | User-defined.                                                                      |
| IP Prefix-List      |                                                                                    |
| Name                | User-defined name, need to start with a letter. Only letters, digits and underline |
| Name                | (_) are allowed.                                                                   |
| Sequence Number     | A prefix name list can be matched with multiple rules. One rule is matched with    |
| Sequence Number     | one sequence number. Range: 1-4294967295.                                          |
| Action              | Select from "permit" and "deny".                                                   |
| Match Any           | No need to set IP address, subnet mask, GE Length, and LE Length.                  |
| IP Address          | User-defined.                                                                      |
| Netmask             | User-defined.                                                                      |
| GE Length           | Specify the minimum number of mask bits that must be matched. Range: 0-32.         |
| LE Length           | Specify the maximum number of mask bits that must be matched. Range: 0-32.         |

Table 4-2-7-9 Routing Filtering Parameters

# 4.2.8 VPN

Virtual Private Networks, also called VPNs, are used to securely connect two private networks together so that devices can connect from one network to the other network via secure channels.

# 4.2.8.1 DMVPN

A dynamic multi-point virtual private network (DMVPN), combining mGRE and IPsec, is a secure network that exchanges data between sites without passing traffic through an organization's headquarter VPN server or router.

| URSALIN                                | К                |                      |               |           |      |
|----------------------------------------|------------------|----------------------|---------------|-----------|------|
| Status                                 | DMVPN            | IPsec                | GRE           | L2TP      | PPTP |
| Network                                | DMVPN Settin     | gs                   |               |           |      |
| Interface                              | Enable           |                      | <b>2</b>      |           |      |
| Firewall                               | Hub Address      |                      |               |           | ]    |
| 005                                    | Local IP Addres  | is<br>Ideala         |               | [         |      |
|                                        | GRE HOB IP A     | ddroop               |               |           | ]    |
| DHCP                                   | GRE LOCALIF A    | ouress               |               |           | ]    |
| DDNS                                   | GRE Mask         |                      | 255.255.255.0 |           |      |
|                                        | GRE Key          |                      |               |           |      |
| ~~~~~~~~~~~~~~~~~~~~~~~~~~~~~~~~~~~~~~ | Negotiation Mod  | de                   |               | Main      | •    |
| 14475 -                                | Authentication A | Algorithm            |               | DES       | •    |
|                                        | Encryption Algo  | rithm                | MD5           | •         |      |
| Link Failover                          | DH Group         |                      |               | MODP768-1 | •    |
| Routing                                | Key              |                      |               |           | ]    |
| V/PN                                   | Local ID Type    |                      |               | Default   | ¥    |
|                                        | IKE Life Time(s  | )                    | 10800         |           |      |
| System                                 | SA Algorithm     |                      |               | DES-MD5   | •    |
|                                        | PFS Group        |                      |               | NULL      | •    |
| industrial                             | Life Time(s)     |                      | 3600          |           |      |
| Maintenance                            | DPD Time Inter   | DPD Time Interval(s) |               |           |      |
|                                        | DPD Timeout(s    | )                    |               | 150       |      |
| APP                                    | Cisco Secret     |                      |               |           |      |
|                                        | NHRP Holdtime    | (s)                  |               | 7200      |      |

#### Figure 4-2-8-1

| DMVPN              |                                             |  |  |
|--------------------|---------------------------------------------|--|--|
| Item               | Description                                 |  |  |
| Enable             | Enable or disable DMVPN.                    |  |  |
| Hub Address        | The IP address or domain name of DMVPN Hub. |  |  |
| Local IP address   | DMVPN local tunnel IP address.              |  |  |
| GRE Hub IP Address | GRE Hub tunnel IP address.                  |  |  |

| GRE Local IP Address        | GRE local tunnel IP address.                                                                                                    |
|-----------------------------|----------------------------------------------------------------------------------------------------|
| GRE Netmask                 | GRE local tunnel netmask.                                                                                                    |
| GRE Key                     | GRE tunnel key.                                                                                                    |
| Negotiation Mode            | Select from "Main" and "Aggressive".                                                                                                    |
| Authentication<br>Algorithm | Select from "DES", "3DES", "AES128", "AES192" and "AES256".                                                                                                    |
| Encryption Algorithm        | Select from "MD5" and "SHA1".                                                                                                    |
| DH Group                    | Select from "MODP768_1", "MODP1024_2" and "MODP1536_5".                                                                                                    |
| Кеу                         | Enter the preshared key.                                                                                                    |
| Local ID Type               | Select from "Default", "ID", "FQDN", and "User FQDN"                                                                                                    |
| IKE Life Time (s)           | Set the lifetime in IKE negotiation. Range: 60-86400.                                                                                                    |
| SA Algorithm                | Select from "DES_MD5", "DES_SHA1", "3DES_MD5",<br>"3DES_SHA1", "AES128_MD5", "AES128_SHA1",<br>"AES192_MD5", "AES192_SHA1", "AES256_MD5" and<br>"AES256_SHA1". |
| PFS Group                   | Select from "NULL", "MODP768_1", "MODP1024_2" and "MODP1536-5".                                                                                                |
| Life Time (s)               | Set the lifetime of IPsec SA. Range: 60-86400.                                                                                                    |
| DPD Interval Time (s)       | Set DPD interval time                                                                                                    |
| DPD Timeout (s)             | Set DPD timeout.                                                                                                    |
| Cisco Secret                | Cisco Nhrp key.                                                                                                    |
| NHRP Holdtime (s)           | The holdtime of Nhrp protocol.                                                                                                    |

Table 4-2-8-1 DMVPN Parameters

# 4.2.8.2 IPSec

IPsec is especially useful for implementing virtual private networks and for remote user access through dial-up connection to private networks. A big advantage of IPsec is that security arrangements can be handled without requiring changes to individual user computers.

IPsec provides three choices of security service: Authentication Header (AH), Encapsulating Security Payload (ESP), and Internet Key Exchange (IKE). AH essentially allows authentication of the senders' data. ESP supports both authentication of the sender and data encryption. IKE is used for cipher code exchange. All of them can protect one and more data flows between hosts, between host and gateway, and between gateways.

| DMVPN          | IPsec                  | GRE | L2TP   | PPTP |
|----------------|------------------------|-----|--------|------|
| IPsec Settings |                        |     |        |      |
| - IPsec_1      |                        |     |        |      |
| Enable         |                        |     |        |      |
| IPsec Gate     | eway Address           |     |        |      |
| IPsec Mod      | le                     | Т   | unnel  | *    |
| IPsec Prot     | tocol                  | E   | SP     | ¥    |
| Local Sub      | net                    |     |        |      |
| Local Sub      | net <mark>Ma</mark> sk |     |        |      |
| Local ID T     | уре                    | D   | efault | •    |
| Remote S       | ubn <mark>e</mark> t   |     |        |      |
| Remote S       | ubnet Mask             |     |        |      |
| Remote ID      | ) Туре                 | D   | efault | ۲    |

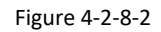

| IPsec                 |                                                             |  |  |  |
|-----------------------|-------------------------------------------------------------|--|--|--|
| Item                  | Description                                                 |  |  |  |
| Enable                | Enable IPsec tunnel. A maximum of 3 tunnels is allowed.     |  |  |  |
| IPsec Gateway Address | Enter the IP address or domain name of remote IPsec server. |  |  |  |
| IPsec Mode            | Select from "Tunnel" and "Transport".                       |  |  |  |
| IPsec Protocol        | Select from "ESP" and "AH".                                 |  |  |  |
| Local Subnet          | Enter the local subnet IP address that IPsec protects.      |  |  |  |
| Local Subnet Netmask  | Enter the local netmask that IPsec protects.                |  |  |  |
| Local ID Type         | Select from "Default", "ID", "FQDN", and "User FQDN".       |  |  |  |
| Remote Subnet         | Enter the remote subnet IP address that IPsec protects.     |  |  |  |
| Remote Subnet Mask    | Enter the remote netmask that IPsec protects.               |  |  |  |
| Remote ID type        | Select from "Default", "ID", "FQDN", and "User FQDN".       |  |  |  |

Table 4-2-8-2 IPsec Parameters

| IKE Parameter            |           |   |
|--------------------------|-----------|---|
| IKE Version              | IKEv1     | Ţ |
| Negotiation Mode         | Main      | ۲ |
| Encryption Algorithm     | DES       | • |
| Authentication Algorithm | MD5       | • |
| DH Group                 | MODP768-1 |   |
| Local Authentication     | PSK       | • |
| Local Secrets            |           |   |
| XAUTH                    |           |   |
| Lifetime(s)              | 10800     |   |
| SA Parameter             |           |   |
| SA Algorithm             | DES-MD5   | ۲ |
| PFS Group                | NULL      | ۲ |
| Lifetime(s)              | 3600      |   |
| DPD Time Interval(s)     | 30        |   |
| DPD Timeout(s)           | 150       |   |
| Psec Advanced            |           |   |
| Enable Compression       |           |   |
| VPN Over IPsec Type      | NONE      |   |

Figure 4-2-8-3

| IKE Parameter               |                                                             |  |
|-----------------------------|-------------------------------------------------------------|--|
| Item                        | Description                                                 |  |
| IKE Version                 | Select from "IKEv1" and "IKEv2".                            |  |
| Negotiation Mode            | Select from "Main" and "Aggressive".                        |  |
| <b>Encryption Algorithm</b> | Select from "DES", "3DES", "AES128", "AES192" and "AES256". |  |
| Authentication<br>Algorithm | Select from "MD5" and " SHA1"                               |  |
| DH Group                    | Select from "MODP768_1", "MODP1024_2" and "MODP1536_5".     |  |
| Local Authentication        | Select from "PSK" and "CA".                                 |  |
| Local Secrets               | Enter the pre-shared key.                                   |  |
| XAUTH                       | Enter XAUTH username and password after XAUTH is enabled.   |  |
| Lifetime (s)                | Set the lifetime in IKE negotiation. Range: 60-86400.       |  |
| SA Parameter                |                                                             |  |

| SA Algorithm         | Select from "DES_MD5", "DES_SHA1", "3DES_MD5",<br>"3DES_SHA1", "AES128_MD5", "AES128_SHA1",<br>"AES192_MD5", "AES192_SHA1", "AES256_MD5" and<br>"AES256_SHA1". |
|----------------------|----------------------------------------------------------------------------------------------------|
| PFS Group            | Select from "NULL", "MODP768_1", "MODP1024_2" and "MODP1536_5".                                                                                                |
| Lifetime (s)         | Set the lifetime of IPsec SA. Range: 60-86400.                                                                                                    |
| DPD Interval Time(s) | Set DPD interval time to detect if the remote side fails.                                                                                                    |
| DPD Timeout(s)       | Set DPD timeout. Range: 10-3600.                                                                                                    |
| IPsec Advanced       |                                                                                                    |
| Enable Compression   | The head of IP packet will be compressed after it's enabled.                                                                                                   |
| VPN Over IPsec Type  | Select from "NONE", "GRE" and "L2TP" to enable VPN over IPsec function.                                                                                        |

Table 4-2-8-3 IPsec Parameters

#### 4.2.8.3 GRE

Generic Routing Encapsulation (GRE) is a protocol that encapsulates packets in order to route other protocols over IP networks. It's a tunneling technology that provides a channel through which encapsulated data message could be transmitted and encapsulation and decapsulation could be realized at both ends.

In the following circumstances the GRE tunnel transmission can be applied:

- GRE tunnel could transmit multicast data packets as if it were a true network interface. Single use of IPSec cannot achieve the encryption of multicast.
- A certain protocol adopted cannot be routed.
- A network of different IP addresses shall be required to connect other two similar networks.
| IPsec           | GRE                                                                                                 | L2TP                                                                                                    | PPTP                                                                                                    |
|-----------------|----------------------------------------------------------------------------------------------------|----------------------------------------------------------------------------------------------------|----------------------------------------------------------------------------------------------------|
|                 |                                                                                                    |                                                                                                    |                                                                                                    |
|                 |                                                                                                    |                                                                                                    |                                                                                                    |
|                 | 6                                                                                                   | 2                                                                                                    |                                                                                                    |
| Address         | [                                                                                                   |                                                                                                    | 0                                                                                                    |
| ddress          |                                                                                                    |                                                                                                    | 0                                                                                                    |
| ual IP Address  |                                                                                                    |                                                                                                    |                                                                                                    |
|                 |                                                                                                    | 255.255.255.0                                                                                                    |                                                                                                    |
| al IP Address   | [                                                                                                   |                                                                                                    |                                                                                                    |
| ffic Forwarding | 6                                                                                                   | )                                                                                                    |                                                                                                    |
| ubnet           |                                                                                                    |                                                                                                    | 1                                                                                                    |
| etmask          |                                                                                                    |                                                                                                    |                                                                                                    |
|                 | [                                                                                                   | 1500                                                                                                    |                                                                                                    |
|                 | [                                                                                                   |                                                                                                    | 0                                                                                                    |
| AT              | 6                                                                                                   | 2                                                                                                    |                                                                                                    |
|                 | IPsec<br>PAddress<br>ddress<br>al IP Address<br>al IP Address<br>ffic Forwarding<br>ubnet<br>etmask | IPsec GRE<br>Address<br>ddress<br>al IP Address<br>al IP Address<br>ffic Forwarding<br>ubnet<br>etmask<br>[<br>] | IPsec     GRE     L2TP       Address     □       Address     □       ddress     □       al IP Address     □       al IP Address     □       affic Forwarding     □       ubnet     □       etmask     □       ISO0     □ |

Figure 4-2-8-4

| GRE                      |                                                                |
|--------------------------|----------------------------------------------------------------|
| Item                     | Description                                                    |
| Enable                   | Check to enable GRE function.                                  |
| Remote IP Address        | Enter the real remote IP address of GRE tunnel.                |
| Local IP Address         | Set the local IP address.                                      |
| Local Virtual IP Address | Set the local tunnel IP address of GRE tunnel.                 |
| Netmask                  | Set the local netmask.                                         |
| Peer Virtual IP Address  | Enter remote tunnel IP address of GRE tunnel.                  |
| Global Traffic           | All the data traffic will be sent out via GRE tunnel when this |
| Forwarding               | function is enabled.                                           |
| Remote Subnet            | Enter the remote subnet IP address of GRE tunnel.              |
| Remote Netmask           | Enter the remote netmask of GRE tunnel.                        |
| MTU                      | Enter the maximum transmission unit. Range: 64-1500.           |
| Кеу                      | Set GRE tunnel key.                                            |
| Enable NAT               | Enable NAT traversal function.                                 |

Table 4-2-8-4 GRE Parameters

# 4.2.8.4 L2TP

Layer Two Tunneling Protocol (L2TP) is an extension of the Point-to-Point Tunneling Protocol (PPTP) used

by an Internet service provider (ISP) to enable the operation of a virtual private network (VPN) over the Internet.

| DMVPN         | IPsec           | GRE | L2TP | PPTP |
|---------------|-----------------|-----|------|------|
| L2TP Settings |                 |     |      |      |
| — L2TP_1      |                 |     |      |      |
| Enable        |                 |     |      |      |
| Remote IP     | Address         |     |      |      |
| Username      |                 |     |      |      |
| Password      |                 |     |      |      |
| Authentica    | tion            | A   | uto  | •    |
| Global Traf   | ffic Forwarding |     |      |      |
| Remote Su     | ibnet           |     |      |      |
| Remote Su     | ibnet Mask      |     |      |      |
| Key           |                 |     |      |      |

Figure 4-2-8-5

| L2TP               |                                                                     |
|--------------------|---------------------------------------------------------------------|
| Item               | Description                                                         |
| Enable             | Check to enable L2TP function.                                      |
| Remote IP Address  | Enter the public IP address or domain name of L2TP server.          |
| Username           | Enter the username that L2TP server provides.                       |
| Password           | Enter the password that L2TP server provides.                       |
| Authentication     | Select from "Auto", "PAP", "CHAP", "MS-CHAPv1" and                  |
|                    | "MS-CHAPv2".                                                        |
| Global Traffic     | All of the data traffic will be sent out via L2TP tunnel after this |
| Forwarding         | function is enabled.                                                |
| Remote Subnet      | Enter the remote IP address that L2TP protects.                     |
| Remote Subnet Mask | Enter the remote netmask that L2TP protects.                        |
| Кеу                | Enter the password of L2TP tunnel.                                  |

Table 4-2-8-5 L2TP Parameters

| Advanced Settings           |                |
|-----------------------------|----------------|
| Local IP Address            |                |
| Peer IP Address             |                |
| Enable NAT                  |                |
| Enable MPPE                 |                |
| Address/Control Compression |                |
| Protocol Field Compression  |                |
| Asyncmap Value              | <b>fffffff</b> |
| MRU                         | 1500           |
| MTU                         | 1500           |
| Link Detection Interval(s)  | 60             |
| Max Retries                 | 0              |
| Expert Options              |                |

Figure 4-2-8-6

| Advanced Settings           |                                                                    |  |  |
|-----------------------------|--------------------------------------------------------------------|--|--|
| Item                        | Description                                                        |  |  |
|                             | Set tunnel IP address of L2TP client. Client will obtain tunnel IP |  |  |
| LOCALIP AUDIESS             | address automatically from the server when it's null.              |  |  |
| Peer IP Address             | Enter tunnel IP address of L2TP server.                            |  |  |
| Enable NAT                  | Enable NAT traversal function.                                     |  |  |
| Enable MPPE                 | Enable MPPE encryption.                                            |  |  |
| Address/Control             | For DDD initialization. User can keep the default option           |  |  |
| Compression                 | For PPP initialization. Oser can keep the default option.          |  |  |
| Protocol Field              | For DDD initialization. User can keep the default option           |  |  |
| Compression                 | For PPP initialization. Oser can keep the default option.          |  |  |
| Asyneman Value              | One of the PPP protocol initialization strings. User can keep      |  |  |
| Asylicinap value            | the default value. Range: 0-ffffffff.                              |  |  |
| MRU                         | Set the maximum receive unit. Range: 64-1500.                      |  |  |
| MTU                         | Set the maximum transmission unit. Range: 64-1500                  |  |  |
| Link Dotoction Interval (c) | Set the link detection interval time to ensure tunnel              |  |  |
| LINK Detection Interval (S) | connection. Range: 0-600.                                          |  |  |
| Max Retries                 | Set the maximum times of retry to detect the L2TP connection       |  |  |
|                             | failure. Range: 0-10.                                              |  |  |
| Export Options              | User can enter some other PPP initialization strings in this       |  |  |
| Expert Options              | field and separate the strings with blank space.                   |  |  |

Table 4-2-8-6 L2TP Parameters

### 4.2.8.5 PPTP

Point-to-Point Tunneling Protocol (PPTP) is a protocol that allows corporations to extend their own corporate network through private "tunnels" over the public Internet. Effectively, a corporation uses a wide-area network as a single large local area network.

| DMVPN         | IPsec                | GRE | L2TP | PPTP |
|---------------|----------------------|-----|------|------|
| PPTP Settings | i i                  |     |      |      |
| - PPTP_1      |                      |     |      |      |
| Enable        |                      |     |      |      |
| Remote If     | <sup>D</sup> Address |     |      |      |
| Username      | a                    |     |      |      |
| Password      |                      |     |      |      |
| Authentic     | ation                | A.  | Auto | •    |
| Global Tra    | affic Forwarding     |     |      |      |
| Remote S      | Subnet               |     |      |      |
| Remote S      | Subnet Mask          |     |      |      |

Figure 4-2-8-7

| РРТР                      |                                                                                     |
|---------------------------|-------------------------------------------------------------------------------------|
| Item                      | Description                                                                         |
| Enable                    | Enable PPTP client. A maximum of 3 tunnels is allowed.                              |
| Remote IP Address         | Enter the public IP address or domain name of PPTP server.                          |
| Username                  | Enter the username that PPTP server provides.                                       |
| Password                  | Enter the password that PPTP server provides.                                       |
| Authentication            | Select from "Auto", "PAP", "CHAP", "MS-CHAPv1", and "MS-CHAPv2".                    |
| Global Traffic Forwarding | All of the data traffic will be sent out via PPTP tunnel once enable this function. |
| Remote Subnet             | Set the peer subnet of PPTP.                                                        |
| Remote Subnet Mask        | Set the netmask of peer PPTP server.                                                |

Table 4-2-8-7 PPTP Parameters

| Advanced Settings           |         |
|-----------------------------|---------|
| Local IP Address            |         |
| Peer IP Address             |         |
| Enable NAT                  |         |
| Enable MPPE                 |         |
| Address/Control Compression |         |
| Protocol Field Compression  |         |
| Asyncmap Value              | fffffff |
| MRU                         | 1500    |
| MTU                         | 1500    |
| Link Detection Interval(s)  | 60      |
| Max Retries                 | 0       |
| Expert Options              |         |

Figure 4-2-8-8

| PPTP Advanced Settings         |                                                                                                    |
|--------------------------------|----------------------------------------------------------------------------------------------------|
| ltem                           | Description                                                                                                   |
| Local IP Address               | Set IP address of PPTP client.                                                                                |
| Peer IP Address                | Enter tunnel IP address of PPTP server.                                                                       |
| Enable NAT                     | Enable the NAT faction of PPTP.                                                                               |
| Enable MPPE                    | Enable MPPE encryption.                                                                                       |
| Address/Control<br>Compression | For PPP initialization. User can keep the default option.                                                     |
| Protocol Field<br>Compression  | For PPP initialization. User can keep the default option.                                                     |
| Asyncmap Value                 | One of the PPP protocol initialization strings. User can keep the default value. Range: 0-ffffffff.           |
| MRU                            | Enter the maximum receive unit. Range: 0-1500.                                                                |
| MTU                            | Enter the maximum transmission unit. Range: 0-1500.                                                           |
| Link Detection Interval (s)    | Set the link detection interval time to ensure tunnel connection. Range: 0-600.                               |
| Max Retries                    | Set the maximum times of retrying to detect the PPTP connection failure. Range: 0-10.                         |
| Expert Options                 | User can enter some other PPP initialization strings in this field and separate the strings with blank space. |

Table 4-2-8-8 PPTP Parameters

## **Related Configuration Example**

**PPTP Application Example** 

### 4.2.8.6 OpenVPN Client

OpenVPN is an open source virtual private network (VPN) product that offers a simplified security framework, modular network design, and cross-platform portability.

Advantages of OpenVPN include:

- Security provisions that function against both active and passive attacks.
- Compatibility with all major operating systems.
- High speed (1.4 megabytes per second typically).
- Ability to configure multiple servers to handle numerous connections simultaneously.
- All encryption and authentication features of the OpenSSL library.
- Advanced bandwidth management.
- A variety of tunneling options.
- Compatibility with smart cards that support the Windows Crypt application program interface (API).

| VPN IPsec              | GRE       | L2TP | PPTP | OpenVPN Client | OpenVPN Server | Certif    |
|------------------------|-----------|------|------|----------------|----------------|-----------|
| NVPN Client Settings   | 5         |      |      |                |                |           |
| OpenVPN_1              |           |      |      |                |                |           |
| Enable                 | ۲         |      |      |                |                |           |
| Protocol               | UD        | IP   | ¥    |                |                |           |
| Remote IP Address      |           |      |      |                |                |           |
| Port                   | 119       | 4    |      |                |                |           |
| Interface              | tun       | La   | •    |                |                |           |
| Authentication         | No        | ne   | ¥    |                |                |           |
| Local Tunnel IP        |           |      |      |                |                |           |
| Remote Tunnel IP       |           |      |      |                |                |           |
| Enable NAT             |           |      |      |                |                |           |
| Compression            | LZ        | 0    | •    |                |                |           |
| Link Detection Interva | l(s) 60   |      |      |                |                |           |
| Link Detection Timeou  | ut(s) 300 | ke j |      |                |                |           |
| Cipher                 | No        | ne   | •    |                |                |           |
| MTU                    | 150       | 0    |      |                |                |           |
| Max Frame Size         | 150       | 0    |      |                |                |           |
| Verbose Level          | ER        | ROR  | •    |                |                |           |
| Expert Options         |           |      |      |                |                |           |
| Local Route            |           |      |      |                |                |           |
|                        | Subnet    |      |      | Subnet Mas     | k              | Operation |
|                        |           |      |      |                |                | <b>F</b>  |

Figure 4-2-8-9

| OpenVPN Client          |                                                                    |  |
|-------------------------|--------------------------------------------------------------------|--|
| Item                    | Description                                                        |  |
| Enable                  | Enable OpenVPN client. A maximum of 3 tunnels is allowed.          |  |
| Protocol                | Select from "UDP" and "TCP".                                       |  |
| Remote IP Address       | Enter remote OpenVPN server's IP address or domain name.           |  |
| Port                    | Enter the listening port number of remote OpenVPN server.          |  |
|                         | Range: 1-65535.                                                    |  |
| Interface               | Select from "tun" and "tap".                                       |  |
| Authentication          | Select from "None", "Pre-shared", "Username/Password",             |  |
|                         | "X.509 cert", and "X.509 cert+user".                               |  |
| Local Tunnel IP         | Set local tunnel address.                                          |  |
| Remote Tunnel IP        | Enter remote tunnel address.                                       |  |
| Global Traffic          | All the data traffic will be sent out via OpenVPN tunnel when      |  |
| Forwarding              | this function is enabled.                                          |  |
| Enable TLS              | Check to enable TLS authentication                                 |  |
| Authentication          |                                                                    |  |
| Username                | Enter username provided by OpenVPN server.                         |  |
| Password                | Enter password provided by OpenVPN server.                         |  |
| Enable NAT              | Enable NAT traversal function.                                     |  |
| Compression             | Select LZO to compress data.                                       |  |
| Link Detection Interval | Set link detection interval time to ensure tunnel connection.      |  |
| (s)                     | Range: 10-1800.                                                    |  |
| Link Detection Timeout  | Set link detection timeout. OpenVPN will be reestablished after    |  |
| (s)                     | timeout. Range: 60-3600.                                           |  |
| Ciphor                  | Select from "NONE", "BF-CBC", "DE-CBC", "DES-EDE3-CBC",            |  |
| Cipner                  | "AES-128-CBC", "AES-192-CBC" and "AES-256-CBC".                    |  |
| MTU                     | Enter the maximum transmission unit. Range: 128-1500.              |  |
| Max Frame Size          | Set the maximum frame size. Range: 128-1500.                       |  |
| Verbose Level           | Select from "ERROR", "WARING", "NOTICE" and "DEBUG".               |  |
| Expert Options          | User can enter some other PPP initialization strings in this field |  |
|                         | and separate the strings with blank space.                         |  |
| Local Route             |                                                                    |  |
| Subnet                  | Set the local route's IP address.                                  |  |
| Subnet Mask             | Set the local route's netmask.                                     |  |

Table 4-2-8-9 OpenVPN Client Parameters

# 4.2.8.7 OpenVPN Server

The UR72 supports OpenVPN server to create secure point-to-point or site-to-site connections in routed or bridged configurations and remote access facilities.

| DMVPN            | IPsec        | GRE   | L2TP | PPTP | OpenVPN Client | OpenVPN Server |
|------------------|--------------|-------|------|------|----------------|----------------|
| OpenVPN Ser      | ver Settings |       |      |      |                |                |
| Enable           |              |       |      |      |                |                |
| Protocol         |              | UDP   |      | •    |                |                |
| Port             |              | 1194  |      |      |                |                |
| Listening IP     |              |       |      |      |                |                |
| Interface        |              | tun   |      | *    |                |                |
| Authentication   |              | None  |      | *    |                |                |
| Local Virtual IP |              |       |      |      |                |                |
| Remote Virtual   | IP           |       |      |      |                |                |
| Enable NAT       |              | 1     |      |      |                |                |
| Compression      |              | LZO   |      | *    |                |                |
| Link Detection I | nterval      | 60    |      |      |                |                |
| Cipher           |              | None  |      | Ŧ    |                |                |
| MTU              |              | 1500  |      |      |                |                |
| Max Frame Size   | e            | 1500  |      |      |                |                |
| Verbose Level    |              | ERROR |      | v    |                |                |
| Expert Options   |              |       |      |      |                |                |

Figure 4-2-8-10

| Local Route |          |          |           |
|-------------|----------|----------|-----------|
|             | Subnet   | Netmask  | Operation |
|             |          |          | Ξ         |
| Account     |          |          |           |
|             | Username | Password | Operation |
|             |          |          | Ħ         |

Figure 4-2-8-11

| OpenVPN Server               |                                                                                                    |  |  |  |  |  |
|------------------------------|----------------------------------------------------------------------------------------------------|--|--|--|--|--|
| Item                         | Description                                                                                                 |  |  |  |  |  |
| Enable                       | Enable/disable OpenVPN server.                                                                              |  |  |  |  |  |
| Protocol                     | Select from TCP and UDP.                                                                                    |  |  |  |  |  |
| Port                         | Fill in listening port number. Range: 1-65535.                                                              |  |  |  |  |  |
| Listania s ID                | Enter WAN IP address or LAN IP address. Leaving it blank refers                                             |  |  |  |  |  |
| Listening IP                 | to all active WAN IP and LAN IP address.                                                                    |  |  |  |  |  |
| Interface                    | Select from " tun" and "tap".                                                                               |  |  |  |  |  |
| Authentication               | Select from "None", "Pre-shared", "Username/Password",                                                      |  |  |  |  |  |
| Local Virtual ID             | The level tupped address of OpenV/DN/s tupped                                                               |  |  |  |  |  |
|                              | The remarks tunnel address of OpenVPN's tunnel.                                                             |  |  |  |  |  |
| Remote Virtual IP            | The remote tunnel address of OpenVPN's tunnel.                                                              |  |  |  |  |  |
| Client Subnet                | Local subnet IP address of OpenVPN client.                                                                  |  |  |  |  |  |
| Client Netmask               | Local netmask of OpenVPN client.                                                                            |  |  |  |  |  |
| Renegotiation<br>Interval(s) | Set interval for renegotiation. Range: 0-86400.                                                             |  |  |  |  |  |
| Max Clients                  | Maximum OpenVPN client number. Range: 1-128.                                                                |  |  |  |  |  |
| Enable CRL                   | Enable CRL                                                                                                  |  |  |  |  |  |
| Enable Client to Client      | Allow access between different OpenVPN clients.                                                             |  |  |  |  |  |
| Enable Dup Client            | Allow multiple users to use the same certification.                                                         |  |  |  |  |  |
| Enable NAT                   | Check to enable the NAT traversal function.                                                                 |  |  |  |  |  |
| Compression                  | Select "LZO" to compress data.                                                                              |  |  |  |  |  |
| Link Detection Interval      | Set link detection interval time to ensure tunnel connection.<br>Range: 10-1800.                            |  |  |  |  |  |
| Cipher                       | Select from "NONE", "BF-CBC", "DES-CBC", "DES-EDE3-CBC",<br>"AES-128-CBC", "AES-192-CBC" and "AES-256-CBC". |  |  |  |  |  |
| MTU                          | Enter the maximum transmission unit. Range: 64-1500.                                                        |  |  |  |  |  |
| Max Frame Size               | Set the maximum frame size. Range: 64-1500.                                                                 |  |  |  |  |  |
| Verbose Level                | Select from "ERROR", "WARING", "NOTICE" and "DEBUG".                                                        |  |  |  |  |  |
| Expert Options               | User can enter some other PPP initialization strings in this field                                          |  |  |  |  |  |
| · ·                          | and separate the strings with blank space.                                                                  |  |  |  |  |  |
| Local Route                  |                                                                                                    |  |  |  |  |  |
| Subnet                       | The real local IP address of OpenVPN client.                                                                |  |  |  |  |  |
| Netmask                      | The real local netmask of OpenVPN client.                                                                   |  |  |  |  |  |
| Account                      |                                                                                                    |  |  |  |  |  |
| Username & Password          | Set username and password for OpenVPN client.                                                               |  |  |  |  |  |

Table 4-2-8-10 OpenVPN Server Parameters

# 4.2.8.8 Certifications

User can import/export certificate and key files for OpenVPN and IPsec on this page.

| DMVPN        | IPsec    | GRE | L2TP | PPTP   | OpenVPN Client     | OpenVPN Server | Certifications |
|--------------|----------|-----|------|--------|--------------------|----------------|----------------|
| OpenVPN Clie | nt       |     |      |        |                    |                |                |
| - OpenVPN    | client_1 |     |      |        |                    |                |                |
| CA           |          |     |      | Browse | Import Export Dele | te             |                |
| Public Ke    | У        |     |      | Browse | Import Export Dele | te             |                |
| Private K    | ∋у _     |     |      | Browse | Import Export Dele | te             |                |
| TA           |          |     |      | Browse | Import Export Dele | te             |                |
| Preshare     | d Key    |     |      | Browse | Import Export Dele | te             |                |
| PKCS12       |          |     |      | Browse | Import Export Dele | te             |                |

#### Figure 4-2-8-12

| OpenVPN Client |                                        |  |  |  |  |  |
|----------------|----------------------------------------|--|--|--|--|--|
| Item           | Description                            |  |  |  |  |  |
| CA             | Import/Export CA certificate file.     |  |  |  |  |  |
| Public Key     | Import/Export public key file.         |  |  |  |  |  |
| Private Key    | Import/Export private key file.        |  |  |  |  |  |
| ТА             | Import/Export TA key file.             |  |  |  |  |  |
| Preshared Key  | Import/Export static key file.         |  |  |  |  |  |
| PKCS12         | Import/Export PKCS12 certificate file. |  |  |  |  |  |

Table 4-2-8-11 OpenVPN Client Certification Parameters

| OpenVPN Server   |        |        |        |        |
|------------------|--------|--------|--------|--------|
| - OpenVPN Server |        |        |        |        |
| CA               | Browse | Import | Export | Delete |
| Public Key       | Browse | Import | Export | Delete |
| Private Key      | Browse | Import | Export | Delete |
| DH               | Browse | Import | Export | Delete |
| ТА               | Browse | Import | Export | Delete |
| CRL              | Browse | Import | Export | Delete |
| Preshared Key    | Browse | Import | Export | Delete |

Figure 4-2-8-13

| OpenVPN Server |                                    |  |  |  |  |
|----------------|------------------------------------|--|--|--|--|
| Item           | Description                        |  |  |  |  |
| CA             | Import/Export CA certificate file. |  |  |  |  |
| Public Key     | Import/Export public key file.     |  |  |  |  |
| Private Key    | Import/Export private key file.    |  |  |  |  |
| DH             | Import/Export DH key file.         |  |  |  |  |
| ТА             | Import/Export TA key file.         |  |  |  |  |
| CRL            | Import/Export CRL.                 |  |  |  |  |
| Preshared Key  | Import/Export static key file.     |  |  |  |  |

Table 4-2-8-12 OpenVPN Server Parameters

### | IPsec

| - IPsec_1   |        |        |        |        |
|-------------|--------|--------|--------|--------|
| CA          | Browse | Import | Export | Delete |
| Client Key  | Browse | Import | Export | Delete |
| Server Key  | Browse | Import | Export | Delete |
| Private Key | Browse | Import | Export | Delete |
| CRL         | Browse | Import | Export | Delete |

#### Figure 4-2-8-14

| IPsec       |                                          |
|-------------|------------------------------------------|
| Item        | Description                              |
| CA          | Import/Export CA certificate.            |
| Client Key  | Import/Export client key.                |
| Server Key  | Import/Export server key.                |
| Private Key | Import/Export private key.               |
| CRL         | Import/Export certificate recovery list. |

Table 4-2-8-13 IPsec Parameters

# 4.3 System

This section describes how to configure general settings, such as administration account, access service, system time, common user management, SNMP, AAA, event alarms, etc.

# 4.3.1 General Settings

# 4.3.1.1 General

General settings include system info, access service and HTTPS certificates.

|                  | IK             |               |             |               |        | admin E |
|------------------|----------------|---------------|-------------|---------------|--------|---------|
| Status           | General        | Account       | System Time | SMTP          | Phone  | Storage |
| Network 🕨        | System         |               |             |               |        |         |
|                  | Hostname       |               | URSA        |               |        |         |
| System 🔻         | Web Login Time | ieout(s) 1800 |             |               |        |         |
| General Settings | Access Servic  | e             |             |               |        |         |
| User Management  | Serv           | ice           | Local       | Port          |        | Remote  |
| SNMP             | HTT            | ſP            | Ø           | 80            |        | 0       |
| AAA              | HTT            | PS            |             | 8088          |        |         |
|                  | TELN           | IET           |             | 8023          |        |         |
| Events           | SS             | Н             |             | 8022          |        |         |
| Industrial 🕨 🕨   | HTTS Certifica | tes           |             |               |        |         |
| Maintenance      | Certificate    | https.crt     | Browse      | Import Export | Delete |         |
|                  | Key            | https.key     | Browse      | Import Export | Delete |         |

Figure 4-3-1-1

| General                  |                                                                                                    |         |  |  |  |  |
|--------------------------|----------------------------------------------------------------------------------------------------|---------|--|--|--|--|
| Item                     | Description                                                                                                    | Default |  |  |  |  |
| System                   |                                                                                                    |         |  |  |  |  |
| Hostname                 | User-defined router name, needs to start with a letter.                                                                        | URSA    |  |  |  |  |
| Web Login<br>Timeout (s) | You need to log in again if it times out. Range: 100-3600.                                                                     | 1800    |  |  |  |  |
| Access Service           | :                                                                                                    |         |  |  |  |  |
| Local                    | Access the router locally.                                                                                                    | Enable  |  |  |  |  |
| Port                     | Set port number of the services. Range: 1-65535.                                                                               |         |  |  |  |  |
| Remote                   | Access the router remotely.                                                                                                    | Disable |  |  |  |  |
| НТТР                     | Users can log in the device locally via HTTP to access and control it through Web after the option is checked.                 | 80      |  |  |  |  |
| HTTPS                    | Users can log in the device locally and remotely via<br>HTTPS to access and control it through Web after option<br>is checked. | 8088    |  |  |  |  |
| TELNET                   | Users can log in the device locally and remotely via Telnet after the option is checked.                                       | 8023    |  |  |  |  |
| SSH                      | Users can log in the device locally and remotely via SSH after the option is checked.                                          | 8022    |  |  |  |  |

Table 4-3-1-1 General Setting Parameters

| Item           | Description                                                                                                    | Default |
|----------------|----------------------------------------------------------------------------------------------------|---------|
| HTTPS Certific |                                                                                                    |         |
| Certificate    | Click "Browse" button, choose certificate file on the PC,<br>and then click "Import" button to upload the file into<br>router. Click "Export" button will export the file to the<br>PC. Click "Delete" button will delete the file. |         |
| Кеу            | Click "Browse" button, choose key file on the PC, and<br>then click "Import" button to upload the file into router.<br>Click "Export" button will export file to the PC.<br>Click "Delete" button will delete the file.             |         |

Table 4-3-1-2 General Setting Parameters

# 4.3.1.2 Account Management

Here you can change the login username and password of the administrator. Note: it is strongly recommended that you modify them for the sake of security.

| General        | Account  | System Time | SMTP | Phone | Storage |
|----------------|----------|-------------|------|-------|---------|
| Change Accou   | int Info |             |      |       |         |
| Username       |          | admin       |      |       |         |
| Old Password   |          |             |      |       |         |
| New Password   |          |             |      |       |         |
| Confirm New Pa | assword  |             |      |       |         |

Figure 4-3-1-2

| Account              |                                                                                                    |  |  |
|----------------------|----------------------------------------------------------------------------------------------------|--|--|
| Item                 | Description                                                                                                    |  |  |
| Username             | Enter a new username. You can use characters such as a-z,<br>0-9, "_", "-", "\$". The first character can't be a digit. |  |  |
| Old Password         | Enter the old password.                                                                                                 |  |  |
| New Password         | Enter a new password.                                                                                                   |  |  |
| Confirm New Password | Enter the new password again.                                                                                           |  |  |

Table 4-3-1-3 Account Information

# **Related Configuration Example**

Account Info Management

# 4.3.1.3 System Time

This section explains how to set the system time including time zone and time synchronization type.

Note: to ensure that the router runs with the correct time, it's recommended that you set the system time when configuring the router.

| General            | Account | System Time          | SMTP     | Phone | Storage |
|--------------------|---------|----------------------|----------|-------|---------|
| System Time Se     | ettings |                      |          |       |         |
| Current Time       |         | 2017-11-14 10:18     | :14 Tues |       |         |
| Time Zone          |         | 8 China (Beijing)    |          |       |         |
| Sync Type          |         | Sync with Browse     | er 🔻     |       |         |
| Browser Time       |         | 2017-11-14 10:18     | :30 Tues |       |         |
|                    |         | Figure 4-3-1         | -3       |       |         |
| General            | Account | System Time          | SMTP     | Phone | Storage |
| System Time Se     | ettings |                      |          |       |         |
| Current Time       |         | 2017-11-14 10:18:    | 54 Tues  |       |         |
| Time Zone          |         | 8 China (Beijing)    | •        |       |         |
| Sync Type          |         | Set up Manually      |          |       |         |
| Date               |         | 2017-11-14           |          |       |         |
| Time               |         | 10 🔻 19              | ▼ 10 ▼   |       |         |
|                    |         | Figure 4-3-1         | -4       |       |         |
| General            | Account | System Time          | SMTP     | Phone | Storage |
| System Time Se     | ettings |                      |          |       |         |
| Current Time       |         | 2017-11-14 10:19     | :25 Tues |       |         |
| Time Zone          |         | 8 China (Beijing)    | •        |       |         |
| Sync Type          |         | Sync with NTP Server |          |       |         |
| NTP Server Address |         | 1.cn.pool.ntp.org    |          |       |         |
| Enable NTP Serv    | ver     |                      |          |       |         |
|                    |         | Figure 4-3-1-        | -5       |       |         |

| System Time  |                                                              |  |  |
|--------------|--------------------------------------------------------------|--|--|
| Item         | Description                                                  |  |  |
| Current Time | Show the current system time.                                |  |  |
| Time Zone    | Click the drop down list to select the time zone you are in. |  |  |
| Sync Type    | Click the drop down list to select the time synchronization  |  |  |

|                      | type.                                                                                                    |  |
|----------------------|----------------------------------------------------------------------------------------------------|--|
| Sync with Browser    | Synchronize time with browser.                                                                                          |  |
| Browser Time         | Show the current time of browser.                                                                                       |  |
| Set up Manually      | Manually configure the system time.                                                                                     |  |
| Sync with NTP Server | Synchronize time with NTP server so as to achieve time synchronization of all devices equipped with a clock on network. |  |
| Sync with NTP Server |                                                                                                    |  |
| NTP Server Address   | Set NTP server address (domain name/IP).                                                                                |  |
| Enable NTP Server    | NTP client on the network can achieve time synchronization with router after "Enable NTP Server" option is checked.     |  |

Table 4-3-1-4 System Time Parameters

# **Related Configuration Example**

System Time Management

# 4.3.1.4 SMTP

SMTP, short for Simple Mail Transfer Protocol, is a TCP/IP protocol used in sending and receiving e-mail. This section describes how to configure email settings.

| General        | Account               | System Time                                                                                                    | SMTP | Phone | Storage |
|----------------|-----------------------|----------------------------------------------------------------------------------------------------|------|-------|---------|
| SMTP Client Se | ettin <mark>gs</mark> |                                                                                                    |      |       |         |
| Enable         |                       | <b>v</b>                                                                                                    |      |       |         |
| Email Address  |                       |                                                                                                    |      |       |         |
| Password       |                       |                                                                                                    |      |       |         |
| SMTP Server Ac | ddress                | smtp.exmail.qq.co                                                                                                    | om   |       |         |
| Port           |                       | 587                                                                                                    |      |       |         |
| Enable TLS     |                       | <ul> <li>Image: A set of the set of the</li></ul> |      |       |         |
| Email Recipier | nts                   |                                                                                                    |      |       |         |
| Email Address  |                       | B                                                                                                    |      |       |         |
| Save           | Test                  |                                                                                                    |      |       |         |
|                |                       | Figure 4-3-1-6                                                                                                    |      |       |         |

| SMTP                 |             |
|----------------------|-------------|
| Item                 | Description |
| SMTP Client Settings |             |

| Enable              | Enable or disable SMTP client function.               |
|---------------------|-------------------------------------------------------|
| Email Address       | Enter the sender's email account.                     |
| Password            | Enter the sender's email password.                    |
| SMTP Server Address | Enter SMTP server's domain name.                      |
| Port                | Enter SMTP server port. Range: 1-65535.               |
| Enable TLS          | Enable or disable TLS encryption.                     |
| Email Recipients    |                                                       |
| Email Address       | Add recipients' email address.                        |
| Test                | Check if the recipients can get the mail from sender. |

Table 4-3-1-5 SMTP Setting

## **Related Topics**

<u>DI Setting</u> <u>Events Setting</u>

**Events Application Example** 

## 4.3.1.5 Phone

Phone settings involve in call/SMS trigger and SMS alarm for events.

- 1. Add phone list.
- 2. Select phone numbers and add them to the phone group.
- Go to "Network > Interface > Cellular > Connection Mode > Connect on Demand > Trigger by Call / Trigger by SMS" or go to "System > Events > Event Settings > SMS" and then select the phone group ID.

| General                 | Account       | System Time | SMTP   | Phone     | Storage      |
|-------------------------|---------------|-------------|--------|-----------|--------------|
| Phone Numbe             | er List       |             |        |           |              |
|                         | Number        |             | Des    | scription | Operation    |
| +86                     | 13409876543   |             | adm    |           | $\mathbf{x}$ |
|                         |               |             |        |           | 8            |
| <sup>9</sup> hone Group | List          |             |        |           |              |
|                         | Group         | ID          | 1      |           |              |
|                         | Descr         | iption      | sms    |           |              |
|                         | Lis           | st          |        | Selected  |              |
|                         | +861340987654 | 3           |        |           | *            |
|                         |               | •           |        |           | *            |
|                         |               | Save        | Cancel |           |              |

Figure 4-3-1-7

| Phone             |                                                              |  |  |
|-------------------|--------------------------------------------------------------|--|--|
| Item              | Description                                                  |  |  |
| Phone Number List |                                                              |  |  |
| Number            | Enter the telephone number. Digits, "+" and "-" are allowed. |  |  |
| Description       | The description of the telephone number.                     |  |  |
| Phone Group       |                                                              |  |  |
| Group ID          | Set number for phone group. Range: 1-100.                    |  |  |
| Description       | The description of the phone group.                          |  |  |
| List              | Show the phone list.                                         |  |  |
| Selected          | Show the selected phone number.                              |  |  |

Table 4-3-1-6 Phone Settings

# **Related Topic**

**Connect on Demand** 

# 4.3.1.6 Storage

You can view Micro SD card and SSD storage information on this page.

| Status                       | Available     |
|------------------------------|---------------|
| Storage (Capacity/Available) | 7.2G/6.8G(1%) |
| Format                       |               |
|                              |               |
| SSD                          |               |
| Status                       | Not Inserted  |

Figure 4-3-1-8

| Storage                         |                                                                                 |
|---------------------------------|---------------------------------------------------------------------------------|
| Item                            | Description                                                                     |
| Status                          | Show the status of Micro SD card or SSD, such as "Available" or "Not Inserted". |
| Storage<br>(Capacity/Available) | The total capacity of the Micro SD Card or SSD.                                 |
| Format                          | Format the Micro SD card or SSD.                                                |

Table 4-3-1-7 Storage Information

# 4.3.2 User Management

This section describes how to create common user accounts. The common user permission includes Read-Only and Read-Write.

| URSALINK         |                 |          |             | admin 👗   |
|------------------|-----------------|----------|-------------|-----------|
| Status           | User Management |          |             |           |
| Network 🕨        | User List       |          |             |           |
|                  | Usemame         | Password | Permission  | Operation |
| 5ystem 🗸         | USOF            |          | Read-Only • | ×         |
| General Settings |                 |          |             | 0         |
| User Management  |                 |          |             |           |

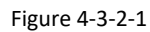

| User Management |                                                                                |  |
|-----------------|--------------------------------------------------------------------------------|--|
| Item            | Description                                                                    |  |
| lleornomo       | Enter a new username. You can use characters such as a-z, 0-9, "_", "-", "\$". |  |
| Username        | The first character can't be a digit.                                          |  |
| Password        | Set password.                                                                  |  |
|                 | Select user permission from "Read-Only" and "Read-Write".                      |  |
| Dormicaion      | - Read-Only: users can only view the configuration of router in this level.    |  |
| Permission      | - Read-Write: users can view and set the configuration of router in this       |  |
|                 | level.                                                                         |  |

Table 4-3-2-1 User Management

## **Related Configuration Example**

Common User Management

## 4.3.3 SNMP

SNMP is widely used in network management for network monitoring. SNMP exposes management data with variables form in managed system. The system is organized in a management information base (MIB) which describes the system status and configuration. These variables can be remotely queried by managing applications.

Configuring SNMP in networking, NMS, and a management program of SNMP should be set up at the Manager.

Configuration steps are listed as below for achieving query from NMS:

- 1. Enable SNMP setting.
- 2. Download MIB file and load it into NMS.
- 3. Configure MIB View.
- 4. Configure VCAM.

## **Related Configuration Example**

SNMP Application Example

### 4.3.3.1 SNMP

The UR72 supports SNMPv1, SNMPv2c and SNMPv3 version. SNMPv1 and SNMPv2c employ community name authentication. SNMPv3 employs authentication encryption by username and password.

| URSALIN          | К              |                  |          |                  |     |
|------------------|----------------|------------------|----------|------------------|-----|
| Status           | SNMP           | MIB View         | VACM     | Trap             | MIB |
| Network 🕨        | SNMP Settin    | gs               |          |                  |     |
|                  | Enable         |                  |          |                  |     |
| System 🔻         | Port           |                  | 161      |                  |     |
| General Settings | SNMP Version   | n <mark>-</mark> | SNMPv2   |                  | Ŧ   |
|                  | Location Infor | mation           | Xiamen_C | hina             |     |
| User Management  | Contact Inform | nation           | Xiamen_U | Irsalink_co, ltd |     |
| SNMP             |                | _                |          |                  |     |
| AAA              | Save           |                  |          |                  |     |

Figure 4-4-3-1

| SNMP Settings        |                                                                  |  |  |
|----------------------|------------------------------------------------------------------|--|--|
| Item                 | Description                                                      |  |  |
| Enable               | Enable or disable SNMP function.                                 |  |  |
| Port                 | Set SNMP listened port. Range: 1-65535. The default port is 161. |  |  |
| SNMP Version         | Select SNMP version; support SNMP v1/v2c/v3.                     |  |  |
| Location Information | Fill in the location information.                                |  |  |
| Contact Information  | Fill in the contact information.                                 |  |  |

Table 4-4-3-1 SNMP Parameters

# 4.3.3.2 MIB View

This section explains how to configure MIB view for the objects.

| SNMP      | MIB View | VACM     | Trap   | MIB           |           |
|-----------|----------|----------|--------|---------------|-----------|
| View List |          |          |        |               |           |
| v         | iew Name | View     | Filter | View OID      | Operation |
| All       |          | Included |        | ] [1          | ×         |
| system    |          | Included |        | 1.3.6.1.2.1.1 |           |
|           |          |          |        |               | +         |

Figure 4-4-3-2

| MIB View    |                                                            |
|-------------|------------------------------------------------------------|
| Item        | Description                                                |
| View Name   | Set MIB view's name.                                       |
| View Filter | Select from "Included" and "Excluded".                     |
| View OID    | Enter the OID number.                                      |
| Included    | You can query all nodes within the specified MIB node.     |
| Excluded    | You can query all nodes except for the specified MIB node. |

Table 4-3-3-2 MIB View Parameters

# 4.3.3.3 VACM

This section describes how to configure VCAM parameters.

| SNMP         | MIB View  | VACM       | Trap   | MIB |         |           |
|--------------|-----------|------------|--------|-----|---------|-----------|
| SNMP v1 & v2 | User List |            |        |     |         |           |
| Commu        | unity     | Permission | MIB Vi | ew  | Network | Operation |
| private      | Read      | -write 🔻   | All    | •   | 0.0.0/0 | ×         |
| public       | Read      | -only 🔻    | none   | •   | 0.0.0/0 |           |
|              |           |            |        |     |         | +         |

Figure 4-3-3-3

| VACM                   |                                                                              |
|------------------------|------------------------------------------------------------------------------|
| Item                   | Description                                                                  |
| SNMP v1 & v2 User List |                                                                              |
| Community              | Set the community name.                                                      |
| Permission             | Select from "Read-Only" and "Read-Write".                                    |
| MIB View               | Select an MIB view to set permissions from the MIB view list.                |
| Network                | The IP address and bits of the external network accessing the MIB view.      |
| Read-Write             | The permission of the specified MIB node is read and write.                  |
| Read-Only              | The permission of the specified MIB node is read only.                       |
| SNMP v3 User List      |                                                                              |
| Group Name             | Set the name of SNMPv3 group.                                                |
| Security Level         | Select from "NoAuth/NoPriv", "Auth/NoPriv", and "Auth/Priv".                 |
| Read-Only View         | Select an MIB view to set permission as "Read-only" from the MIB view list.  |
| Read-Write View        | Select an MIB view to set permission as "Read-write" from the MIB view list. |
| Inform View            | Select an MIB view to set permission as "Inform" from the MIB view list.     |

# 4.3.3.4 Trap

| SNMP           | MIB View | VACM   | Trap | MIE |
|----------------|----------|--------|------|-----|
| SNMP Trap      |          |        |      |     |
| Enable         |          |        |      |     |
| SNMP Version   |          | SNMPv2 |      | τ.  |
| Server Address |          |        |      |     |
| Port           |          |        |      |     |
|                |          | C      |      |     |

This section explains how to enable network monitoring by SNMP trap.

| Figure | 4-3-3-4 |
|--------|---------|
|        |         |

| SNMP Trap      |                                                                                         |
|----------------|-----------------------------------------------------------------------------------------|
| Item           | Description                                                                             |
| Enable         | Enable or disable SNMP Trap function.                                                   |
| SNMP Version   | Select SNMP version; support SNMP v1/v2c/v3.                                            |
| Server Address | Fill in NMS's IP address or domain name.                                                |
| Port           | Fill in UDP port. Port range is 1-65535. The default port is 162.                       |
| Name           | Fill in the group name when using SNMP v1/v2c; fill in the username when using SNMP v3. |
| Auth/Priv Mode | Select from "NoAuth & No Priv", "Auth & NoPriv", and "Auth & Priv".                     |

Table 4-3-3-4 Trap Parameters

# 4.3.3.5 MIB

This section describes how to download MIB files. The last MIB file "URSA-ROUTER-MIB.txt" is for the UR72 router.

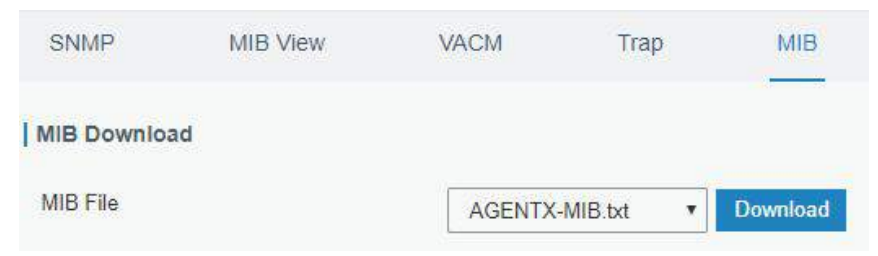

Figure 4-3-3-5

| MIB      |                                                         |
|----------|---------------------------------------------------------|
| Item     | Description                                             |
| MIB File | Select the MIB file you need.                           |
| Download | Click "Download" button to download the MIB file to PC. |

Table 4-3-3-5 MIB Download

#### 4.3.4 AAA

AAA access control is used for visitors control and the available corresponding services once access is allowed. It adopts the same method to configure three independent safety functions. It provides modularization methods for following services:

- Authentication: verify if the user is qualified to access to the network.
- Authorization: authorize related services available for the user.
- Charging: record the utilization of network resources.

### 4.3.4.1 Radius

Using UDP for its transport, Radius is generally applied in various network environments with higher requirements of security and permission of remote user access.

| URSALIN          | JK                      |                       |      |                |
|------------------|-------------------------|-----------------------|------|----------------|
| Status           | Radius                  | Ta <mark>cacs+</mark> | LDAP | Authentication |
| Network          | Radius Settir           | ngs                   |      |                |
| System 🔻         | Enable<br>Server IP Add | ress                  |      |                |
| General Settings | Server Port<br>Kev      |                       | 1812 | ]              |
| User Management  |                         | _                     |      |                |
| SNMP             | Save                    |                       |      |                |
| AAA              |                         |                       |      |                |

Figure 4-3-4-1

| Radius            |                                                                                                    |
|-------------------|----------------------------------------------------------------------------------------------------|
| Item              | Description                                                                                         |
| Enable            | Enable or disable Radius.                                                                           |
| Server IP Address | Fill in the Radius server IP address/domain name.                                                   |
| Server Port       | Fill in the Radius server port. Range: 1-65535.                                                     |
| Кеу               | Fill in the key consistent with that of Radius server in order to get connected with Radius server. |

Table 4-3-4-1 Radius Parameters

# 4.3.4.2 TACACS+

Using TCP for its transport, TACACS+ is mainly used for authentication, authorization and charging of the access users and terminal users by adopting PPP and VPDN.

| Radius        | Tacacs+ | LDAP | Authentication |
|---------------|---------|------|----------------|
| Tacacs+ Sett  | ings    |      |                |
| Enable        |         |      |                |
| Server IP Add | ress    |      |                |
| Server Port   |         | 49   |                |
| Key           |         |      |                |

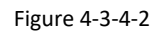

| TACACS+           |                                                                                                    |
|-------------------|----------------------------------------------------------------------------------------------------|
| Item              | Description                                                                                           |
| Enable            | Enable or disable TACACS+.                                                                            |
| Server IP Address | Fill in the TACACS+ server IP address/domain name.                                                    |
| Server Port       | Fill in the TACACS+ server port. Range: 1-65535.                                                      |
| Кеу               | Fill in the key consistent with that of TACACS+ server in order to get connected with TACACS+ server. |

Table 4-3-4-2 TACACS+ Parameters

### 4.3.4.3 LDAP

A common usage of LDAP is to provide a central place to store usernames and passwords. This allows many different applications and services to connect the LDAP server to validate users.

LDAP is based on a simpler subset of the standards contained within the X.500 standard. Because of this relationship, LDAP is sometimes called X.500-lite as well.

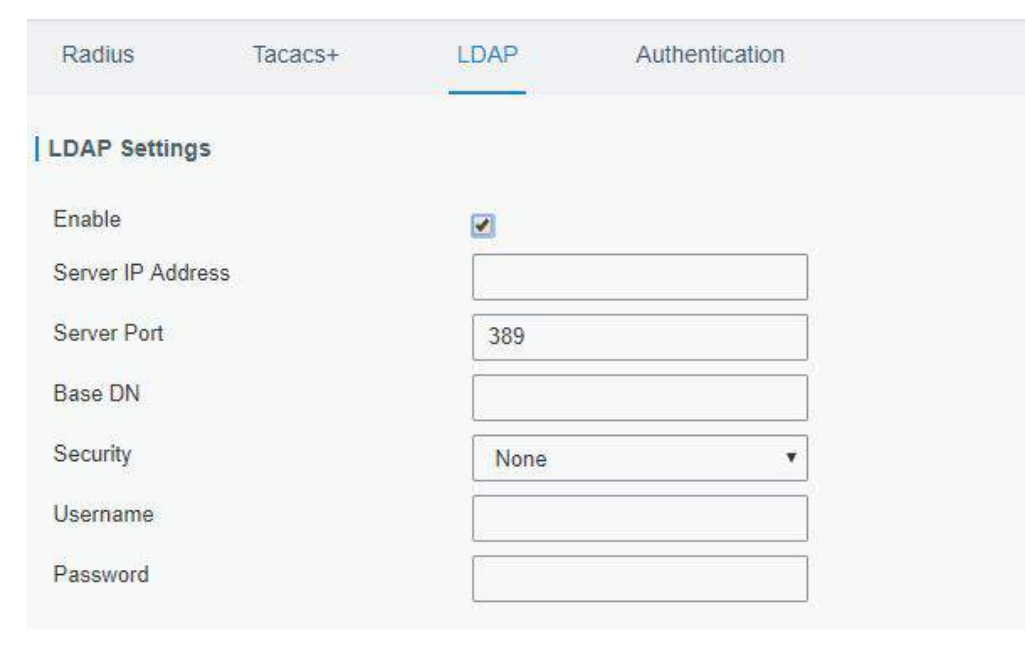

Figure 4-3-4-3

| LDAP              |                                                         |  |  |  |
|-------------------|---------------------------------------------------------|--|--|--|
| Item              | Description                                             |  |  |  |
| Enable            | Enable or Disable LDAP.                                 |  |  |  |
| Server IP Address | Fill in the LDAP server's IP address/domain name. The   |  |  |  |
|                   | maximum count is 10.                                    |  |  |  |
| Server Port       | Fill in the LDAP server's port. Range: 1-65535          |  |  |  |
| Base DN           | The top of LDAP directory tree.                         |  |  |  |
| Security          | Select secure method from "None", "StartTLS" and "SSL". |  |  |  |
| Username          | Enter the username to access the server.                |  |  |  |
| Password          | Enter the password to access the server.                |  |  |  |

Table 4-3-4-3 LDAP Parameters

# 4.3.4.4 Authentication

AAA supports the following authentication ways:

- None: uses no authentication, generally not recommended.
- Local: uses the local username database for authentication.
  - > Advantages: rapidness, cost reduction.
  - > Disadvantages: storage capacity limited by hardware.
- Remote: has user's information stored on authentication server. Radius, TACACS+ and LDAP supported for remote authentication.

When radius, TACACS+, and local are configured at the same time, the priority level is: 1 >2 >3.

| Radius        | Tacacs+     | LDAP   | Authentication |        |
|---------------|-------------|--------|----------------|--------|
| Authenticatio | on Settings |        |                |        |
| Se            | rvice       | 1      | 2              | 3      |
| Co            | nsole       | None • | None •         | None 💌 |
| V             | Veb         | None • | None •         | None • |
| Te            | elnet       | None • | None •         | None 🔻 |
| 5             | SH          | None 🔻 | None 🔻         | None 🔻 |

Figure 4-3-4-4

| Authentication |                                           |  |  |
|----------------|-------------------------------------------|--|--|
| Item           | Description                               |  |  |
| Console        | Select authentication for Console access. |  |  |
| Web            | Select authentication for Web access.     |  |  |
| Telnet         | Select authentication for Telnet access.  |  |  |
| SSH            | Select authentication for SSH access.     |  |  |

Table 4-3-4-4 Authentication Parameters

## 4.3.5 Device Management

| Status            | DeviceHub                 |                               |
|-------------------|---------------------------|-------------------------------|
| Network •         | DeviceHub                 |                               |
|                   | Status                    | Disconnected                  |
| System 👻          | Activation Server Address | 192.168.23.77                 |
| General Settings  | DeviceHub Server Address  | http://192.168.23.77:8080/acs |
| 11                | Activation Method         | By Authentication Code        |
| User management   | Authentication Code       |                               |
| ААА               |                           | <u>-</u>                      |
| Device Management | Connect                   |                               |

You can connect the device to the DeviceHub on this page so as to manage the router.

Figure 4-3-5-1

| DeviceHub                   |                                                                                                    |
|-----------------------------|----------------------------------------------------------------------------------------------------|
| Item                        | Description                                                                                                    |
| Status                      | Show the connection status between the router and the DeviceHub.                                                        |
| Disconnected                | Click this button to disconnect the router from the DeviceHub.                                                          |
| Activation Server Address   | IP address or domain of the DeviceHub.                                                                                  |
| DeviceHub Server<br>Address | The URL address for the device to connect to the DeviceHub, e.g. http://220.82.63.79:8080/acs.                          |
| Activation Method           | Select activation method to connect the router to the DeviceHub server, options are "By Authentication ID" and "By ID". |
| Authentication Code         | Fill in the authentication code generated from the DeviceHub.                                                           |
| ID                          | Fill in the registered Device Lub account (email) and password                                                          |
| Password                    | Fin in the registered Devicenus account (email) and password.                                                           |

Table 4-3-5-1

## 4.3.6 Events

Event feature is capable of sending alerts by Email when certain system events occur.

# 4.3.6.1 Events

You can view alarm messages on this page.

|                  |             |            |            |                       | 2 admin | E |
|------------------|-------------|------------|------------|-----------------------|---------|---|
| Status           | Events      | Events Set | tings      |                       |         |   |
| Network          | Mark as Rea | d Delete   | Mark All a | s Read Delete All Ala | rms     |   |
| System 🔻         |             | Status     | Туре       | Time                  | Message |   |
| General Settings | < > 10      | Go to:     | GO         |                       |         |   |
| User Management  |             |            |            |                       |         |   |
| SNMP             |             |            |            |                       |         |   |
| ААА              |             |            |            |                       |         |   |
| Events           |             |            |            |                       |         |   |

#### Figure 4-3-6-1

| Events            |                                                                           |
|-------------------|---------------------------------------------------------------------------|
| Item              | Description                                                               |
| Mark as Read      | Mark the selected event alarm as read.                                    |
| Delete            | Delete the selected event alarm.                                          |
| Mark All as Read  | Mark all event alarms as read.                                            |
| Delete All Alarms | Delete all event alarms.                                                  |
| Status            | Show the reading status of the event alarms, such as "Read" and "Unread". |
| Туре              | Show the event type that should be alarmed.                               |
| Time              | Show the alarm time.                                                      |
| Message           | Show the alarm content.                                                   |

Table 4-3-6-1 Events Parameters

# 4.3.6.2 Events Settings

In this section, you can decide what events to record and whether you want to receive email and SMS notifications when any change occurs.

| Events                   | Events Sett   | Events Settings |        |                        |                    |
|--------------------------|---------------|-----------------|--------|------------------------|--------------------|
| Events Setting           | js            |                 |        |                        |                    |
| Enable<br>Phone Group Li | st            | 2               |        |                        |                    |
|                          | Events        |                 | Record | Email<br>Email Setting | SMS<br>SMS Setting |
|                          | Cellular Up   |                 |        |                        |                    |
| C                        | Cellular Down |                 |        |                        |                    |
|                          | WAN Up        |                 |        |                        |                    |
|                          | WAN Down      |                 |        |                        |                    |
|                          | VPN Up        |                 |        |                        |                    |
|                          | VPN Down      |                 |        |                        |                    |

Figure 4-3-6-2

| Event Settings   |                                                                   |  |  |
|------------------|-------------------------------------------------------------------|--|--|
| Item             | Description                                                       |  |  |
| Enable           | Check to enable "Events Settings".                                |  |  |
| Cellular Up      | Cellular network is connected.                                    |  |  |
| Cellular Down    | Cellular network is disconnected.                                 |  |  |
| WAN Up           | Ethernet cable is connected to WAN port.                          |  |  |
| WAN Down         | Ethernet cable is disconnected to WAN port.                       |  |  |
| VPN Up           | VPN is connected.                                                 |  |  |
| VPN Down         | VPN is disconnected.                                              |  |  |
| Pacard           | The relevant content of event alarm will be recorded on           |  |  |
| Record           | "Event" page if this option is checked.                           |  |  |
| Email            | The relevant content of event alarm will be sent out via email if |  |  |
|                  | this option is checked.                                           |  |  |
| Email Setting    | Click and you will be redirected to the page "SMTP" to            |  |  |
|                  | configure the sender's & recipients' info.                        |  |  |
| SNAS             | The relevant content of event alarm will be sent out via SMS if   |  |  |
|                  | this option is checked.                                           |  |  |
| SMS Sotting      | Click and you will be redirected to the page of "Phone" to        |  |  |
| JIVIJ JELLING    | configure phone group list.                                       |  |  |
| Phone Group List | Select phone group to receive SMS alarm.                          |  |  |

Table 4-3-6-2 Events Parameters

### **Related Topics**

Email Setting Events Application Example

# 4.4 Industrial Interface

The UR72 router is capable of connecting with terminals through industrial interfaces so as to realize wireless communication between terminals and remote data center.

There are two types of the router's industrial interface: serial port (RS232 and RS485) and I/O (digital input and digital output).

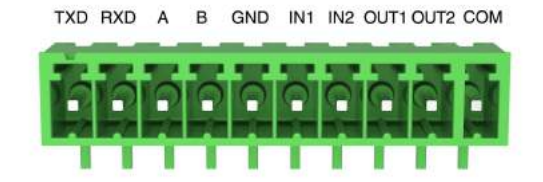

Figure 4-4-1 Pinouts

| PIN | RS232*1 | RS485*1 | DI*2 | DO*2 | Description     |
|-----|---------|---------|------|------|-----------------|
| 1   | TXD     |         |      |      | Transmit Data   |
| 2   | RXD     |         |      |      | Receive Data    |
| 3   |         | А       |      |      | Data +          |
| 4   |         | В       |      |      | Data -          |
| 5   | GND     |         | GND  |      | Ground          |
| 6   |         |         | IN1  |      | Digital Input1  |
| 7   |         |         | IN2  |      | Digital Input2  |
| 8   |         |         |      | OUT1 | Digital Output1 |
| 9   |         |         |      | OUT2 | Digital Output2 |
| 10  |         |         |      | COM  | Common Ground   |

Table 4-4-1 Pinouts Definition

RS232 adopts full-duplex communication. It's generally used for communication within 20m.

RS485 adopts half-duplex communication to achieve transmission of serial communication data with distance up to 1200 m.

Digital input of I/O interface is a logical variable or switch variable with only two values of 0 and 1. "0" refers to low level and "1" refers to high level .

# 4.4.1 I/O

## 4.4.1.1 DI

This section explains how to configure monitoring condition on digital input, and take certain actions once the condition is reached.

| <b>URSALINK</b> |                        |                      |                     |
|-----------------|------------------------|----------------------|---------------------|
| Status          | DI DO                  |                      |                     |
| Network 🕨       | DI_1 Setting           |                      |                     |
| System 🕨        | Enable<br>Mode         | ✓ High Level ▼       |                     |
| Industrial      | Duration(ms)<br>Action | 100<br>SMS Email DO1 | 📄 DO2 📄 Cellular UP |
| VO              | DI_2 Setting           |                      |                     |
| Serial Port     | Enable                 |                      |                     |
| Modbus TCP      | Mode                   | High Level 🔻         |                     |
| GPS             | Duration(ms)<br>Action | 100<br>SMS Email DO1 | 🔲 DO2 📄 Cellular UP |

| DI            |                                                                                                    |
|---------------|----------------------------------------------------------------------------------------------------|
| Item          | Description                                                                                                    |
| Enable        | Enable or disable DI.                                                                                                    |
| Mode          | Options are "High Level", "Low Level", and "Counter".                                                                                      |
| Duration (ms) | Set the duration of high/low level in digital input. Range: 1-10000.                                                                       |
| Condition     | Select from "Low->High", and "High-> Low".                                                                                                 |
| Low->High     | The counter value will increase by 1 if digital input's status changes from low level to high level.                                       |
| High->Low     | The counter value will increase by 1 if digital input's status changes from high level to low level.                                       |
| Counter       | The system will take actions accordingly when the counter value reach the preset one, and then reset the counter value to 0. Range: 1-100. |
| Action        | Select the corresponding actions that the system will take<br>when digital input mode meets the preset condition or<br>duration.           |
| SMS           | Check to enable SMS alarm.                                                                                                    |
| Phone         | Set phone number to receive SMS alarm.                                                                                                    |
| Content       | Set the content of SMS alarm.                                                                                                    |
| Email         | Check to enable Email alarm.                                                                                                    |
| D01           | Control output status of DO1.                                                                                                    |
| DO2           | Control output status of DO2.                                                                                                    |
| Cellular UP   | Trigger the router to switch from offline mode to cellular network mode.                                                                   |

Table 4-4-1-1 DI Parameters

# **Related Topics**

DO Setting Email Setting Connect on Demand

## 4.4.1.2 DO

| DI DO           |             |   |
|-----------------|-------------|---|
| DO_1 Setting    |             |   |
| Enable          |             |   |
| Mode            | High Level  | • |
| Duration(*10ms) | 100         |   |
| Alarm Source    | 📄 DI1 👘 DI2 |   |
| DO_2 Setting    |             |   |
| Enable          |             |   |
| Mode            | High Level  | • |
| Duration(*10ms) | 100         |   |
| Alarm Source    | DI1 DI2     |   |

This section describes how to configure digital output mode.

Figure 4-4-1-2

| DO                             |                                                                    |  |  |
|--------------------------------|--------------------------------------------------------------------|--|--|
| Item                           | Description                                                        |  |  |
| Enable                         | Enable or disable DO.                                              |  |  |
| Mode                           | Select from "High Level", "Low Level", and "Pulse".                |  |  |
| Duration (*10ms)               | Set duration of high/low level on digital output. Range: 1-10000.  |  |  |
| Initial Status                 | Select high level or low level as the initial status of the pulse. |  |  |
| Duration of High Level (*10ms) | Set the duration of pulse's high level. Range: 1-10000.            |  |  |
| Duration of Low Level (*10ms)  | Set the duration of pulse's low level. Range: 1-10000.             |  |  |
| The Number of Pulse            | Set the quantity of pulse. Range: 1-100.                           |  |  |
| Alarm Source                   | Select alarm source between "DI1" and "DI2".                       |  |  |

Table 4-4-1-2 DO Settings

### **Related Topics**

**DI Setting** 

# 4.4.2 Serial Port

Serial 1 is used for RS232 and Serial 2 for RS485 by default.

This section explains how to configure serial port parameters to achieve communication with serial terminals, and configure work mode to achieve communication with the remote data center, so as to achieve two-way communication between serial terminals and remote data center.

| Status      | Serial 1     | Serial 2   |   |
|-------------|--------------|------------|---|
| Network     | Serial Setti | ngs        |   |
|             | Enable       |            |   |
| System      | Serial Type  | RS232      | v |
|             | Baud Rate    | 9600       | • |
| Industrial  | Data Bits    | 8          |   |
| vo          | Stop Bits    | 1          | • |
| Serial Port | Parity       | None       | * |
|             | Software Flo | ow Control |   |
| Modbus TCP  | Serial Mode  | DTU Mode   | • |
| GPS         | DTU Protoc   | ol None    |   |

Figure 4-4-2-1

| Serial Settings          |                                                                                                    |         |
|--------------------------|----------------------------------------------------------------------------------------------------|---------|
| Item                     | Description                                                                                                    | Default |
| Enable                   | Enable or disable serial port function.                                                                                                    | Disable |
| Serial Type              | Serial Port 1 is a RS232 port. Serial Port 2 is a RS485 port.                                                                                                 |         |
| Baud Rate                | Range is 300-230400. Same with the baud rate of the connected terminal device.                                                                                | 9600    |
| Data Bits                | Options are "8" and "7". Same with the data bits of the connected terminal device.                                                                            | 8       |
| Stop Bits                | Options are "1" and "2". Same with the stop bits of the connected terminal device.                                                                            | 1       |
| Parity                   | Options are "None", "Odd" and "Even". Same with the parity of the connected terminal device.                                                                  | None    |
| Software<br>Flow Control | Enable or disable software flow control.                                                                                                    | Disable |
| Serial Mode              | Select work mode of the serial port. Options are "DTU Mode" and "GPS".                                                                                        | Disable |
| DTU Mode                 | In DTU Mode, the serial port can establish communication with the remote server/client.                                                                       |         |
| GPS                      | In GPS mode, go to "Industrial > GPS > GPS Serial<br>Forwarding" to select corresponding Serial Type, then GPS<br>data will be forwarded to this serial port. |         |

Table 4-4-2-1 Serial Parameters

#### UR72 User Guide

| Serial Mode                         | DTU Mode    | •    |         |        |           |
|-------------------------------------|-------------|------|---------|--------|-----------|
| DTU Protocol                        | Transparent | •    |         |        |           |
| Protocol                            | TCP         | •    |         |        |           |
| Keepalive Interval                  | 75          | s    |         |        |           |
| Keepa <mark>live Retry Times</mark> | 9           |      |         |        |           |
| Packet Size                         | 1024        | Byte | s       |        |           |
| Serial Frame Interval               | 100         | ms   |         |        |           |
| Reconnect Interval                  | 10          | s    |         |        |           |
| Specific Protocol                   |             |      |         |        |           |
| Register String                     |             |      |         |        |           |
| Destination IP Address              | \$.);       |      |         |        |           |
| Server Ad                           | dress       | Serv | er Port | Status | Operation |
|                                     |             |      |         |        |           |

### Figure 4-4-2-2

| DTU Mode                 |                                                                                                    |         |  |  |  |
|--------------------------|----------------------------------------------------------------------------------------------------|---------|--|--|--|
| Item                     | Description                                                                                                    | Default |  |  |  |
| DTU Protocol             | <ul> <li>Select from "None", "Transparent", "Modbus", and "TCP server".</li> <li>Transparent: the routed is used as TCP client/UDP and transmits data transparently.</li> <li>TCP server: the router is used as TCP server and transmits data transparently.</li> <li>Modbus: the router will be used as TCP server with modbus gateway function, which can achieve conversion between Modbus RTU and Modbus TCP.</li> </ul> |         |  |  |  |
| TCP Server               |                                                                                                    |         |  |  |  |
| Listening port           | Set the router listening port. Range: 1-65535.                                                                                                    | 502     |  |  |  |
| Keepalive Interval       | After TCP connection is established, client will send heartbeat packet regularly by TCP to keep alive. The interval range is 1-3600 in seconds.                                                                                                    | 75      |  |  |  |
| Keepalive Retry<br>Times | When TCP heartbeat times out, router will resend heartbeat. After it reaches the preset retry times, TCP connection will be reestablished. The retry times range is 1-16.                                                                                                    | 9       |  |  |  |
| Packet Size              | Set the size of the serial data frame. Packet will be sent out when preset frame size is reached. The size range is 1-1024. The unit is byte.                                                                                                    | 1024    |  |  |  |
| Serial Frame<br>Interval | The interval that the router sends out real serial data stored in the<br>buffer area to public network. The range is 10-65535, in milliseconds.<br>Note: data will be sent out to public network when real serial data size<br>reaches the preset packet size, even though it's within the serial frame<br>interval.                                                                                                    | 100     |  |  |  |

| Item                      | Description                                                                                                    |                            | Default |
|---------------------------|----------------------------------------------------------------------------------------------------|----------------------------|---------|
| Transparent               |                                                                                                    |                            |         |
| Protocol                  | Select "TCP" or "UDP" protocol.                                                                                                    | ТСР                        |         |
| Keepalive Interval<br>(s) | After TCP client is connected with TCP server, the client will heartbeat packet by TCP regularly to keep alive. The intervais 1-3600, in seconds.                                                                                                    | 75                         |         |
| Keepalive Retry<br>Times  | When TCP heartbeat times out, the router will resend heart<br>After it reaches the preset retry times, router will reconnec<br>TCP server. The range is 1-16.                                                                                                    | 9                          |         |
| Packet Size               | Set the size of the serial data frame. Packet will be sent out preset frame size is reached. The range is 1-1024. The unit i                                                                                                    | when<br>s byte.            | 1024    |
| Serial Frame<br>Interval  | The interval that the router sends out real serial data stored<br>buffer area to public network. The range is 10-65535, in<br>milliseconds.<br>Note: data will be sent out to public network when real seri<br>size reaches the preset packet size, even though it's within the<br>serial frame interval. | l in the<br>al data<br>the | 100     |
| Reconnect Interval        | After connection failure, router will reconnect to the server at the preset interval, in seconds. The range is 10-60.                                                                                                    |                            | 10      |
| Specific Protocol         | By Specific Protocol, the router will be able to connect to the TCP2COM software.                                                                                                    |                            |         |
| Heartbeat Interval        | By Specific Protocol, the router will send heartbeat packet to the<br>erval server regularly to keep alive. The interval range is 1-3600, in<br>seconds.                                                                                                    |                            | 30      |
| ID                        | Define unique ID of each router. No longer than 63 characters without space character.                                                                                                    |                            |         |
| Register String           | Define register string for connection with the server.                                                                                                    |                            | Null    |
| Server Address            | Fill in the TCP or UDP server address (IP/domain name).                                                                                                    |                            | Null    |
| Server Port               | Fill in the TCP or UDP server port. Range: 1-65535.                                                                                                    |                            | Null    |
| Status                    | Show the connection status between the router and the server                                                                                                    |                            |         |
| Modbus                    |                                                                                                    |                            |         |
| Local Port                | Set the router listening port. Range: 1-65535.                                                                                                    | 502                        |         |

Table 4-4-2-3 DTU Parameters

# **Related Configuration Example**

DTU Application Example

# 4.4.3 Modbus TCP

This section describes how to achieve I/O status via Modbus TCP and Modbus RTU over TCP.

#### 4.4.3.1 Modbus TCP

You can define the address of the DI and DO ports so as to poll DI's status and control DO's status via Modbus TCP protocol.

| Status      | Modbus TCP   |     |  |
|-------------|--------------|-----|--|
| Network     | Modbus TCP   |     |  |
|             | Enable       | ×   |  |
| System 🕨    | Port         | 502 |  |
|             | DI_1 Address | 0   |  |
| Industrial  |              |     |  |
|             | DI_2 Address | 1   |  |
| VO          | DO_1 Address | 0   |  |
| Serial Port | DO_2 Address | 1   |  |
| Modbus TCP  | Save         |     |  |

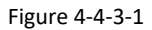

| Modbus TCP   |                                                |         |  |  |  |
|--------------|------------------------------------------------|---------|--|--|--|
| Item         | Description                                    | Default |  |  |  |
| Enable       | Enable/disable Modbus TCP.                     | Disable |  |  |  |
| Port         | Set the router listening port. Range: 1-65535. | 502     |  |  |  |
| DI_1 Address | Define the address of DI_1, range: 0-255.      | 0       |  |  |  |
| DI_2 Address | Define the address of DI_2, range: 0-255.      | 1       |  |  |  |
| DO_1 Address | Define the address of DO_1, range: 0-255.      | 0       |  |  |  |
| DO_2 Address | Define the address of DO_2, range: 0-255.      | 1       |  |  |  |

Table 4-4-3-1 Modbus TCP Parameters

## 4.4.4 Modbus Master

UR72 router can be set as Modbus Master to poll the remote Modbus Slave and send alarm according to the response.

### 4.4.4.1 Modbus Master

You can configure Modbus Master's parameters on this page.

| <b>VRSALINK</b> |   |                           |         |    |  |
|-----------------|---|---------------------------|---------|----|--|
| Status          | * | Modbus Master             | Channel |    |  |
| Network         | • | Modbus Master             |         |    |  |
| System          | • | Enable<br>Read Interval/s | 0       | s  |  |
| Industrial      | - | Max Retries               | 3       |    |  |
| VO              |   | Exection Interval/ms      | 50      | ms |  |
| Serial Port     |   | Save                      |         |    |  |
| Modbus TCP      |   |                           |         |    |  |
| Modbus Master   |   |                           |         |    |  |

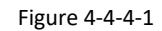

| Modbus Master         |                                                                                                    |         |  |  |  |
|-----------------------|----------------------------------------------------------------------------------------------------|---------|--|--|--|
| Item                  | Description                                                                                                    | Default |  |  |  |
| Enable                | Enable/disable Modbus master.                                                                                                    |         |  |  |  |
| Read Interval/s       | Set the interval for reading remote channels. When the read cycle ends, the commands which haven't been sent out will be discard, and the new read cycle begins. If it is set to 0, the device will restart the new read cycle after all channels have been read. Range: 0-600. | 0       |  |  |  |
| Max. Retries          | Set the maximum retry times after it fails to read, range: 0-5.                                                                                                    | 3       |  |  |  |
| Max. Response Time/ms | Set the maximum response time that the router waits for the response to the command. If the device does not get a response after the maximum response time, it's determined that the command has timed out. Range: 10-1000.                                                     | 500     |  |  |  |
| Execution Interval/ms | The execution interval between each command. Range: 10-1000.                                                                                                    | 50      |  |  |  |

Table 4-4-4-1

# 4.4.4.2 Channel

You can add the channels and configure alarm setting on this page, so as to connect the router to the remote Modbus Slave to poll the address on this page and receive alarms from the router in different conditions.

| Modbus Master   |             | Channe      | 6      |               |      |   |              |      |      |           |
|-----------------|-------------|-------------|--------|---------------|------|---|--------------|------|------|-----------|
| Channel Setting |             |             |        |               |      |   |              |      |      |           |
| Channel Setting |             |             |        |               |      |   |              |      |      |           |
| Name            | Slave<br>ID | Addres<br>s | Number | Туре          | Туре |   | IP Address   | Port | Sign | Operation |
| test1           | 1           | 40          | 1      | Holding Regis | TCP  | • | 192.168.23.3 | 500  |      | ×         |
|                 |             |             |        |               |      |   |              |      |      | Ŧ         |

Figure 4-4-4-2

| Channel Setting |                                                                                  |  |  |  |  |
|-----------------|----------------------------------------------------------------------------------|--|--|--|--|
| Item            | Description                                                                      |  |  |  |  |
| Name            | Set the name to identify the remote channel. It cannot be blank.                 |  |  |  |  |
| Slave ID        | Set Modbus slave ID.                                                             |  |  |  |  |
| Address         | The starting address for reading.                                                |  |  |  |  |
| Number          | The address number for reading.                                                  |  |  |  |  |
| Туре            | Read command, options are "Coil", "Discrete", "Holding Register (INT16)", "Input |  |  |  |  |
|                 | Register (INT16), Holding Register (INT32) and Holding Register (Float).         |  |  |  |  |
| Link            | Select TCP for transportation.                                                   |  |  |  |  |
| IP address      | Fill in the IP address of the remote Modbus device.                              |  |  |  |  |
| Port            | Fill in the port of the remote Modbus device.                                    |  |  |  |  |
| Sign            | To identify whether this channel is signed. Default: Unsigned.                   |  |  |  |  |

Table 4-4-4-2
| Modbus Master | Channel |                  |                                                                                                    |   |
|---------------|---------|------------------|----------------------------------------------------------------------------------------------------|---|
| larm Setting  |         |                  |                                                                                                    |   |
|               |         | Name             | test1                                                                                                    | ¥ |
|               |         | Condition        | GE(>)                                                                                                    | • |
|               |         | Max. Threshold   | 0                                                                                                    |   |
|               |         | Alarm            | SMS                                                                                                    |   |
|               |         | Phone Group      |                                                                                                    | • |
|               |         | Normal Content   | Note: \$YEAR/\$MON/\$DAY<br>\$TIME, get NORMAL data<br>\$VALUE from address<br>\$ADDRESS of channel<br>\$NAME. (Abnormal scope is   | * |
|               |         | Abnormal Content | Note: \$YEAR/\$MON/\$DAY<br>\$TIME, get ABERRANT<br>data \$VALUE from address<br>\$ADDRESS of channel<br>\$NAME. (Abnormal scope is | * |
|               |         | Continuous Alarm |                                                                                                    |   |

Figure 4-4-4-3

| Alarm Setting                                                                                                    |                                                                                                    |  |  |  |
|----------------------------------------------------------------------------------------------------|----------------------------------------------------------------------------------------------------|--|--|--|
| Item                                                                                                    | Description                                                                                                    |  |  |  |
| Name                                                                                                    | Set the same name with the channel name to identify the remote channel.                                                                                                    |  |  |  |
| Condition                                                                                                    | The condition that triggers alert.                                                                                                    |  |  |  |
| Min. Threshold                                                                                                    | Set the min. value to trigger the alert. When the actual value is less than this value, the alarm will be triggered.                                                                                               |  |  |  |
| Max. Threshold                                                                                                    | Set the max. value to trigger the alert. When the actual value is more than this value, the alarm will be triggered.                                                                                               |  |  |  |
| Alarm                                                                                                    | Select the alarm method, e.g SMS.                                                                                                    |  |  |  |
| Operation                                                                                                    |                                                                                                    |  |  |  |
| SMS                                                                                                    | The preset alarm content will be sent to the specified phone number.                                                                                                    |  |  |  |
| Phone Group                                                                                                    | Select the phone group to receive the alarm SMS.                                                                                                    |  |  |  |
| Normal Content                                                                                                    | When the actual value is restored to the normal value from exceeding the threshold value, the router will automatically cancel the abnormal alarm and send the preset normal content to the specified phone group. |  |  |  |
| Abnormal Content                                                                                                    | When the actual value exceeds the preset threshold, the router will<br>automatically trigger the alarm and send the preset abnormal content to the<br>specified phone group.                                       |  |  |  |
| Continuous Alarm Once it is enabled, the same alarm will be continuously reported. Othe same alarm will be reported only one time. |                                                                                                    |  |  |  |

### 4.4.5 GPS

This section gives you a detailed introduction to GPS settings, including GPS IP forwarding and GPS serial forwarding.

#### 4.4.5.1 GPS

When you want to receive GPS data, you should enable GPS function on this page.

| Status      |   | GPS    | GPS GPS IP Forwarding | GPS GPS IP Forwarding GPS Serial Forwading |
|-------------|---|--------|-----------------------|--------------------------------------------|
| Network     | ۲ | Enable | Enable 💿              | Enable                                     |
| System      | ٠ | Save   | Save                  | Save                                       |
| Industrial  | ÷ |        |                       |                                            |
| I/O,        |   |        |                       |                                            |
| Serial Port |   |        |                       |                                            |
| Modbus TCP  |   |        |                       |                                            |
| GPS         |   |        |                       |                                            |

Figure 4-4-5-1

| Status      | GPS -              | GPS IP Forwarding | GPS Serial Forwading |  |
|-------------|--------------------|-------------------|----------------------|--|
| Network     | GPS IP Forwardi    | ng                |                      |  |
|             | Enable             |                   |                      |  |
| System )    | Туре               | Client            | ¥                    |  |
|             | Protocol           | TCP Protocol      | •                    |  |
| Industrial  | Keepalive Interval | 75                | s                    |  |
| ٧O          | Keepalive Retry    | 9                 | times                |  |
| Serial Port | Reconnect Interval | I 10              | s                    |  |
|             | Report Interval    | 30                | s                    |  |
| Modbus TCP  | Include RMC        |                   |                      |  |
| GPS         | Include GSA        |                   |                      |  |
|             | Include GGA        |                   |                      |  |
| Maintenance | Include GSV        |                   |                      |  |
|             | Message Prefix     |                   |                      |  |
| APP         | Message Suffix     |                   |                      |  |

#### 4.4.5.2 GPS IP Forwarding

GPS IP forwarding means that GPS data can be forwarded over the Internet.

Figure 4-4-5-2

| Destination IP Address |             |        |           |
|------------------------|-------------|--------|-----------|
| Server Address         | Server Port | Status | Operation |
|                        |             |        | •         |

Figure 4-4-5-3

| GPS IP Forwarding     |                                                                                                    |         |  |  |
|-----------------------|----------------------------------------------------------------------------------------------------|---------|--|--|
| Item                  | Description Default                                                                                                    |         |  |  |
| Enable                | Forward the GPS data to the client or server.                                                                                                    | Disable |  |  |
| Туре                  | Select connection type of the router. The options are "Client and "Server".                                                                                                  | Client  |  |  |
| Protocol              | Select protocol of data transmission. The options are "TCP" and "UDP".                                                                                                    | ТСР     |  |  |
| Keepalive<br>Interval | After it's connected with server/client, the router will send<br>heartbeat packet regularly to the server/client to keep alive.<br>The interval range is 1-3600, in seconds. | . 75    |  |  |
| Keepalive<br>Retry    | When TCP heartbeat times out, the router will resend<br>heartbeat. After it reaches the preset retry times, router wil<br>reconnect to TCP server. The range is 1-16.        | I 9     |  |  |
| Local Port            | Set the router listening port. Range: 1-65535.                                                                                                    |         |  |  |
| Reconnect<br>Interval | After connection failure, router will reconnect to the server at the preset interval, in seconds. The range is 10-60.                                                        | 10      |  |  |
| Report<br>Interval    | Router will send GPS data to the server/client at the preset interval, in seconds. The range is 1-60.                                                                        | 30      |  |  |
| Include RMC           | Whether include RMC in GPS data                                                                                                    |         |  |  |
| Include GSA           | Whether include GSA in GPS data                                                                                                    |         |  |  |
| Include GGA           | Whether include GGA in GPS data.                                                                                                    |         |  |  |
| Include GSV           | Whether include GSV in GPS data.                                                                                                    |         |  |  |
| Message<br>Prefix     | Add a prefix to the GPS data.                                                                                                    | Null    |  |  |
| Message<br>Suffix     | Add a suffix to the GPS data.                                                                                                    | Null    |  |  |
| Destination IP        | Address                                                                                                    |         |  |  |
| Server                | Fill in the server address to receive GPS data (IP/domain                                                                                                    |         |  |  |
| Address               | name).                                                                                                    |         |  |  |
| Server Port           | Fill in the port to receive GPS data. Range: 1-65535.                                                                                                    |         |  |  |
| Status                | Show the connection status between the router and the server.                                                                                                    |         |  |  |

Table 4-4-5-1 GPS IP Forwarding Parameters

# 4.4.5.3 GPS Serial Forwarding

GPS IP forwarding means that GPS data can be forwarded to the serial port.

| Status      |   | GPS                          | GPS IP Forwarding   | GPS Serial Forwading |  |
|-------------|---|------------------------------|---------------------|----------------------|--|
| Network     | × | GPS Serial Fo                | prwading            |                      |  |
| System      | • | Enable<br>Serial Type        | ✓ serial 1          | ×                    |  |
| Industrial  | ~ | Trap Interval<br>Include RMC | 30                  |                      |  |
| Vo          |   | Include GSA                  |                     |                      |  |
| Serial Port |   | Include GGA                  | <ul><li>✓</li></ul> |                      |  |
| Modbus TCP  |   | Paura                        |                     |                      |  |
| GPS         |   | Save                         |                     |                      |  |

Figure 4-4-5-4

| GPS Serial Forwarding |                                                                                        |         |  |  |
|-----------------------|----------------------------------------------------------------------------------------|---------|--|--|
| Item                  | Description                                                                            | Default |  |  |
| Enable                | Forward the GPS data to the preset serial port.                                        | Disable |  |  |
| Serial Type           | Select the serial port to receive GPS data. The options are "serial 1" and "serial 2". |         |  |  |
| Report                | Router will forward the GPS data to the serial port at the                             | 20      |  |  |
| Interval              | preset interval, in seconds. The range is 1-60.                                        | 50      |  |  |
| Include RMC           | Whether include RMC in GPS data.                                                       |         |  |  |
| Include GSA           | Whether include GSA in GPS data.                                                       |         |  |  |
| Include GGA           | Whether include GGA in GPS data.                                                       |         |  |  |
| Include GSV           | Whether include GSV in GPS data.                                                       |         |  |  |

Table 4-4-5-2 GPS Serial Forwarding Parameters

# 4.5 Maintenance

This section describes system maintenance tools and management.

# 4.5.1 Tools

Troubleshooting tools includes ping and traceroute.

#### 4.5.1.1 Ping

Ping tool is engineered to ping outer network.

| <b>CURS</b> | ALINI | <       |                |
|-------------|-------|---------|----------------|
| Status      |       | Ping    | Traceroute     |
| Network     | ×     | IP Ping |                |
| System      | ×     | Host    | Ping Stop      |
| Industrial  | ×     |         |                |
| Maintenance | -     |         |                |
| Tools       |       |         |                |
|             |       |         | Figure 4-5-1-1 |

| PING                                     |                                  |  |  |
|------------------------------------------|----------------------------------|--|--|
| Item                                     | Description                      |  |  |
| Host Ping outer network from the router. |                                  |  |  |
|                                          | Table 1-5-1-1 ID Ding Darameters |  |  |

Table 4-5-1-1 IP Ping Parameters

# 4.5.1.2 Traceroute

Traceroute tool is used for troubleshooting network routing failures.

| URS         | ALINI | <          |            |       |      |
|-------------|-------|------------|------------|-------|------|
| Status      |       | Ping       | Traceroute |       |      |
| Network     | ×     | Traceroute | ř          |       |      |
| System      | ×     | HOST       |            | Irace | Stop |
| Industrial  | ×     |            |            |       |      |
| Maintenance | -     |            |            |       |      |
| Tools       |       |            |            |       |      |

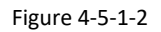

| Traceroute |                                                 |
|------------|-------------------------------------------------|
| Item       | Description                                     |
| Host       | Address of the destination host to be detected. |

Table 4-5-1-2 Traceroute Parameters

#### 4.5.2 Schedule

This section explains how to configure scheduled reboot on the router.

| <b>CURS</b> | ALINH    | C        |   |           |     |      | 2      | admin     |
|-------------|----------|----------|---|-----------|-----|------|--------|-----------|
| Status      |          | Schedule |   |           |     |      |        |           |
| Network     | <b>F</b> | Schedule |   |           |     |      |        |           |
| System      | ×        | Schedule |   | Frequency |     | Hour | Minute | Operation |
| oj uzin     | **       | reboot   | • | Every Day | • 0 | *    | 0      |           |
| Industrial  | •        |          |   |           |     |      |        | U         |
| Maintenance | ~        | Save     |   |           |     |      |        |           |
| Tools       |          |          |   |           |     |      |        |           |
| Schedule    |          |          |   |           |     |      |        |           |

Figure 4-5-2-1

| Schedule      |                                               |
|---------------|-----------------------------------------------|
| Item          | Description                                   |
| Schedule      | Select schedule type.                         |
| Reboot        | Reboot the router regularly.                  |
| Frequency     | Select the frequency to execute the schedule. |
| Hour & Minute | Select the time to execute the schedule.      |
|               |                                               |

Table 4-5-2-1 Schedule Parameters

#### **Related Configuration Example**

Schedule Application Example

#### 4.5.3 Log

The system log contains a record of informational, error and warning events that indicates how the system processes. By reviewing the data contained in the log, an administrator or user troubleshooting the system can identify the cause of a problem or whether the system processes are loading successfully. Remote log server is feasible, and router will upload all system logs to remote log server such as Syslog Watcher.

#### **Related Configuration Example**

Logs and Diagnostics

#### 4.5.3.1 System Log

This section describes how to download log file and view the recent log on web.

| tatus                    |        | System Log Lo                                                                                                    | ig Settings                                                                                                    |                                                                                                    |                                                             |
|--------------------------|--------|----------------------------------------------------------------------------------------------------|----------------------------------------------------------------------------------------------------|----------------------------------------------------------------------------------------------------|-------------------------------------------------------------|
| twork                    | •      | Download                                                                                                    |                                                                                                    |                                                                                                    |                                                             |
| dem                      |        | File                                                                                                    | Log File                                                                                                    | Download                                                                                                    |                                                             |
| -200-001                 | 1.55   | Log                                                                                                    |                                                                                                    |                                                                                                    |                                                             |
| dustrial                 |        | View recent/lines)                                                                                                    | 20                                                                                                    | •                                                                                                    |                                                             |
| Tools<br>Schedule<br>Log |        | Tue Oct 31 10:15:53 2017 (<br>Tue Oct 31 10:16:03 2017 (<br>Tue Oct 31 10:16:03 2017 (<br>Tue Oct 31 10:16:12 2017 (<br>Tue Oct 31 10:16:12 2017 (<br>Tue Oct 31 10:16:21 2017 (<br>Tue Oct 31 10:16:30 2017 (<br>Tue Oct 31 10:16:30 2017 ( | daemon, warn zebra[1164]. libgsm/<br>daemon, warn zebra[1164]. [15094]<br>daemon, warn zebra[1164]. [15094]<br>daemon, warn zebra[1164]. [15094]<br>daemon, warn zebra[1164]. [15094]<br>daemon, warn zebra[1164]. [15094]<br>daemon warn zebra[1164]. [15094] | psm.c.376 yeastar_mobile_handle_ev<br>6153.531890] GSM Event: sim failed<br>6172.75885[ GSM Event: sim failed<br>16172.75885[ GSM Event: sim failed<br>6181.925775] GSM Event: sim failed<br>6190.474367] GSM Event: sim failed<br>6190.474367] GSM Event: sim failed<br>6190.824367] GSM Event: sim failed<br>6190.824367] GSM Event: sim failed<br>6190.824367] GSM Event: sim failed<br>6190.824367] GSM Event: sim failed | ant fail_count 21<br>ant fail_count 21<br>ant fail_count 21 |
| Upgrade<br>Backup and Re | estore | Tue Oct 31 10:16:35 2017 (<br>Tue Oct 31 10:16:48 2017 (<br>Tue Oct 31 10:17:11 2017 (<br>Tue Oct 31 10:17:15 2017                                                                                                    | daemon warn zebra[1164]: [15094<br>daemon warn zebra[1164]: [15094<br>daemon warn zebra[1164]: [15094                                                                                                    | 6208.932086] GSM Event: sim insert<br>6208.932086] GSM Event: sim insert<br>6231.793745] GSM Event: SIM 1 deh                                                                                                    | edi<br>an is upi                                            |
| Reboot                   |        | Tue Oct 31 10 17 15 2017<br>Tue Oct 31 10 17 15 2017<br>Tue Oct 31 10 17 18 2017<br>Tue Oct 31 10 17 18 2017<br>Tue Oct 31 10 17 18 2017                                                                                                    | daemon info zebra[1164] Try to se<br>daemon info rebra[1164] Try to se<br>daemon info ntpd[1506] Listen nor<br>daemon info ntpd[1506] Listen nor                                                                                                    | TE Link Param<br>mally on 12 cellular0 10 53 241 18 12<br>mally on 13 cellular0 [fe80: 9417 ceff]                                                                                                    | 3<br>e8c.8cf7%9] 123                                        |

Figure 4-5-3-1

| System Log          |                                         |
|---------------------|-----------------------------------------|
| Item                | Description                             |
| Download            | Download log file.                      |
| View recent (lines) | View the specified lines of system log. |
| Clear Log           | Clear the current system log.           |

Table 4-5-3-1 System Log Parameter

# 4.5.3.2 Log Settings

This section explains how to enable remote log server and local log setting.

| System Log            | Log Settings |       |   |    |
|-----------------------|--------------|-------|---|----|
| Remote Log Server     |              |       |   |    |
| Enable                |              |       |   |    |
| Syslog Server Address |              |       |   | ]  |
| Port                  |              | 514   |   | ]  |
| Local Log File        |              |       |   |    |
| Storage               |              | local | Ŧ | ]  |
| Size                  |              | 1024  |   | КВ |
| Log Severity          |              | Info  | v | ]  |

Figure 4-5-3-2

| Log Settings          |                                                                |  |  |  |  |
|-----------------------|----------------------------------------------------------------|--|--|--|--|
| Item                  | Description                                                    |  |  |  |  |
| Remote Log Server     |                                                                |  |  |  |  |
| Enable                | With "Remote Log Server" enabled, router will send all system  |  |  |  |  |
| Ellable               | logs to the remote server.                                     |  |  |  |  |
| Syslog Server Address | Fill in the remote system log server address (IP/domain name). |  |  |  |  |
| Port                  | Fill in the remote system log server port.                     |  |  |  |  |
| Local Log File        |                                                                |  |  |  |  |
| Storage               | User can store the log file in memory or TF card.              |  |  |  |  |
| Size                  | Set the size of the log file to be stored.                     |  |  |  |  |
| Log Severity          | The list of severities follows the syslog protocol.            |  |  |  |  |

Table 4-5-3-2 System Log Parameters

# 4.5.4 Upgrade

This section describes how to upgrade the router firmware via web. Generally you don't need to do the firmware upgrade.

Note: any operation on web page is not allowed during firmware upgrade, otherwise the upgrade will be interrupted, or even the device will break down.

|                |                                                            |          |        | 💄 admin |
|----------------|------------------------------------------------------------|----------|--------|---------|
| Status         | Upgrade                                                    |          |        |         |
| Network        | Upgrade                                                    |          |        |         |
| System 🕨       | Firmware Version<br>Reset Configuration to Factory Default | 2.0.0.15 |        |         |
| Industrial 🕨 🕨 | Upgrade Firmware                                           |          | Browse | Upgrade |
| Maintenance 🔹  |                                                            |          |        |         |
| Tools          |                                                            |          |        |         |
| Schedule       |                                                            |          |        |         |
| Log            |                                                            |          |        |         |
| Upgrade        |                                                            |          |        |         |

Figure 4-5-4-1

| Upgrade                    |                                                                                 |  |  |
|----------------------------|---------------------------------------------------------------------------------|--|--|
| Item                       | Description                                                                     |  |  |
| Firmware Version           | Show the current firmware version.                                              |  |  |
| <b>Reset Configuration</b> | When this option is checked, the router will be reset to factory defaults after |  |  |
| to Factory Default         | upgrade.                                                                        |  |  |
| Upgrade Firmware           | Click "Browse" button to select the new firmware file, and click "Upgrade" to   |  |  |
|                            | upgrade firmware.                                                               |  |  |

Table 4-5-4-1 Upgrade Parameters

# **Related Configuration Example**

Firmware Upgrade

#### 4.5.5 Backup and Restore

This section explains how to create a complete backup of the system configurations to a file, restore the config file to the router and reset to factory defaults.

| URSAL            | INK                                             |
|------------------|-------------------------------------------------|
| Status           | Backup and Restore                              |
| Network          | Restore Config                                  |
| System           | Config File Browse Import Backup Running-config |
| Industrial       | Backup                                          |
| Maintenance      | Restore Factory Defaults                        |
| Tools            | Reset                                           |
| Schedule         |                                                 |
| Log              |                                                 |
| Upgrade          |                                                 |
| Backup and Resto | re                                              |

Figure 4-5-5-1

| Backup and Restore |                                                               |
|--------------------|---------------------------------------------------------------|
| Item               | Description                                                   |
|                    | Click "Browse" button to select configuration file, and then  |
| Config File        | click "Import" button to upload the configuration file to the |
|                    | router.                                                       |

| Backup | Click "Backup" to export the current configuration file to the PC.                                       |
|--------|----------------------------------------------------------------------------------------------------|
| Reset  | Click "Reset" button to reset factory default settings. Router will restart after reset process is done. |
|        |                                                                                                    |

Table 4-5-5-1 Backup and Restore Parameters

# **Related Configuration Example**

Backup and Restore Configuration Restore Factory Defaults

# 4.5.6 Reboot

On this page you can reboot the router and return to the login page. We strongly recommend clicking "Save" button before rebooting the router so as to avoid losing the new configuration.

| CURSALIN           | K      |
|--------------------|--------|
| Status             | Reboot |
| Network •          | Reboot |
| System 🕨           |        |
| Industrial 🕨       |        |
| Maintenance        |        |
| Tools              |        |
| Schedule           |        |
| Log                |        |
| Upgrade            |        |
| Backup and Restore |        |
| Reboot             |        |

Figure 4-5-6-1

# 4.6 APP

#### 4.6.1 Python

Python is an object-oriented programming language that has gained popularity because of its clear syntax

and readability.

As an interpreted language, Python has a design philosophy that emphasizes code readability, notably using whitespace indentation to delimit code blocks rather than curly brackets or keywords, and a syntax that allows programmers to express concepts in fewer lines of code than it's used in other languages such as C++ or Java. The language provides constructs and intends to enable writing clear programs on both small and large scale.

Users can use Python to quickly generate the prototype of the program, which can be the final interface of the program, rewrite it with a more appropriate language, and then encapsulate the extended class library that Python can call.

This section describes how to view the relevant running status such as App-manager, SDK version, extended storage, etc. Also you can change the App-manager configuration, and import the Python App package from here.

#### 4.6.1.1 Python

Micro SD card/SSD must be installed for Python App.

| Status         | Python AppManage                 | r Configuration | Python APP     |
|----------------|----------------------------------|-----------------|----------------|
| Network 🕨      | Python                           |                 |                |
| System 🕨       | AppManager Status<br>SDK Version | Uninstalled     |                |
| Industrial 🕨 🕨 | SDK Path<br>Available Storage    |                 | ¥              |
| Maintenance •  | SDK Upload                       |                 | Browse Install |
| арр 👻          |                                  |                 |                |
| Python         |                                  |                 |                |

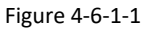

| Python              |                                                                  |  |
|---------------------|------------------------------------------------------------------|--|
| Item                | Description                                                      |  |
|                     | Show AppManager's running status, like "Uninstalled",            |  |
| Appinariager Status | "Running" or "Stopped".                                          |  |
| SDK Version         | Show the version of the installed SDK.                           |  |
| SDK Path            | Show the SDK installation path.                                  |  |
| Available Storage   | Select available storage such as Micro SD or SSD to install SDK. |  |
| SDK Upload          | Upload and install SDK for Python.                               |  |
| Uninstall           | Uninstall SDK.                                                   |  |
| View                | View application status managed by AppManager.                   |  |

Table 4-6-1-1 Python Parameters

# 4.6.1.2 App Manager Configuration

| Python         | AppManager Configuration | Python APP          |             |
|----------------|--------------------------|---------------------|-------------|
| AppManager     |                          |                     |             |
| Enable         |                          |                     |             |
| App Management |                          |                     |             |
| ID             | App Comma                | nd Logfile Size(MB) | Uninstall   |
| App Status     |                          |                     |             |
| Ap             | p Name                   | App Version         | SDK Version |

Figure 4-6-1-2

| AppManager Configuration |                                                                                                    |  |
|--------------------------|----------------------------------------------------------------------------------------------------|--|
| Item                     | Description                                                                                                    |  |
| Enable                   | After enabling Python AppManager, user can click "View" button on the "Python" webpage to view the application status managed by AppManager. |  |
| App Management           |                                                                                                    |  |
| ID                       | Show the ID of the imported App.                                                                                                    |  |
| App Command              | Show the name of the imported App.                                                                                                    |  |
| Logfile Size(MB)         | User-defined Logfile size. Range: 1-50.                                                                                                    |  |
| Uninstall                | Uninstall APP.                                                                                                    |  |
| App Status               |                                                                                                    |  |
| App Name                 | Show the name of the imported App.                                                                                                    |  |
| App Version              | Show the version of the imported App.                                                                                                    |  |
| SDK Version              | Show the SDK version which the imported App is based on.                                                                                     |  |

Table 4-6-1-2 APP Manager Parameters

# 4.6.1.3 Python App

| Python        | AppManager Configuration | Python APP    |
|---------------|--------------------------|---------------|
| Import App P  | ackage                   |               |
| App Package   |                          | Browse Import |
| Import App C  | onfiguration             |               |
| App Name      |                          | *             |
| App Configura | tion                     | Browse Import |
| Debug Script  |                          |               |
| Debug File    |                          | Export        |
| Debug Script  |                          | Browse Import |

Figure 4-6-1-3

| Python APP        |                                                 |  |
|-------------------|-------------------------------------------------|--|
| Item              | Description                                     |  |
| App Package       | Select App package and import.                  |  |
| App Name          | Select App to import configuration.             |  |
| App Configuration | Select configuration file and import.           |  |
| Debug File        | Export script file.                             |  |
| Debug Script      | Select Python script to be debugged and import. |  |

Table 4-6-1-3 APP Parameters

# **Chapter 5 Application Examples**

#### 5.1 Account Info Management

It is strongly recommended that you change the default username and password of the administrator account when you log in Ursalink Router's WEB GUI page at first time for the sake of security.

Example: change the username and password of administrator account to "uradmin" and "URpassword". The configuration procedures are listed as below.

- 1. Go to "System > General Settings > Account".
- 2. Modify the username to "uradmin", fill in the old Password "password", and set the new Password "URpassword".

Click "Save" button, and then you will be asked to login again with the new username and password.

| <b>VRSALINK</b>  |   |                                   |         |       |             |      |
|------------------|---|-----------------------------------|---------|-------|-------------|------|
| Status           |   | General                           | Account | 2     | System Time | SMTP |
| Network          | • | Change Account I                  | nfo     |       |             | )    |
| System           | • | Username<br>Old Password          |         | (3) < | uradmin     |      |
| General Settings | 1 | New Password<br>Confirm New Passw | ord     |       |             |      |
| User Management  |   |                                   |         |       |             | )    |

#### **Related Topic**

Account Management

#### 5.2 Common User Management

The UR72 router is capable of creating up to 5 common user accounts that have different authorities, including "Read-Only" and "Read-Write" to manage the router.

"Read-Only" refers to the authority that user is only allowed to view the configuration;

"Read-Write" refers to the authority that user can view and modify all the parameters.

Example: create 2 common user accounts listed below.

| Username | Password     | Permission |
|----------|--------------|------------|
| ur_user1 | UR_password1 | Read-Only  |
| ur_user2 | UR_password2 | Read-Write |

Configuration procedures are listed as blow.

- 1. Go to "System > User Management > User Management".
- 2. Click "
  "
  to add a new common user.
- 3. Set "Username", "Password", and "Permission" as below.

|                  | NK              |          | 5 Apply    | admin E   |
|------------------|-----------------|----------|------------|-----------|
| Status           | User Management |          |            |           |
| Network 🕨        | User List       |          |            |           |
|                  | Username        | Password | Permission | Operation |
| System 🔻         | ur_user1        |          | Read-Only  | ▼ ×       |
| General Settings | Ur_user2        | •••••    | Read-Write | •         |
| User Managemert  |                 |          |            | <b>H</b>  |
| SNMP             | Saut A          |          |            |           |
| AAA              | Save (4)        |          |            |           |

Click "Save" button, and then click "Apply" on the top-right corner to make the changes take effect.

#### **Related Topic**

User Management

# 5.3 System Time Management

There are 3 ways to synchronize the system time: "Sync with Browser", "Set up Manually", and "Sync with NTP Server".

# Note: to ensure that the router runs with correct time, it's recommended that you set the system time when you configure the router.

In the following part we take UTC+8 time zone as an example.

# A. Synchronize time with browser

Go to "System > General Settings > System Time", set time zone as "8 China (Beijing)" and Sync Type as "Sync with Browser". And Click "Save" button.

| System Time Settings |                          |
|----------------------|--------------------------|
| Current Time         | 2017-11-09 09:17:40 Thur |
| Time Zone            | 8 China (Beijing)        |
| Sync Type            | (1) Sync with Browser    |
| Browser Time         | 2017-11-09 09:18:29 Thur |
| Save (2)             |                          |
|                      |                          |

#### B. Set up time by manual

- 1. Go to "System > General Settings > System Time", set time zone as "8 China (Beijing)" and Sync Type as "Set up Manually".
- 2. Select the correct local time. And click "Save" button.

| System Time Settings |                                   |
|----------------------|-----------------------------------|
| Current Time         | 2017-11-09 09:18:16 Thur          |
| Time Zone            | 8 China (Beijing)                 |
| Sync Type            | Set up Manually                   |
| Date                 | 2017-11-09                        |
| Time                 | 9 <b>v</b> 19 <b>v</b> 4 <b>v</b> |
| Save 3               |                                   |

#### C. Synchronize time with NTP server

- Go to "System > General Settings > System Time", set time zone as "8 China (Beijing)" and Sync Type as "Sync with NTP Server".
- Configure an available NTP server address such as "time.windows.com". Click "Save" button.

| System Time Settings |                          |
|----------------------|--------------------------|
| Current Time         | 2017-11-09 09:19:27 Thur |
| Time Zone            | 8 China (Beijing)        |
| Sync Type            | Sync with NTP Server     |
| NTP Server Address   | time.windows.com         |
| Enable NTP Server    |                          |
| Save 3               |                          |
|                      |                          |

Related Topic
System Time Setting

# 5.4 Backup and Restore Configuration

#### A. Backup Configuration

- 1. Go to "Maintenance > Backup and Restore > Backup and Restore".
- 2. Click "Backup" button under "Backup running-config".

Then the current configuration file will be downloaded to the "Downloads" folder of the PC.

|                          | <pre>X</pre>              |
|--------------------------|---------------------------|
| Status                   | Backup and Restore        |
| Network                  | Restore Config            |
| System                   | Contig File Browse Import |
| Industrial 🕨 🕨           | Backup (3)                |
| Maintenance 🔹            | Restore Factory Defaults  |
| Tools                    | Reset                     |
| Schedule                 |                           |
| Log                      |                           |
| Upgrade                  |                           |
| Backup and Restore $(1)$ |                           |

#### B. Restore Configuration

- 1. Go to "Maintenance > Backup and Restore > Backup and Restore".
- 2. Click "Browse" button under the "Restore" to select configuration file from PC.
- 3. Click "Import" to import the selected configuration file to the router.

| ÚRSALINK           |                           |
|--------------------|---------------------------|
| Status             | Backup and Restore        |
| Network •          | Restore Config 3 4        |
| System             | Config File Browse Import |
| Industrial 🕨       | Backup                    |
| Maintenance        | Restore Factory Defaults  |
| Tools              | Reset                     |
| Schedule           |                           |
| Log                |                           |
| Upgrade            |                           |
| Backup and Restore |                           |

Related Topic
Backup and Restore

# **5.5 Restore Factory Defaults**

#### 5.5.1 Via Web Interface

- 1. Log in web interface, and go to "Maintenance > Backup and Restore".
- 2. Click "Reset" button under the "Restore Factory Defaults".

You will be asked to confirm if you'd like to reset it to factory defaults. Then click "Reset" button.

| Status                           | Backup and Restore                              |
|----------------------------------|-------------------------------------------------|
| Network                          | Restore Config                                  |
| System 🕨                         | Config File Browse Import                       |
| Industrial 🕨                     | Backup Running-conng                            |
| Maintenance 🔻                    | Restore Factory Defaults                        |
| Tools                            | Reset 3                                         |
| Schedule                         |                                                 |
| Log                              |                                                 |
| Upgrade                          |                                                 |
| Backup and Restore $\widehat{1}$ |                                                 |
| Backup Running-config            |                                                 |
| Backup                           |                                                 |
| Restore Factory Defaults         |                                                 |
| Reset                            |                                                 |
|                                  |                                                 |
|                                  | reset the system to factory defaults. Continue? |
|                                  | Depet                                           |
|                                  |                                                 |

Then the router will reboot and restore to factory settings immediately.

| Restore Config           |                                |
|--------------------------|--------------------------------|
| Config File              | Browse Import                  |
| Backup Running-config    |                                |
| Backup                   | Reset, please do not power off |
| Restore Factory Defaults |                                |
| Reset                    |                                |

Please wait till the login page pops up again, which means the router has already been reset to factory defaults successfully.

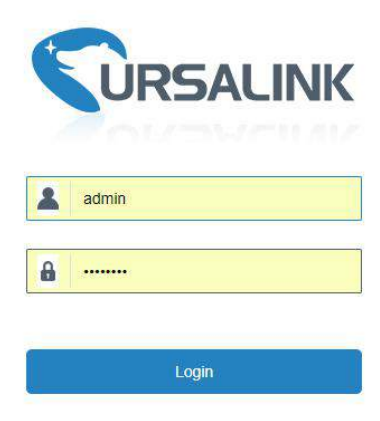

Related Topic

**Restore Factory Defaults** 

#### 5.5.2 Via Hardware

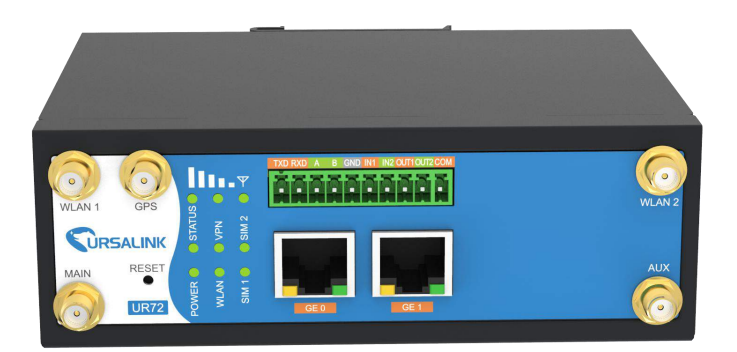

Locate the reset button on the router, and take corresponding actions based on the status of STATS LED.

| STATUS LED                 | Action                                                    |
|----------------------------|-----------------------------------------------------------|
| Blinking                   | Press and hold the reset button for more than 15 seconds. |
| Static Green $\rightarrow$ | Release the button and wait.                              |
| Rapidly Blinking           |                                                           |
| Off → Blinking             | The router is now reset to factory defaults.              |

#### 5.6 Firmware Upgrade

It is suggested that you contact Ursalink technical support first before you upgrade router firmware. After getting firmware file from Ursalink technical support, please refer to the following steps to complete the upgrade.

- 1. Go to "Maintenance > Upgrade".
- 2. Click "Browse" and select the correct firmware file from the PC.
- 3. Click "Upgrade" and the router will check if the firmware file is correct. If it's correct, the firmware will be imported to the router, and then the router will start to upgrade.

|             | INK                                                                              |
|-------------|----------------------------------------------------------------------------------|
| Status      | Upgrade 2                                                                        |
| Network     | ▶ Upgrade                                                                        |
| System      | Firmware Version     2.0.0.19       Reset Configuration to Factory Default     3 |
| Industrial  | Upgrade Firmware Upgrade                                                         |
| Maintenance | ▼                                                                                |
| Tools       |                                                                                  |
| Schedule    |                                                                                  |
| Log         |                                                                                  |
| Upgrade (   | D                                                                                |

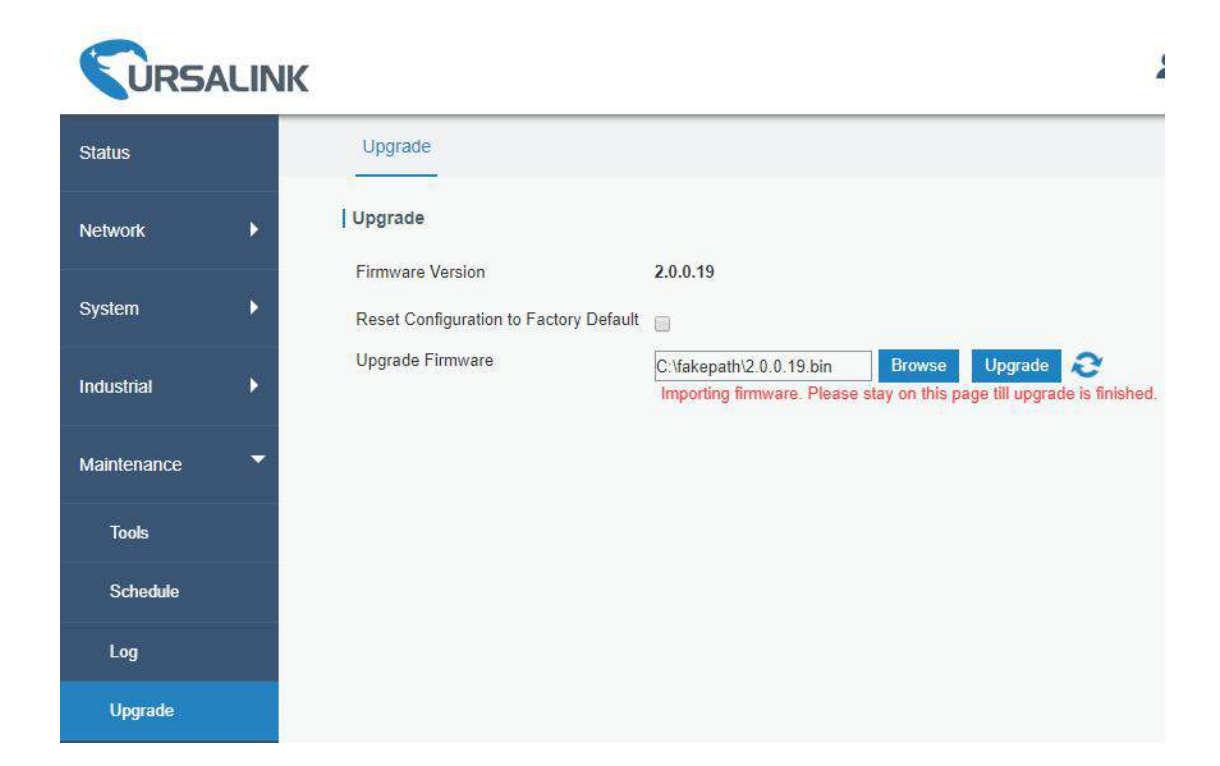

|             |   | K                                                          | 2                                                                                                    |
|-------------|---|------------------------------------------------------------|----------------------------------------------------------------------------------------------------|
| Status      |   | Upgrade                                                    |                                                                                                    |
| Network     | × | Upgrade                                                    |                                                                                                    |
| System      | ٠ | Firmware Version<br>Reset Configuration to Factory Default | 2.0.0.19                                                                                                    |
| Industrial  | ж | Upgrade Firmware                                           | C:\fakepath\2.0.0.19.bin Browse Upgrade 🔞<br>Importing firmware. Please stay on this page till upgrade is finished. |
| Maintenance | - |                                                            |                                                                                                    |
| Tools       |   |                                                            |                                                                                                    |
| Schedule    |   | Please keep t                                              | he power on during upgrade.                                                                                         |
| Log         |   |                                                            |                                                                                                    |
| Upgrade     |   |                                                            |                                                                                                    |

#### **Related Topic**

**Upgrade** 

# **5.7 Events Application Example**

# Example

In this section, we will take an example of sending alarm messages by email when the following events occur and recording the event alarms on the Web GUI.

| Events                            | Actions to make events occur (for test) |
|-----------------------------------|-----------------------------------------|
| Cellular network is connected.    | Insert SIM card.                        |
| Cellular network is disconnected. | Remove SIM card.                        |
| WAN cable is connected.           | Plug WAN cable.                         |
| WAN cable is disconnected.        | Unplug WAN cable.                       |

# **Configuration Steps**

- 1. Go to "System > Events > Events Settings" and enable Event settings.
- Check corresponding events for record and email alarm, and then click "Save" button as below. Click "Email Settings" and go to SMTP settings.

| Status          | Events Events Settings (     | 2            |                                                                                                    |                    |
|-----------------|------------------------------|--------------|----------------------------------------------------------------------------------------------------|--------------------|
| Network 🕨       | Events Settings              |              |                                                                                                    |                    |
| System          | Events                       | 3)<br>Record | Email<br>Email Setting 6                                                                                                    | SMS<br>SMS Setting |
| User Management | Cellular Up<br>Cellular Down |              | Ø                                                                                                    |                    |
| SNMP            | WAN Up                       |              | <ul> <li>Image: Control of the second second se</li></ul> |                    |
| ААА             | WAN Down                     |              |                                                                                                    |                    |
| Events ①        | VPN Up                       |              |                                                                                                    |                    |
| Industrial 🕨 🕨  | VPN Down                     |              |                                                                                                    |                    |
| Maintenance >   |                              |              |                                                                                                    |                    |

3. Configure the corresponding parameters including email sending settings and recipients as below. Click "Save" and "Apply" button to make the changes take effect.

|                      | 13                                                 | Apply |
|----------------------|----------------------------------------------------|-------|
| Status               | General Account System Time SMTP (8) Phone Storage |       |
| Network 🕨            | SMTP Client Settings                               |       |
| System 🔻             | Enable Comport@ursalink.com                        |       |
| General Settings (7) | Password                                           |       |
| User Management      | Port 178                                           |       |
| SNMP                 | Enable TLS                                         |       |
| ААА                  | Email Recipients                                   |       |
| Events               | Email Address (1) adm@ursalink.com                 |       |
| Industrial <b>•</b>  |                                                    |       |
| Maintenance          | 12 Save Test                                       |       |

To test the functionality of Alarm, please take the corresponding actions listed above.
 It will send an alarm e-mail to you when the relevant event occurs.
 Refresh the web GUI, go to "Events > Events", and you will find the events records.

| Events Settin       | igs      |                          |         |
|---------------------|----------|--------------------------|---------|
| Mark as Read Delete | Mark All | as Read Delete All Alarm | s       |
| Status              | Туре     | Time                     | Message |
| < > 10 • Go to:     | GO       |                          |         |

#### **Related Topics**

Events Email Setting

# 5.8 Schedule Application Example

Through schedule configuration, the UR72 can be set to reboot at preset time every day.

#### Example

Configure router to reboot at 0:00 every day.

#### **Configuration Steps**

1. Go to "Maintenance > Schedule > Schedule".

- 2. Click " $\blacksquare$ " to set up a new schedule task as below.
- 3. Click "Save" and "Apply" button.

| <b>VRS</b>  |   | NK         |             | 5 Apply | admin                                 | 6    |
|-------------|---|------------|-------------|---------|---------------------------------------|------|
| Status      |   | Schedule 2 |             |         |                                       |      |
| Network     | ► | Schedule   |             |         |                                       |      |
|             |   | Schedule   | Frequency   | Hour    | Minute Operat                         | tion |
| System      | • | 3 reboot   | Every Day 🔻 | 0 • 0   | · · · · · · · · · · · · · · · · · · · |      |
| Industrial  | ► |            |             |         |                                       |      |
| Maintenance | • | Save (4)   |             |         |                                       |      |
| Tools       |   |            |             |         |                                       |      |
| Schedule    | 1 |            |             |         |                                       |      |

# **Related Topic**

Schedule Setting

# 5.9 Logs and Diagnostics

System log of the UR72 supports 3 types of output method, including Web and Remote Log Server. Application 1

Obtain system log on Web.

Go to "Maintenance > Log > System log", and you will see the log is listed in the box.

|                      | K                                                                                                    | admin |
|----------------------|----------------------------------------------------------------------------------------------------|-------|
| Status               | System Log ② Log Settings                                                                                                    |       |
| Network 🕨            | Download                                                                                                    |       |
| System 🕨             | File Log File   Download                                                                                                    |       |
| Industrial 🕨 🕨       | View recent(lines) 20 v                                                                                                    |       |
| Maintenance <b>T</b> | Thu Nov 2 09:33:56 2017 daemon.warn zebra[1287]: [1509586436.196318] GSM Event: SIM 1 dchan is down!<br>Thu Nov 2 09:34:01 2017 daemon.warn zebra[1287]: [1509586441.264493] GSM Event: SIM 1 dchan is down!<br>Thu Nov 2 09:34:03 2017 daemon warn zebra[1287]: [1509586443.323906] GSM Event: SIM 1 dchan is down!                                                                                                    | *     |
| Tools                | Thu Nov 2 09:34:12 2017 daemon.warn zebra[1287]: [1509586452.671092] GSM Event: sim failed!<br>Thu Nov 2 09:34:20 2017 daemon.warn zebra[1287]: [1509586460.948779] GSM Event: sim failed!                                                                                                    |       |
| Schedule             | Thu Nov 2 09:34:21 2017 daemon.warn zebra[1287]: libgsm/gsm.c:377 yeastar_mobile_handle_event: fail_count 2!<br>Thu Nov 2 09:34:31 2017 daemon.warn zebra[1287]: [1509586471.305038] GSM Event: sim inserted!<br>Thu Nov 2 09:34:42 2017 daemon.warn zebra[1287]: [15095864864578713] GSM Event: SIM1 dcban is down!                                                                                                    |       |
| Log (1)              | Thu Nov 2 09:34:49 2017 daemon.warr zebra[1287]: [1509586489.610319] GSM Event: SIM 1 dchan is down!<br>Thu Nov 2 09:34:50 2017 daemon.warr zebra[1287]: [1509586409.663912] GSM Event: SIM 1 dchan is down!<br>Thu Nov 2 09:35:04 2017 daemon.warr zebra[1287]: [1509586504.3914061 GSM Event: SIM 1 dchan is down!<br>Thu Nov 2 09:35:04 2017 daemon.warr zebra[1287]: [1509586504.3914061 GSM Event: SIM 1 dchan is down! |       |
| Upgrade              | Thu Nov 2 09:35:12 2017 daemon.warn zebra[1287]: [1509586512.973232] GSM Event: sim failed!<br>Thu Nov 2 09:35:13 2017 daemon.warn zebra[1287]: libgsm/gsm.c:377 yeastar_mobile_handle_event: fail_count 2!                                                                                                    |       |
| Backup and Restore   | Thu Nov 2 09:35:22 2017 daemon.warn zebra[1287]: [1509586522.984902] GSM Event: sim inserted!<br>Thu Nov 2 09:35:36 2017 daemon.warn zebra[1287]: [1509586536.260947] GSM Event: SIM 1 dchan is down!<br>Thu Nux 2 09:26:14 2017, daemon.warn zebra[1287]: [1509586536.260947] GSM Event: SIM 1 dchan is down!                                                                                                    |       |
| Reboot               | Thu Nov 2 09:35:43 2017 daemon.warn zebra[1287]: [1509580541.32b197] GSM EVent: SIM 1 dchan is down!<br>Thu Nov 2 09:35:43 2017 daemon.warn zebra[1287]: [1509586453.379108] GSM Event: SIM 1 dchan is down!<br>Thu Nov 2 09:35:52 2017 daemon.warn zebra[1287]: [1509586552.870213] GSM Event: sim failed!                                                                                                    |       |
| APP 🕨                | Thu Nov 2 09:36:01 2017 daemon.warn zebra[1287]: [1509586561.139046] GSM Event: sim failed!<br>Thu Nov 2 09:36:01 2017 daemon.warn zebra[1287]: libgsm/gsm.c:377 yeastar_mobile_handle_event: fail_count 21<br>Clear Log                                                                                                    | *     |

# **Application 2**

Send the system log to the remote syslog server. Server IP: 110.22.14.43; Port: 514 Go to "Maintenance > Log > Log Settings" to configure the parameters as below.

|             | NK                                | 5 Apply a | admin |
|-------------|-----------------------------------|-----------|-------|
| Status      | System Log Log Settings           |           |       |
| Network     | Remote Log Server                 |           |       |
| System      | Enable<br>Syslog Server Address 3 |           |       |
| Industrial  | Port 514                          |           |       |
| Maintenance | Storage local v                   |           |       |
| Tools       | Size 1024 KB                      |           |       |
| Schedule    | Log Severity Info 🔻               |           |       |
| Log (1      | Save (4)                          |           |       |

Then click "Save" and "Apply" button.

#### **Related Topic**

System Log

# 5.10 SNMP Application Example

Before you configure SNMP parameters, please download the relevant "MIB" file from the UR72's WEB GUI first, and then upload it to any software or tool which supports standard SNMP protocol. Here we take "ManageEngine MibBrowser Free Tool" as an example to access the router to query cellular information.

1. Go to "System > SNMP > MIB" and download the MIB file "URSA-ROUTER-MIB.txt" to PC.

| URSAL            | INK |              |          |           |            |            |
|------------------|-----|--------------|----------|-----------|------------|------------|
| Status           |     | SNMP         | MIB View | VACM      | Trap       | мів (2)    |
| Network          | Þ   | MIB Download |          |           |            |            |
| System           | -   | MIB File     |          | 3 URSA-RO | UTER-MIE 🔻 | Download 4 |
| General Settings |     |              |          |           |            |            |
| User Management  |     |              |          |           |            |            |
| SNMP             | 1   |              |          |           |            |            |

 Start "ManageEngine MibBrowser Free Tool" on the PC. Click "File > Load MIB" on the menu bar. Then select "BURSA-ROUTER-MIB.txt" file from PC and upload it to the software.

| 🔛 MarageEngine MibBrowser Free Tool — 🗆 🗙      |                                                                                                    |  |  |  |  |  |  |  |  |
|------------------------------------------------|----------------------------------------------------------------------------------------------------|--|--|--|--|--|--|--|--|
| <u>File</u> dit <u>V</u> iew <u>O</u> peration | ns <u>H</u> elp                                                                                                    |  |  |  |  |  |  |  |  |
| 日 🛛 🔁 🛃 🍝                                      | 🙆 🖻 🖷 🐨 🔊 🔕 🏹 🕸 🛅 👋 🛫 🔤 🕹 🖾 🖉                                                                                                    |  |  |  |  |  |  |  |  |
| Loaded MibModules<br>■ Control URSA-ROUTER-MIB | Host       localhost       Port       161         Community       ******       Write Community         Set Value           Device Type           Device Type Identified       Not Available       C         Suggested OIDs       None          Object ID           Loading MIBs "E:URSA MIBURSA-ROUTER-MIB.bd" |  |  |  |  |  |  |  |  |
|                                                | (mild(s) Loaueu auccessiumy                                                                                                    |  |  |  |  |  |  |  |  |

Click the "+" button beside "URSA-ROUTER-MIB", which is under the "Loaded MibModules" menu, and find "usCellularinfo". And then you will see the OID of cellular info is ".1.3.6.1.4.1.50234", which will be filled in the MIB View settings.

| 🙆 ManageEngine MibBrowser Free Tool                            |                                                                                                    |                                                                            |                                           | _                                          |                    |
|----------------------------------------------------------------|----------------------------------------------------------------------------------------------------|----------------------------------------------------------------------------|-------------------------------------------|--------------------------------------------|--------------------|
| <u>F</u> ile <u>E</u> dit ⊻iew <u>O</u> perations <u>H</u> elp |                                                                                                    |                                                                            |                                           |                                            |                    |
| 🗞 🍰 🗈 ጰ  🖬 🚳                                                   | a 🐂 🗊 🔊   🧠                                                                                                    | 🏾 🔨 🖄 🛅                                                                    | 🛫 🔤 🥥                                     | B 💹 🚺 Down                                 | nload<br>ree Tools |
| Loaded MibModules                                              | Host local/<br>Community *****<br>Set Value<br>Device Type Device Type Identified<br>Suggested OIDs<br>Object ID .iso.o<br>Loading MIBs "E:URSA<br>MIB(s) Loaded Success | Not Available None rg. dod. internet. private. MIBNURSA-ROUTER-MIB.: fully | Port<br>Write Communit<br>enterprises.urs | 161<br>W<br>C I<br>a. usManage. usCellul a | keload<br>arInfo   |
| usCellularPasswo                                               | Description MultiVar                                                                                                    |                                                                            |                                           |                                            |                    |
| I ⊕⊶ UsFirewallConfig                                          | Syntax                                                                                                    |                                                                            | Status                                    |                                            |                    |
|                                                                | Access                                                                                                    |                                                                            | Reference                                 |                                            |                    |
| < >                                                            | Object ID 1.2.6.1                                                                                                    | 4 1 50024 1 6                                                              |                                           |                                            |                    |
| Global View 🗌                                                  | Description                                                                                                    | . 4. 1. JUZJ4. 1. 0                                                        |                                           |                                            |                    |

 Go to "System > SNMP > SNMP" on the router's WEB GUI. Check "Enable" option, then click "Save" button.

|                  | C                    |                      |                  |     |
|------------------|----------------------|----------------------|------------------|-----|
| Status           | SNMP 6 MIB View      | VA                   | CM Trap          | MIB |
| Network          | SNMP Settings        |                      |                  |     |
| System 🔻         | Enable<br>Port       |                      | 161              |     |
| General Settings | SNMP Version         | $\bigcirc \langle [$ | SNMPv2           | •   |
| User Management  | Location Information | د]<br>ر]             | (iamen_China<br> |     |
| SNMP (5)         |                      |                      |                  |     |
| AAA              | Save (8)             |                      |                  |     |

4. Go to "System > SNMP > MIB View". Click 🛨 to add a new MIB view and define the view to be accessed from the outside network. Then click "Save" button.

|                  | IK   |           |            |             |      | Арріу                 | 💄 admin 🗧 🔁 |
|------------------|------|-----------|------------|-------------|------|-----------------------|-------------|
| Status           | SI   | NMP       | MIB View 9 | VACM        | Тгар | MIB                   |             |
| Network 🕨        | Vie  | w List    |            |             |      |                       |             |
|                  |      | View Name |            | View Filter |      | View OID              | Operation   |
| System 🔻         | 10 < | cellular  |            | Included    | v    | 1.3.6.1.4.1.50234.1.6 |             |
| General Settings |      |           |            |             |      |                       | <b>H</b>    |
| User Management  |      | Save      | (II)       |             |      |                       |             |
| SNMP             |      | Jun       |            |             |      |                       |             |

5. Go to "System > SNMP > VACM". Click 🛨 to add a new VACM setting to define the access authority for the specified view from the specified outside network. Click "Save" and "Apply" to make the changes take effect.

|                  |                                                                                                    | Apply <b>L</b> admin E |
|------------------|----------------------------------------------------------------------------------------------------|------------------------|
| Status           | SNMP MIB View VACM D Trap MIB                                                                                                    |                        |
| Network 🕨        | SNMP v1 & v2 User List                                                                                                    |                        |
| 0                | Community Permission MIB View                                                                                                    | Network Operation      |
| System           | Image: The second second se | 0.0.0/0                |
| General Settings |                                                                                                    | Ð                      |
| User Management  | Save (14)                                                                                                    |                        |
| SNMP             |                                                                                                    |                        |

 Go to MibBrowser, enter host IP address, port and community. Right click "usCellular CurrentSim" and then click "GET". Then you will get the current SIM info on the result box. You can get other cellular info in the same way.

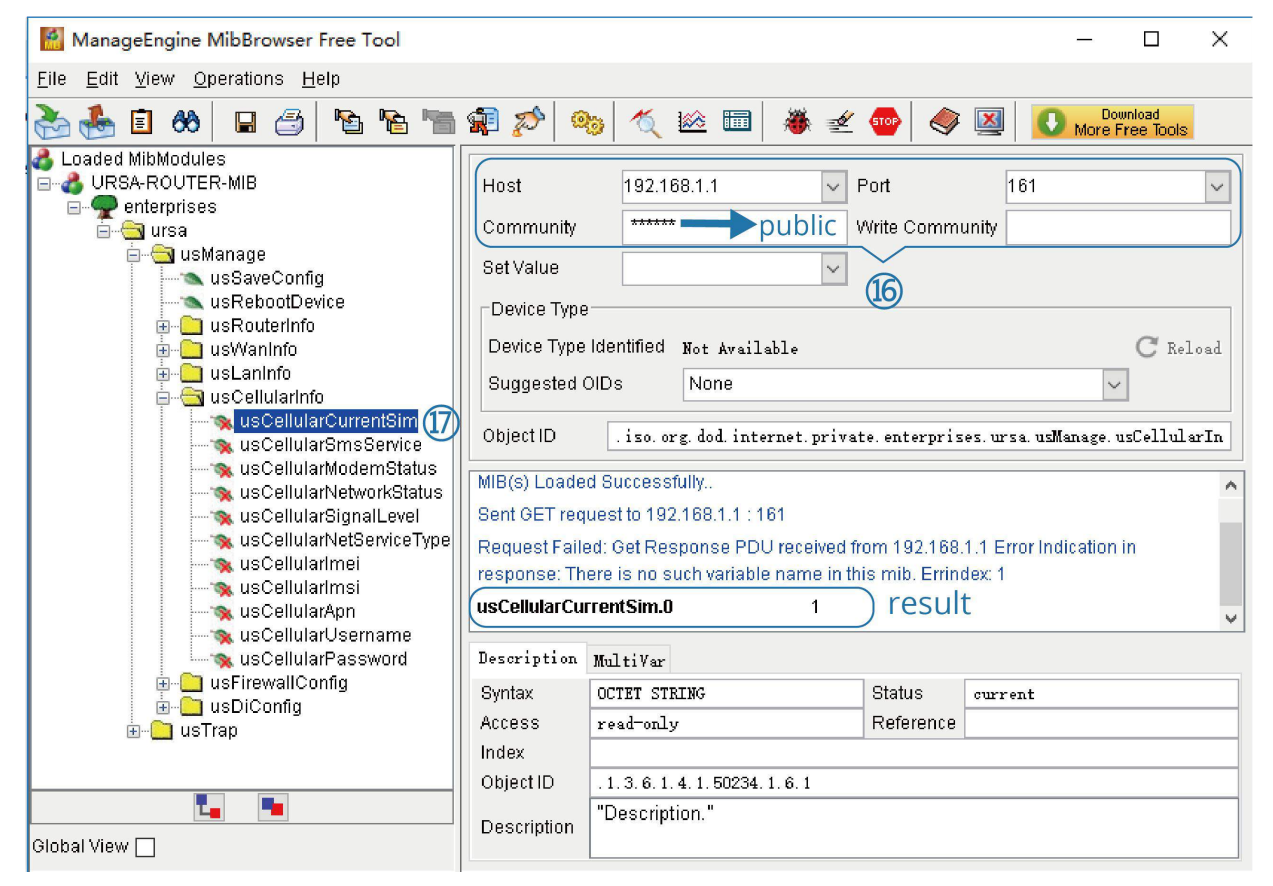

#### **Related Topic**

<u>SNMP</u>

#### 5.11 LAN Management

In LAN Settings, you can configure IP and other parameters of the Ethernet ports which are set as "LAN". **Example** 

GE 1 port of UR72 is configured as "LAN". Parameters are listed below.

| Interface | IP Address  | Netmask       | MTU  |
|-----------|-------------|---------------|------|
| GE 1      | 192.168.1.1 | 255.255.255.0 | 1500 |

#### **Configuration Steps**

1. Go to "Network > Interface > LAN" to set parameters as below.

| Status    |     |    | Port         | WAN | LAN (2      | ) VL/ | N Trunk       | Cellular | Loopback |           |  |
|-----------|-----|----|--------------|-----|-------------|-------|---------------|----------|----------|-----------|--|
| Network   | -   | þ  | LAN Settings |     |             |       |               |          |          |           |  |
|           |     |    | Port         |     | IP Addres   | s     | Netmask       |          | MTU      | Operation |  |
| Interface | (1) | 0/ | 054          |     | 102 100 1 1 |       | 255 255 255 0 |          | 1500     |           |  |
| Firewall  |     | 9  | GE1          | •   | 192.100.1.1 |       | 200.200.200.0 |          | 1500     |           |  |
|           |     |    |              |     |             |       |               |          |          | Ŧ         |  |
| QoS       |     |    |              |     |             |       |               |          |          |           |  |
| DHCP      |     |    | Save & Apply | 4   |             |       |               |          |          |           |  |

2. Click "Save & Apply" button to make the changes take effect.

#### **Related Topics**

LAN Setting

LAN Status

#### 5.12 Network Connection

#### 5.12.1 Cellular Connection

The UR72 routers have two cellular interfaces, named SIM1 & SIM2. Only one cellular interface is active at one time. If both cellular interfaces are enabled, SIM1 interface takes precedence as default.

#### Example

We are about to take an example of inserting a SIM card into SIM1 slot of the UR72 and configuring the router to get Internet access through cellular.

#### **Configuration Steps**

- 1. Go to "Network > Interface > Cellular > Cellular Setting" and configure the cellular info.
- 2. Enable SIM1.
- 3. Choose relevant network type. "Auto", "4G First", "4G Only", "3G First", "3G Only", "2G First" and "2G only" are optional.

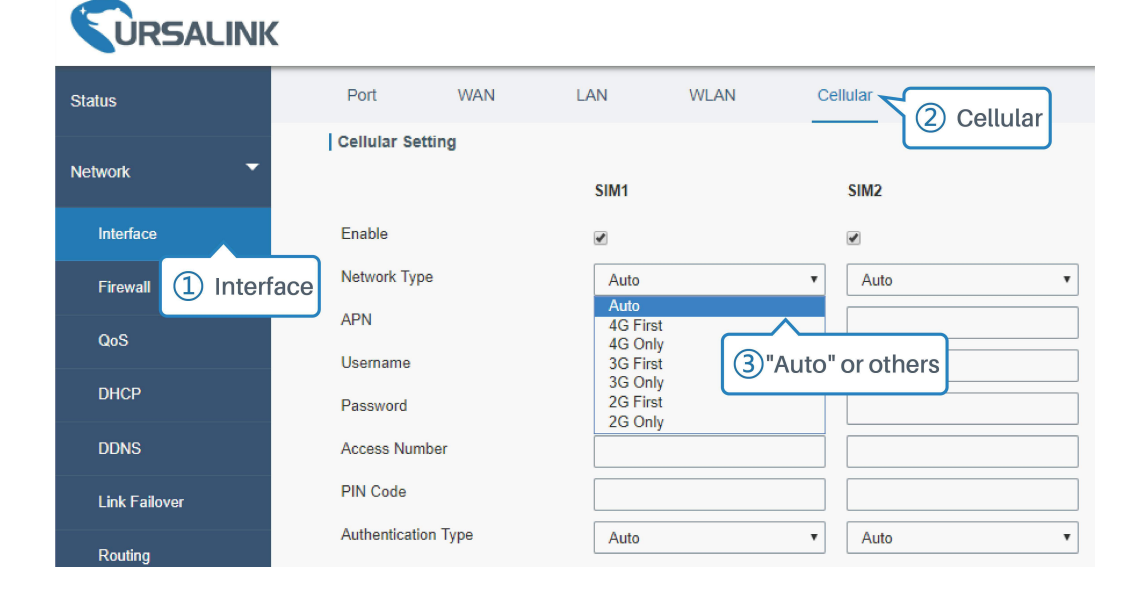

|               | NK                 |             |             |         |         | Apply      |
|---------------|--------------------|-------------|-------------|---------|---------|------------|
| Status        | Port V             | VAN LAN     | WLAN        | Cellula | r Loopb | ac 5 Apply |
| Network       | Cellular Setting   | SIM1        |             |         | SIM2    |            |
| Interface     | Enable             |             |             |         |         |            |
| Firewall      | Network Type       | Aut         | 0           | •       | Auto    | •          |
| QoS           | APN                |             |             |         |         |            |
| DHCP          | Password           |             |             |         |         |            |
| DDNS          | Access Number      |             |             |         |         |            |
| Link Failover | PIN Code           |             |             |         |         |            |
| Pouting       | Authentication Typ | e Aut       | 0           | Ŧ       | Auto    | •          |
| rtouing       | Roaming            |             |             |         |         |            |
| VPN           | SMS Center         |             |             |         |         |            |
| System        | Connection Settin  | ng          |             |         |         |            |
|               | Dual SIM Strategy  |             |             |         |         |            |
| Industrial    | Enable NAT         | <b>v</b>    |             |         |         |            |
|               | ICMP Server        | 8.8.6       | 3.8         |         |         |            |
| Maintenance   | Secondary ICMP S   | Server 114. | 114.114.114 |         |         |            |
|               | PING Times         | 5           |             |         |         |            |
| APP           | Packet Loss Rate   | 20          |             | %       |         |            |
|               | SMS Settings       |             |             |         |         |            |
|               | ④ Save             | PD          | J           | •       |         |            |
|               | Save               |             |             |         |         |            |

Click "Save" and "Apply" for configuration to take effect.

Note:

If you select "Auto", the router will obtain ISP information from SIM card to set APN, Username, and Password automatically. This option will only be taken effect when the SIM card is issued from well-known ISP.

If you select "4G First" or "4G Only", you can click "Save" to finish the configuration directly.

If you select "3G First", "3G Only", "2G First" or "2G Only", you should manually configure APN, Username, Password, and Access Number.

4. Check the cellular connection status by WEB GUI of router.

Click "Status > Cellular" to view the status of the cellular connection. If it shows 'Connected', SIM1 has dialed up successfully.

|             | NK |                     |          |                      |            |     |         |                  |         |  |  |  |
|-------------|----|---------------------|----------|----------------------|------------|-----|---------|------------------|---------|--|--|--|
| Status      |    | Overview            | Cellular | Network              | WLAN       | VPN | Routing | Host List        | GPS     |  |  |  |
| Network     | •  | Modem               |          |                      |            |     |         |                  |         |  |  |  |
| System      |    | Status              |          | Ready                |            |     |         |                  |         |  |  |  |
| - Cystem    |    | Model               |          | U9300C               |            |     |         |                  |         |  |  |  |
| Industrial  | •  | Current SIM         |          | SIM1                 |            |     |         |                  |         |  |  |  |
|             |    | Signal Level        |          | 29asu (-56dBm)       |            |     |         |                  |         |  |  |  |
| Maintenance | •  | Register Status     |          | Registered (Home     | e network) |     |         |                  |         |  |  |  |
|             |    | IMSI                |          | 460070615219248      | 8          |     |         |                  |         |  |  |  |
| APP         |    | ICCID               |          | 898602E6131532019248 |            |     |         |                  |         |  |  |  |
|             |    | ISP                 |          | CHINA MOBILE         |            |     |         |                  |         |  |  |  |
|             |    | Network Type        | LTE      |                      |            |     |         |                  |         |  |  |  |
|             |    | PLMN ID             |          | 46007                |            |     |         |                  |         |  |  |  |
|             |    | LAC                 |          | fffe                 |            |     |         |                  |         |  |  |  |
|             |    | Cell ID             |          | f700e28              |            |     |         |                  |         |  |  |  |
|             |    | IMEI                |          | 862808032459987      |            |     |         |                  |         |  |  |  |
|             |    | Network             |          |                      |            |     |         |                  |         |  |  |  |
|             |    | Status              |          | Connected <          | Connec     | ted |         |                  |         |  |  |  |
|             |    | IP Address          |          | 10.39.128.14         |            |     |         |                  |         |  |  |  |
|             |    | Netmask             |          | 255.255.255.252      |            |     |         |                  |         |  |  |  |
|             |    | Gateway             |          | 10.39.128.13         |            |     |         |                  |         |  |  |  |
|             |    | DNS                 |          | 211.143.147.120      |            |     |         |                  |         |  |  |  |
|             |    | Connection Duration | 1        | 0 days, 00:15:35     |            | г   |         |                  |         |  |  |  |
|             |    |                     |          |                      |            |     |         | Manual Refresh 🔻 | Refresh |  |  |  |

5. Check out if network works properly by browser on PC.

Open your preferred browser on PC, type any available web address into address bar and see if it is able to visit Internet via the UR72 router.

#### **Related Topic**

Cellular Setting Cellular Status

# 5.12.2 Ethernet WAN Connection

When both "WAN" and "Cellular" interfaces are enabled and available, cellular interfaces will take precedence by default.

#### Example

GE 0 of the UR72 is configured as "WAN", and the port is connected with Ethernet cable to get Internet access.

# **Configuration Steps**

1. Go to "Network > Interface > Cellular" and disable "SIM1" and "SIM2". Then click "Save" button.

| <b>VRSALINK</b> |   |             |       |      |            |                          |          |  |
|-----------------|---|-------------|-------|------|------------|--------------------------|----------|--|
| Status          |   | Port        | WAN   | LAN  | VLAN Trunk | Cellular 2               | Loopback |  |
| Network         | • | Cellular Se | tting |      |            |                          |          |  |
| Interface       | 1 | Enable      |       | SIM1 |            | SIM2                     |          |  |
| Firewall        |   | Network Typ | )e    | Auto |            | <ul> <li>Auto</li> </ul> | Ŧ        |  |

- 2. Go to "Network > Interface > WAN" to configure WAN parameters. The following examples of static IP type, DHCP Client type, and PPPoE type are listed for your reference.
- (1) Static IP

|                | (                                 |                |                   |
|----------------|-----------------------------------|----------------|-------------------|
| Status         | Port WAN 5                        | LAN VLAN Trunk | Cellular Loopback |
| Network 🔫      | — WAN_1                           |                |                   |
| Interface (4)  | Enable                            |                |                   |
| Firewall       | Port                              | GE 0           |                   |
| QoS            | Connection Type                   | Static IP      | <b>v</b>          |
| DHCP           | IP Address                        | 192.168.2.81   |                   |
| DDNS           | Gateway                           | 192.168.2.1    |                   |
| Link Failover  | мти                               | 1500           |                   |
| Routing        | Primary DNS Server                | 8.8.8.8        |                   |
| VPN            | Secondary DNS Server              | 4.4.4.4        |                   |
| System         | Enable NAT<br>Multiple IP Address |                |                   |
| Industrial 🕨 🕨 | IP Add                            | ress           | Netmask           |
| Maintenance    |                                   |                |                   |
| арр 🕨          | Save & Apply                      |                |                   |

| Status        | Port               | WAN 5          | LAN     | VLAN Trunk | Cellular | Loopback |
|---------------|--------------------|----------------|---------|------------|----------|----------|
| Network 🗸     | — WAN_1            |                |         |            |          |          |
| Interface (4) | Enable             |                |         |            |          |          |
| Firewall      | Port               |                | GE 0    |            |          |          |
| QoS           | Connec             | tion Type      | DHCF    | ? Client   | •        |          |
| DHCP          | MTU                | 6              | 1500    |            |          |          |
| DDNS          | Use Pee<br>Primary | DNS Server     | 8.8.8   | \$         |          |          |
| Link Failover | Second             | ary DNS Server | 4.4.4.4 | k .        |          |          |
| Routing       | Enable             | NAT            |         |            |          |          |
| VPN           |                    |                |         |            |          |          |
| System        | Save & App         | ly (7)         |         |            |          |          |

(3) PPPoE

| URSALIN       | <                    |                                        |  |  |  |  |
|---------------|----------------------|----------------------------------------|--|--|--|--|
| Status        | Port WAN (5)         | LAN VLAN Trunk Cellular Loopback       |  |  |  |  |
| Network 🔻     | — WAN_1              |                                        |  |  |  |  |
| Interface (4) | Enable               |                                        |  |  |  |  |
| Firewall      | Port                 | GE 0                                   |  |  |  |  |
| QoS           | Connection Type      | PPP₀E         ▼           059293684762 |  |  |  |  |
| DHCP          | Username             |                                        |  |  |  |  |
| DDNS          | Password             | 60                                     |  |  |  |  |
| Link Failover | Max Retries          | 3                                      |  |  |  |  |
| Routing       | MTU                  | 1500                                   |  |  |  |  |
| VPN           | Use Peer DNS         |                                        |  |  |  |  |
| System        | Primary DNS Server   | 8.8.8.8                                |  |  |  |  |
| System P      | Secondary DNS Server | 4.4.4.4                                |  |  |  |  |
| Industrial 🕨  | Enable NAT           |                                        |  |  |  |  |
| Maintenance   | Save & Apply         |                                        |  |  |  |  |

Note: if you select PPPoE type, please check the "Username" & "Password" with your local ISP. Click "Save & Apply" button to make the changes take effect.

#### **Related Topic**

WAN Setting WAN Status

# 5.13 WAN Failover/Backup Application Example

# 5.13.1 Dual SIM Backup

#### Example

In this section we will take an example of inserting two SIM cards into the UR72. When one SIM fails, router will try to connect with the other SIM as backup link.

# **Configuration Steps**

 Go to "Network > Interface > Cellular" to enable SIM1 and SIM2. Leave the network type as "Auto" by default.

|               | (                   |                |                       |
|---------------|---------------------|----------------|-----------------------|
| Status        | Port WAN            | LAN VLAN Trunk | Cellular (2) Loopback |
| Network 🔻     | Cellular Setting    |                |                       |
| Interface ①   | Enable              | SIM1           | SIM2                  |
| Firewall      | Network Type        | Auto           | ▼ Auto ▼              |
| QoS           | APN                 |                |                       |
| DHCP          | Username            |                |                       |
| DDNS          | Password            |                |                       |
| Link Failover | PIN Code            |                |                       |
| Routing       | Authentication Type | Auto           | • Auto •              |
| VPN           | Roaming             |                |                       |
| Oustam        | SMS Center          |                |                       |
| System 🕨      | Connection Setting  |                |                       |
|               | Dual SIM Strategy   |                |                       |

2. Enable "Dual SIM Strategy", and configure the corresponding options as below. ICMP server can be configured as any reachable IP address.

|                |                                                       |                 |          | 8 Apply  |
|----------------|-------------------------------------------------------|-----------------|----------|----------|
| Status         | Port WAN                                              | LAN VLAN Trunk  | Cellular | Loopback |
| Network 🔻      | Roaming<br>SMS Center                                 |                 |          |          |
| Interface      | Connection Setting                                    |                 |          |          |
| Firewall       | Dual SIM Strategy<br>Primary SIM Card                 | (5) SIM1        | •        |          |
| QoS            | Switch to backup SIM card when                        | ICMP            |          |          |
| DHCP           | detection fails<br>Swtich to backup SIM card when     | the 🖉           | 6        |          |
| DDNS           | connection fails                                      |                 |          |          |
| Link Failover  | Switch to backup SIM card when<br>roaming is detected |                 |          |          |
| Routing        | Enable NAT                                            |                 |          |          |
| 1/01           | ICMP Server                                           | 8.8.8.8         |          |          |
| VPN            | Secondary ICMP Server                                 | 114.114.114.114 |          |          |
| System 🕨       | PING times                                            | 5               |          |          |
|                | Packet Loss Rate                                      | 20              | %        |          |
| Industrial 🕨 🕨 | SMS Settings                                          |                 |          |          |
| Maintenance    | SMS Mode                                              | PDU             | ¥        |          |
| APP            | Save (7)                                              |                 |          |          |

Then click "Save" and "Apply" button.

3. Go to "Status > Cellular", and you will see the router is connected to the network via SIM1.

| <b>VRSALINK</b> |   |                 |          |                |                |         |  |  |
|-----------------|---|-----------------|----------|----------------|----------------|---------|--|--|
| Status          |   | Overview        | Cellular | Network        | VPN            | Routing |  |  |
| Network         | × | Modem           |          |                |                |         |  |  |
|                 |   | Status          |          | Ready          |                |         |  |  |
| System          | • | Model           |          | EC25           |                |         |  |  |
| Inductrial      |   | Current SIM     | SIM1     | SIM1           |                |         |  |  |
| muusinai        |   | Signal Level    |          | 15asu (-83dBm  | 15asu (-83dBm) |         |  |  |
| Maintenance     | ► | Register Status |          | Registered (Ho | me network)    |         |  |  |
|                 |   | IMSI            |          | 460019987103   | 071            |         |  |  |
| APP             | • | ICCID           |          | 898601178380   | 19196629       |         |  |  |
|                 |   | ISP             |          | CHN-UNICOM     |                |         |  |  |
|                 |   | Network Type    |          | LTE            |                |         |  |  |

| Network    |              |
|------------|--------------|
| Status     | Connected    |
| IP Address | 10.105.39.33 |

4. You can remove SIM1 to make the router fail to connect to network via it. Go to "Status > Cellular" again, and you will see the router is connected to the network through SIM2.

| URSALINK    |   |                 |               |                |             |         |  |  |
|-------------|---|-----------------|---------------|----------------|-------------|---------|--|--|
| Status      |   | Overview        | Cellular      | Network        | VPN         | Routing |  |  |
| Network     | Þ | Modem           |               |                |             |         |  |  |
|             |   | Status          |               | Ready          | Ready       |         |  |  |
| System      | • | Model           |               | EC25           |             |         |  |  |
| Industrial  |   | Current SIM     |               | SIM2           | SIM2        |         |  |  |
| musinai     |   | Signal Level    | 15asu (-83dBm | 15asu (-83dBm) |             |         |  |  |
| Maintenance | • | Register Status |               | Registered (Ho | me network) |         |  |  |
|             |   | IMSI            |               | 460019987103   | 071         |         |  |  |
| APP         | ► | ICCID           |               | 898601178380   | 19196629    |         |  |  |
|             |   | Network         |               |                |             |         |  |  |
|             |   | Status          |               | Connected      | $\supset$   |         |  |  |
|             |   | IP Address      |               | 10.63.223.4    | 14          |         |  |  |

Now SIM2 becomes the main SIM, and SIM1 runs as the backup.

The router won't reconnect via SIM1 until SIM2 fails.

#### **Related Topic**

<u>Cellular Setting</u> <u>Cellular Status</u>

#### 5.13.2 WAN Failover

WAN failover involves in Ethernet WAN interface and cellular interface. Either can be used as main WAN interface. If the main interface fails, the router will automatically failover to the backup interface until the main interface functions properly again.

#### **Application Example**

An UR72 router is connected with PC via GE 1 (LAN) port, and GE 0 (WAN) of the UR72 is connected to Internet via wired network. Configure WAN failover in the router so that it can failover to cellular to get Internet access in case of the malfunction of wired network and failback to wired network when it's available again. Please refer to the topological graph below.
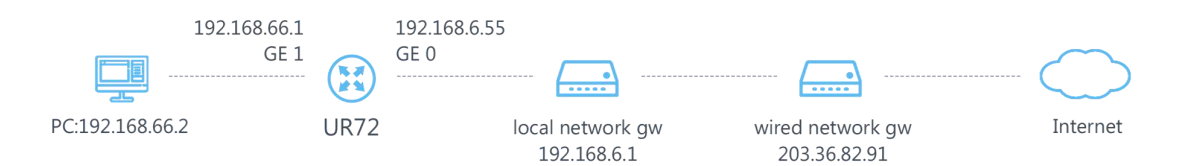

1. Go to "Network > Interface > WAN" and configure wired WAN connection as below.

|                       | Apply                                                                   | admin     |
|-----------------------|-------------------------------------------------------------------------|-----------|
| Status                | Port WAN (2) LAN VLAN Trunk Cellular Loopback                           |           |
| Network               | — WAN_1                                                                 |           |
| Interface ①           | Enable                                                                  |           |
| QoS                   | Connection Type Static IP                                               |           |
| DHCP                  | IP Address         192.168.6.55           Netmask         255.255.255.0 |           |
| DDNS<br>Link Failover | Gateway 192.168.6.1<br>MTU 1500                                         |           |
| Routing               | Primary DNS Server 8.8.8.8                                              |           |
| VPN                   | Secondary DNS Server 4.4.4.4                                            |           |
| System                | Multiple IP Address                                                     |           |
| Industrial <b>F</b>   | IP Address Netmask                                                      | Operation |
| Maintenance           |                                                                         | Ŧ         |
|                       | Save & Apply (4)                                                        |           |

When configuration is done, click "Save & Apply" button. Then confirm if it is able to visit Internet on PC through the UR72.

2. Go to "Network > Interface > Cellular", enable cellular settings and click "Save" button.

| Status         | Port WAN              | LAN VLAN Truni  | k Cellular (5) Loopback |
|----------------|-----------------------|-----------------|-------------------------|
| Network 🔻      |                       | SIM1            | SIM2                    |
| Interface      | Enable                | 6               |                         |
|                | Network Type          | Auto            | ▼ Auto                  |
| Firewall       | APN                   |                 |                         |
| QoS            | Username              |                 |                         |
| DHCP           | Password              |                 |                         |
|                | Access Number         |                 |                         |
|                | PIN Code              |                 |                         |
| Link Failover  | Authentication Type   | Auto            | ▼ Auto                  |
| Routing        | Roaming               |                 |                         |
| VPN            | SMS Center            |                 |                         |
|                | Connection Setting    |                 |                         |
| System 🕨 🕨     | Dual SIM Strategy     |                 |                         |
|                | Enable NAT            |                 |                         |
| industriai 🔹 🕨 | ICMP Server           | 8.8.8           |                         |
| Maintenance    | Secondary ICMP Server | 114.114.114.114 |                         |
|                | PING times            | 5               |                         |
| APP 🕨          | Packet Loss Rate      | 20              | %                       |
|                | SMS Settings          |                 |                         |
|                | SMS Mode              | PDU             | Ŧ                       |

-

3. Go to "Network > Link Failover > SLA" and configure SLA probe. The default probe type is ICMP. The destination address is the host address which can be probed by ICMP in public network or private network. Other parameters can be kept as default value.

|               |           |           |               |         |                                  |           |             |             |               | Аррлу               |            | admin     |
|---------------|-----------|-----------|---------------|---------|----------------------------------|-----------|-------------|-------------|---------------|---------------------|------------|-----------|
| Status        | SLA       | Track     | VRRP          | WA      | N Failover                       |           |             |             |               |                     |            |           |
| Network       | SLA Entry |           |               |         |                                  |           |             |             |               |                     |            |           |
| Interface     | D         | Туре      | Destination   | Address | Secondary<br>Destination Address | Data Size | interval(s) | Timeout(ms) | PING<br>Times | Packet<br>Loss Rate | Start Time | Operation |
| Firewall      | 1         | icmp-echo | • 114.114.114 | 114     | 8.8.8                            | 56        | 30          | 5000        | 6             | 20                  | now 🔻      |           |
| QaS           |           |           |               |         |                                  |           |             |             |               |                     |            | 0         |
| DHCP          | Save      |           |               |         |                                  |           |             |             |               |                     |            |           |
| DDNS          |           |           |               |         |                                  |           |             |             |               |                     |            |           |
| Link Fallover |           |           |               |         |                                  |           |             |             |               |                     |            |           |

4. Go to "Network > Link Failover > Track" for Track parameters configuration. You can use the default

| rack settings. |             |       |        |             |                   |                   |           |
|----------------|-------------|-------|--------|-------------|-------------------|-------------------|-----------|
|                | K           |       |        |             | A                 | pply 🙎 ad         | Imin E    |
| Status         | SLA         | Track | VRRP   | WAN F       | allover           |                   |           |
| Network 🔻      | Track Objec | et .  |        |             |                   |                   |           |
| Intorfaco      | ID          | Туре  | SLA ID | Interface   | Negative Delay(s) | Positive Delay(s) | Operation |
| intendce       | 1           | sla   | 1 •    | cellular0 • | 0                 | 1                 |           |
| Firewall       |             |       |        |             |                   |                   | •         |
| QoS            |             |       |        |             |                   |                   |           |
| DHCP           | Save        |       |        |             |                   |                   |           |
| DDNS           |             |       |        |             |                   |                   |           |
| Link Failover  |             |       |        |             |                   |                   |           |

5. Go to "Network > Link Failover > WAN Failover" and select "GEO" as main interface, "cellularO" as backup interface. Other parameters can be kept as default value.

| <b>URSA</b>   |   | IK |              |                        |              |                 | (12) Apply       | 💄 adr    | min E     |
|---------------|---|----|--------------|------------------------|--------------|-----------------|------------------|----------|-----------|
| Status        |   |    | SLA          | Track                  | VRRP         | WAN Failover    | 9                |          |           |
| Network       | • | I  | WAN Failover | r                      |              |                 |                  |          |           |
| Interface     |   |    | Main Interfa | ce Backup<br>Interface | Startup Dela | y(s) Up Delay(s | s) Down Delay(s) | Track ID | Operation |
| Firewall      |   |    | GE0          | ▼ cellular0            | • 3          | 0               | 0                | 1 •      |           |
| QoS           |   |    |              |                        |              |                 |                  |          | Ð         |
| DHCP          |   |    | Save         | 11                     |              |                 |                  |          |           |
| DDNS          |   |    |              |                        |              |                 |                  |          |           |
| Link Failover | 8 |    |              |                        |              |                 |                  |          |           |

After all configurations are done, click "Apply" button.

6. Login the router via SSH, and use command "show ip route" to check the route table. And you will see the router access to the network via GEO interface (wired network).

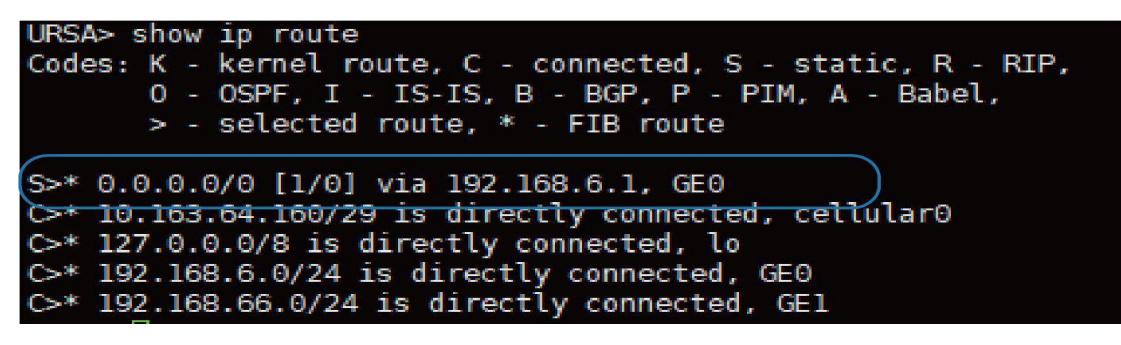

- 7. Check how WAN failover functions.
- (1) Unplug the Ethernet cable from GE 0 port of the router. Check the route table, and you will see the router access to the network via cellular0 interface (SIM).

```
URSA> show ip route
Codes: K - kernel route, C - connected, S - static, R - RIP,
0 - OSPF, I - IS-IS, B - BGP, P - PIM, A - Babel,
> - selected route, * - FIB route
S>* 0.0.0.0/0 [1/0] via 10.163.64.164, cellular0
C>* 10.163.64.160/29 is directly connected, cellular0
C>* 127.0.0.0/8 is directly connected, lo
C>* 192.168.66.0/24 is directly connected, GE1
```

(2) Plug the Ethernet cable to GE 0 port again. Check the route table, and you will see the router access to the network via GE0 interface (wired network) again.

```
URSA> show ip route
Codes: K - kernel route, C - connected, S - static, R - RIP,
      0 - 0SPF, I - IS-IS, B - BGP, P - PIM, A - Babel,
      > - selected route, * - FIB route
S>* 0.0.0.0/0 [1/0] via 192.168.6.1, GE0
C>* 10.163.64.160/29 is directly connected, cellular0
C>* 127.0.0.0/8 is directly connected, lo
C>* 192.168.6.0/24 is directly connected, GE0
C>* 192.168.66.0/24 is directly connected, GE1
```

## **Related Topics**

WAN Setting Cellular Setting Track Setting SLA Setting WAN Failover Setting

## 5.14 Wi-Fi Application Example (Only Applicable to Wi-Fi Version)

#### 5.14.1 AP Mode

#### **Application Example**

Configure UR72 as AP to allow connection from users or devices.

#### **Configuration Steps**

1. Go to "Network > Interface > WLAN" to configure wireless parameters as below.

|               |                                |                              |                 |          | 5 Apply |
|---------------|--------------------------------|------------------------------|-----------------|----------|---------|
| Status        | Port WAN                       | LAN VLAN Trunk               | WLAN 2 Cellular | Loopback |         |
| Network 👻     | WLAN                           |                              |                 |          |         |
| Interface ①   | Enable<br>Work Mode            | AP ▼                         |                 |          |         |
| Firewall      | SSID Broadcast<br>AP Isolation |                              |                 |          |         |
| QoS           | Radio Type                     | 802.11n(2.4GHz) V            |                 |          |         |
| DHCP          | SSID                           | 13 Vi-Fi Test                |                 |          |         |
| DDNS          | BSSID<br>Encryption Mode       | 24:e1:24:f0:00:f3            |                 |          |         |
| Link Failover | Cipher                         | Auto v                       |                 |          |         |
| Routing       | Key<br>Bandwidth               | 20MHz •                      |                 |          |         |
| VPN           | Max Client Number              | 100                          |                 |          |         |
| System ▶      | IP Setting                     |                              |                 |          |         |
| Industrial 🕨  | Protocol<br>IP Address         | Static IP v<br>192.168.232.1 |                 |          |         |
| Maintenance F | Netmask                        | 255.255.255.0                | J               |          |         |
| арр 🕨         | Save 4                         |                              |                 |          |         |

The IP address must be in different network segment from the LAN IP address.

Click "Save" and "Apply" button after all configurations are done.

2. Use a smart phone to connect by SSID "Wi-Fi Test". Go to "Status > WLAN", and you can check the AP

settings and information of the connected client/user.

| CURSALINK   |   |                                |          |         |                           |      |         |            |              |            |            | 🙎 admin        |
|-------------|---|--------------------------------|----------|---------|---------------------------|------|---------|------------|--------------|------------|------------|----------------|
| Status      |   | Overview                       | Cellular | Network | WLAN                      | VPN  | Routing | Host Lis   | CIPS         |            |            |                |
| Network     | • | WLAN Status                    |          |         |                           |      |         |            |              |            |            |                |
| System      | • | Wireless Status<br>MAC Address |          | E<br>24 | nabled<br>(e1:24:10:00:13 |      |         |            |              |            |            |                |
| Industrial  | ÷ | Interface Type<br>SSID         |          | A       | P<br>I-FI Tast            |      |         |            |              |            |            |                |
| Maintenance | • | Channel                        |          | 13      | 1                         |      |         |            |              |            |            |                |
|             |   | Encryption Type                |          | W       | PA2-PSK                   |      |         |            |              |            |            |                |
| APP         |   | Cipher                         |          | A       | ito                       |      |         |            |              |            |            |                |
|             |   | Status                         |          | L       | P                         |      |         |            |              |            |            |                |
|             |   | IP Address                     |          | 19      | 2 168 232 1               |      |         |            |              |            |            |                |
|             |   | Netmask                        |          | 25      | 5.255.255.0               |      |         |            |              |            |            |                |
|             |   | Connected Time                 |          | 0       | days, <b>0</b> 0 11 40    |      |         |            |              |            |            |                |
|             |   | Associated Stati               | ons      |         |                           |      |         |            |              |            |            |                |
|             |   | IP Ad                          | dress    | MAC Add | dress                     | Sig  | nal     | RX Packets | Receive Rate | TX Packets | Send Rate  | Connected Time |
|             |   | 192.16                         | 8.232.4  | shelfed | 11.1.                     | -79d | Bm      | 593        | 5.5 MBit/s   | 437        | 1.0 MBit/s | 19 seconds     |

## 5.14.2 Client Mode

## **Application Example**

Configure UR72 as Wi-Fi client to connect to an access point to have Internet access.

| <ol> <li>Go to "Network &gt; Interface &gt; WLAN" to configure wireless as</li> </ol> | below. |
|---------------------------------------------------------------------------------------|--------|
|---------------------------------------------------------------------------------------|--------|

|             | LINK |                                       | 5 Apply |
|-------------|------|---------------------------------------|---------|
| Status      |      | Port WAN LAN WLAN 2 Cellular Loopback |         |
| Network     | 1.   | WLAN                                  |         |
| System      | ۲    | Enable  Work Mode  Client  Scan       |         |
| Industrial  | •    | SSID WI-Fi<br>BSSID                   |         |
| Maintenance | ۲    | Encryption Mode<br>Cipher             |         |
| APP         | ×    | Key                                   |         |
|             |      | IP Setting                            |         |
|             |      | Protocol DHCP Client                  |         |
|             |      | Save (4)                              |         |

Click "Save" and "Apply" button after all configurations are done.

2. Go to "Status > WLAN", and you can check the wireless settings, connection status and the information of the access point.

| CURSALINK             |               |                   |       |         |            |              |            |           | 🙎 admin        |
|-----------------------|---------------|-------------------|-------|---------|------------|--------------|------------|-----------|----------------|
| Status Overview Cell  | lular Network | WLAN              | VPN   | Routing | Host List  | GPS          |            |           |                |
| Network               |               |                   |       |         |            |              |            |           |                |
| Wireless Status       |               | Enabled           |       |         |            |              |            |           |                |
| System MAC Address    |               | 24.01.24:10:00:13 |       |         |            |              |            |           |                |
| Interface Type        |               | Client            |       |         |            |              |            |           |                |
| SSID                  |               | Wi-Fi             |       |         |            |              |            |           |                |
| Maintenance F Channel |               | Auto              |       |         |            |              |            |           |                |
| Encryption Type       |               | WPA2-PSK          |       |         |            |              |            |           |                |
| APP Cipher            |               | Auto              |       |         |            |              |            |           |                |
| Status                |               | Disconnected      |       |         |            |              |            |           |                |
| IP Address            |               |                   |       |         |            |              |            |           |                |
| Netmask               |               |                   |       |         |            |              |            |           |                |
| Connected Time        |               | 0 days, 00:25:03  |       |         |            |              |            |           |                |
| Associated Stations   |               |                   |       |         |            |              |            |           |                |
| IP Address            | MAC A         | ddress            | Signa | 31      | RX Packets | Receive Rate | TX Packets | Send Rate | Connected Time |
|                       |               |                   |       |         |            |              |            |           |                |

**Related Topic** 

WLAN Setting

WLAN Status

## 5.15 VRRP Application Example

## **Application Example**

A Web server requires Internet access through the UR72 router. To avoid data loss caused by router breakdown, two UR72 routers can be deployed as VRRP backup group, so as to improve network reliability.

VRRP group:

GE 0 ports of the UR72 Router A and Router B are connected to the Internet via wired network. And GE 1 ports of them are connected to a switch.

Virtual IP is 192.168.1.254/24.

| UR72<br>Router | Virtual Router ID<br>(Same for A and B) | Port connected with switch | LAN<br>IP Address | Priority | Preemption<br>Mode |
|----------------|-----------------------------------------|----------------------------|-------------------|----------|--------------------|
| А              | 1                                       | GE 1                       | 192.168.1.1       | 110      | Enable             |
| В              | 1                                       | GE 1                       | 192.168.1.2       | 100      | Disable            |

Refer to the topological below.

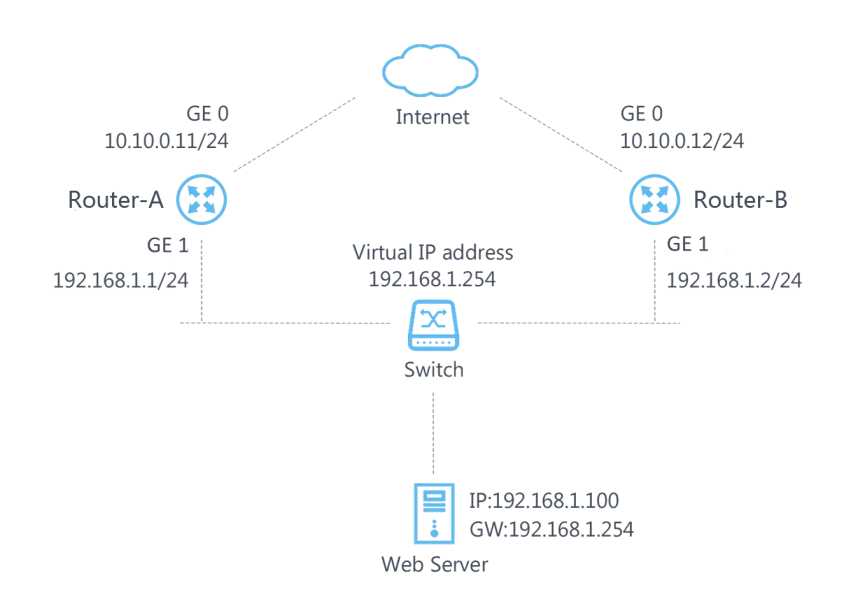

## **Configuration Steps**

## **Router A Configuration**

1. Go to "Network > Interface > WAN" and configure wired WAN connection as below.

|                |                                                               | Apply 🙎 admi   |
|----------------|---------------------------------------------------------------|----------------|
| Status         | Port WAN 2 LAN VLAN Trunk Cellular                            | Loopback       |
| Network 🔻      | — WAN_1                                                       |                |
| Interface ①    | Enable                                                        |                |
| Firewall       | Port GE 0                                                     |                |
| QoS            | Connection Type Static IP •                                   |                |
| DHCP           | IP Address 10.10.0.11                                         |                |
| DDNS           | Netmask         255.255.0           Gateway         10.10.0.1 |                |
| Link Failover  | MTU 1500                                                      |                |
| Routing        | Primary DNS Server 8.8.8.8                                    |                |
| VPN            | Secondary DNS Server 4.4.4.4                                  |                |
| System 🕨       | Enable NAT<br>Multiple IP Address                             |                |
| Industrial 🕨 🕨 | IP Address Netr                                               | nask Operation |
| Maintenance    |                                                               | Đ              |
| APP •          | Save & Apply 4                                                |                |

 Go to "Network > Link Failover > SLA" and configure SLA probe. The default probe type is ICMP. The destination address is the host address which can be probed by ICMP in public network or private network. Other parameters can be kept as default value.

|               |           |           |                     |                                  |           |             |             |               | Apply               | 1          | admin     |
|---------------|-----------|-----------|---------------------|----------------------------------|-----------|-------------|-------------|---------------|---------------------|------------|-----------|
| Status        | SLA       | Track     | VRRP WA             | N Failover                       |           |             |             |               |                     |            |           |
| Network 👻     | SLA Entry |           |                     |                                  |           |             |             |               |                     |            |           |
| Interface     | ID        | Туре      | Destination Address | Secondary<br>Destination Address | Data Size | Interval(s) | Timeout(ms) | PING<br>Times | Packet<br>Loss Rate | Start Time | Operation |
| Firowall      | 1         | icmp-echo | 114 114 114 114     | 8.8.8                            | 56        | 30          | 5000        | 5             | 20                  | now 🔻      |           |
| QoS           |           |           |                     |                                  |           |             |             |               |                     |            | 8         |
| DHCP          | Savn      |           |                     |                                  |           |             |             |               |                     |            |           |
| DDNS.         |           |           |                     |                                  |           |             |             |               |                     |            |           |
| Link Failover |           |           |                     |                                  |           |             |             |               |                     |            |           |

 Go to "Network > Link Failover > Track" and configure link track parameters. You can use the default Track settings.

| <b><i><b>URSALINK</b></i></b> |              |       |        |              |                   | Apply 2           | Idmin     |
|-------------------------------|--------------|-------|--------|--------------|-------------------|-------------------|-----------|
| Status                        | SLA          | Track | VRRP   | WAN Failover | ÷                 |                   |           |
| Network                       | Track Object |       |        |              |                   |                   |           |
| Interface                     | ID           | Туре  | SLA ID | Interface    | Negative Delay(s) | Positive Delay(s) | Operation |
| Firewall                      | 1            | sla   | • 1 •  | cellular0 v  | 0                 | 1                 |           |
| QoS                           |              |       |        |              |                   |                   |           |
| DHCP                          | Save         |       |        |              |                   |                   |           |
| DDNS                          |              |       |        |              |                   |                   |           |
| Link Failover                 |              |       |        |              |                   |                   |           |

4. Go to "Network > Link Failover > VRRP" and configure VRRP parameters as below.

|                 | K                            | Apply |
|-----------------|------------------------------|-------|
| Status          | SLA Track VRRP 6 WAN Failove | r     |
| Network 👻       | VRRP Status Status BACKUP    |       |
| Interface       | VRRP Settings                |       |
| Firewall        | Enable                       |       |
| QoS             | Virtual Router ID            |       |
| DHCP            | Virtual IP 192.168.1.254     |       |
| DDNS            | Priority (7) < 110           |       |
| Link Failover 5 | Advertisement Interval(s)    |       |
| Routing         | Track ID 1                   | •     |
| VPN             | Save 8                       |       |

## **Router B Configuration**

1. Go to "Network > Interface > WAN" and configure wired WAN connection as below.

|                |                                      | Apply <b>A</b> admi |
|----------------|--------------------------------------|---------------------|
| Status         | Port WAN (2) LAN VLAN Trunk Cellular | Loopback            |
| Network        | — WAN_1                              |                     |
| Interface ①    | Enable                               |                     |
| Firewall       | Port GE 0                            |                     |
| QoS            | Connection Type Static IP •          |                     |
| DHCP           | IP Address 10.10.0.12                |                     |
| DDNS           | Gateway 10.10.0.1                    |                     |
| Link Failover  | MTU 1500                             |                     |
| Routing        | Primary DNS Server 8.8.8.8           |                     |
| VPN            | Secondary DNS Server 4.4.4.4         |                     |
| System 🕨       | Enable NAT                           |                     |
| Industrial 🕨 🕨 | IP Address Netr                      | nask Operation      |
| Maintenance    |                                      | Œ                   |
| APP 🕨          | Save & Apply 4                       |                     |

 Go to "Network > Link Failover > SLA" and configure SLA probe. The default probe type is ICMP. The destination address is the host address which can be probed by ICMP in public network or private network. Other parameters can be kept as default value.

| CURSALINK     |           |           |                     |                                  |           |             |             |               | Apply               |            | admin     |
|---------------|-----------|-----------|---------------------|----------------------------------|-----------|-------------|-------------|---------------|---------------------|------------|-----------|
| Status        | SLA       | Track     | VRRP W              | AN Fallover                      |           |             |             |               |                     |            |           |
| Network 🔫     | SLA Entry |           |                     |                                  |           |             |             |               |                     |            |           |
| Interface     | ID        | Туре      | Destination Address | Secondary<br>Destination Address | Data Size | Interval(s) | Timeout(ms) | PING<br>Times | Packet<br>Loss Rate | Start Time | Operation |
| Fisowall      | 1         | icmp-echo | 114.114 114.114     | 8.8.8                            | 56        | 30          | 5000        | 5             | 20                  | now 🔻      |           |
| QoS           |           |           |                     |                                  |           |             |             |               |                     |            | 8         |
| DHCP          | Save      |           |                     |                                  |           |             |             |               |                     |            |           |
| DDNS          |           |           |                     |                                  |           |             |             |               |                     |            |           |
| Link Failover |           |           |                     |                                  |           |             |             |               |                     |            |           |

3. Go to "Network > Link Failover > Track" and configure link track parameters. You can use the default Track settings.

|               |              |                     |        |              |                   | Apply 💄 a         | dmin      |
|---------------|--------------|---------------------|--------|--------------|-------------------|-------------------|-----------|
| Status        | SLA          | Track               | VRRP   | WAN Failover | r                 |                   |           |
| Network 🔻     | Track Object |                     |        |              |                   |                   |           |
| Interface     | ID           | Ту <mark>р</mark> е | SLA ID | Interface    | Negative Delay(s) | Positive Delay(s) | Operation |
| Firewall      | Î            | sla                 | • 1 •  | cellular0 v  | 0                 | ] [1              |           |
|               |              |                     |        |              |                   |                   | Ð         |
| QOS           | Save         | -                   |        |              |                   |                   |           |
| DHCP          |              | -                   |        |              |                   |                   |           |
| DDNS          |              |                     |        |              |                   |                   |           |
| Link Failover |              |                     |        |              |                   |                   |           |

4. Go to "Network > Link Failover > VRRP" and configure VRRP parameters as below.

|                 | C                            | 9 Apply |
|-----------------|------------------------------|---------|
| Status          | SLA Track VRRP 6 WAN Failove | er      |
| Network 🔻       | VRRP Status Status DISABLE   |         |
| Interface       | VRRP Settings                |         |
| Firewall        | Enable                       |         |
| QoS             | Virtual Router ID GE1        |         |
| DHCP            | Virtual IP 192.168.1.254     |         |
| DDNS            | Priority (100                |         |
| Link Failover 5 | Advertisement Interval(s)    |         |
| Routing         | Track ID                     |         |
| VPN             | Save 8                       |         |

Once you complete all configurations, click "Apply" button on the top-right corner to make changes take effect.

**Result**: normally, A is the master router, used as the default gateway. When the power of Router A is down or Router A suffers from failure, Router B will become the master router, used as the default gateway. With Preemption Mode enabled, Router A will be master and Router B will demote back to be

the backup once Router A can access the Internet again.

## **Related Topics**

**VRRP** Setting

Track Setting

**SLA Setting** 

## 5.16 Static Routing Application Example

Static routing can build up the communication between 2 different private networks.

## **Application Example**

The UR72 Router A and the UR72 Router B are connected with GE 0 (WAN) port as shown in the following topological graph.

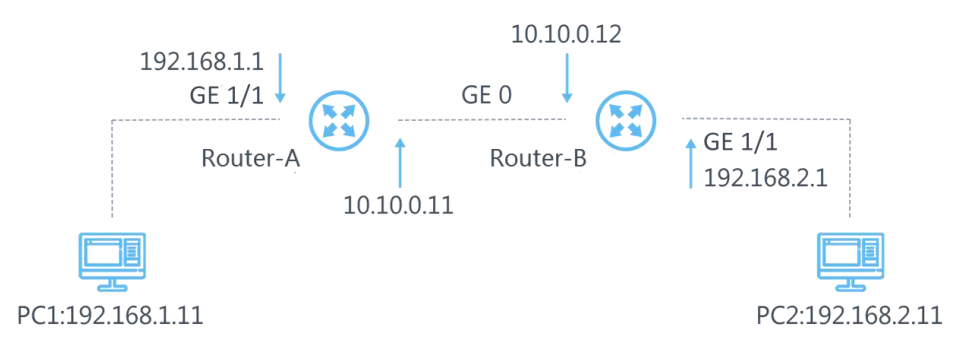

Add static routing in A and B to make PC1 and PC2 communicate with each other.

## **Configuration Steps**

## **Configure the Router A**

- 1. Go to "Network > Routing > Static Routing".
- 2. Click "
  "
  to set a new static routing parameters as below. Track ID can be null.

| <b>URSA</b>   |   | K  |                |   |           |       |           | 5                | Apply    | 💄 adn    | nin E     |
|---------------|---|----|----------------|---|-----------|-------|-----------|------------------|----------|----------|-----------|
| Status        |   |    | Static Routing | 2 | RIP       | OSPF  | R         | outing Filtering |          |          |           |
| Network       | • | I  | Static Routing |   |           |       |           |                  |          |          |           |
|               |   |    | Destinatio     | n | Net       | mask  | Interface | Gateway          | Distance | Track ID | Operation |
| Interface     |   | 0/ | 402.400.2.0    |   | 255 255 2 |       |           | 40.40.0.42       |          |          |           |
| Firowall      |   | 3  | 192.168.2.0    |   | 255.255.2 | 255.0 | GE0 ¥     | 10.10.0.12       | 1        | •        |           |
| i ii cwaii    |   |    | 0.0.0.0        |   | 255.255.2 | 255.0 | GE0 V     | 10.10.0.1        | 1        | •        | ×         |
| QoS           |   |    |                |   |           |       |           |                  |          |          | _         |
|               |   |    |                |   |           |       |           |                  |          |          | <b>H</b>  |
| DHCP          |   |    |                |   |           |       |           |                  |          |          |           |
| DDNS          |   |    | Save           | 4 |           |       |           |                  |          |          |           |
| Link Failover |   |    |                |   |           |       |           |                  |          |          |           |
| Routing       | 1 |    |                |   |           |       |           |                  |          |          |           |

Click "Save" and "Apply" button.

## **Configure the Router B**

Repeat the above configuration steps on the Router B and configure the routing parameters as below.

| CURSA         |   | К  |                |   |           |      |           | 5                | Apply    | adr      | nin e     |
|---------------|---|----|----------------|---|-----------|------|-----------|------------------|----------|----------|-----------|
| Status        |   |    | Static Routing | 2 | RIP       | OSPF | R         | outing Filtering |          |          |           |
| Network       | • | 5  | Static Routing |   |           |      |           |                  |          |          |           |
|               |   |    | Destinatio     | n | Netr      | nask | Interface | Gateway          | Distance | Track ID | Operation |
| Interface     |   | 3  | 192.168.1.0    | 1 | 255 255 2 | 55.0 | GE0 V     | 10.10.0.11       | 1        | •        |           |
| Firewall      |   | 01 |                |   |           |      |           |                  |          |          | ) –       |
| QoS           |   |    | 0.0.0.0        |   | 255.255.2 | 55.0 | GE0 Y     | 10.10.0.1        | 1        | •        | ×         |
|               |   |    |                |   |           |      |           |                  |          |          | +         |
| DHCP          |   |    |                |   |           |      |           |                  |          |          |           |
| DDNS          |   | 1  | Save           | 4 |           |      |           |                  |          |          |           |
| Link Failover |   |    |                |   |           |      |           |                  |          |          |           |
| Routing       | 1 |    |                |   |           |      |           |                  |          |          |           |

Click "Save" and "Apply" button.

## **Related Topic**

**Static Routing** 

## 5.17 Dynamic Routing Application Example

## Example

The UR72 Router A and the UR72 Router B are connected with GE 0 (WAN) port. Refer to the below topological graph.

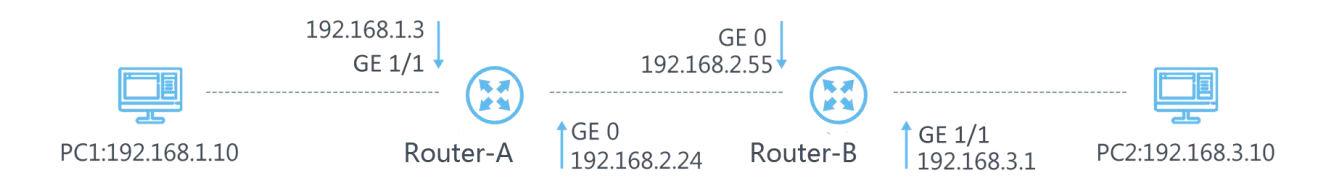

Add dynamic routing in Router A and Router B to establish communication between PC1 and PC2.

# **Router A Configuration**

1. Go to "Network > Interface > WAN" and configure WAN parameters.

| _ | WAN_1                |               |  |
|---|----------------------|---------------|--|
|   | Enable               | ✓             |  |
|   | Port                 | GE 0          |  |
|   | Connection Type      | Static IP v   |  |
|   | IP Address           | 192.168.2.24  |  |
|   | Netmask              | 255.255.255.0 |  |
|   | Gateway              | 192.168.2.1   |  |
|   | MTU                  | 1500          |  |
|   | Primary DNS Server   | 8.8.8.8       |  |
|   | Secondary DNS Server |               |  |
|   | Enable NAT           | V             |  |

2. Go to "Network > Interface > LAN" and configure LAN parameters.

#### LAN Settings

| Port              | IP Address                      | Netmask       | MTU  | Operation |
|-------------------|---------------------------------|---------------|------|-----------|
| 9E <mark>1</mark> | <ul> <li>192.168.1.3</li> </ul> | 255.255.255.0 | 1500 |           |

3. Go to "Network > Routing > RIP" and configure dynamic routing parameters.

| Enable                   | •   |               |           |
|--------------------------|-----|---------------|-----------|
| Update Timer             | 30  | s             |           |
| Timeout Timer            | 180 | s             |           |
| Garbage Collection Timer | 120 | s             |           |
| Version                  | v2  | •             |           |
| Show Advanced Options    |     |               |           |
| IP Address               |     | Netmask       | Operation |
| 192.168.2.0              |     | 255.255.255.0 |           |
| 192.168.1.0              |     | 255.255.255.0 | ×         |
|                          |     |               | Í 🖪       |

Click "Save" and "Apply" button.

## **Router B Configuration**

- 1. Go to "Network > Interface > WAN" and configure WAN parameters.
- 2. Go to "Network > Interface > LAN" and configure LAN parameters.

| LAN Settings        |              |               |      |           |
|---------------------|--------------|---------------|------|-----------|
| Port                | IP Address   | Netmask       | MTU  | Operation |
| GE1 T               | 192.168.3.1  | 255.255.255.0 | 1500 |           |
|                     |              |               |      | E         |
| — WAN_1             |              |               |      |           |
| Enable              | <b>V</b>     |               |      |           |
| Port                | GE 0         |               |      |           |
| Connection Type     | Static IP    | •             |      |           |
| IP Address          | 192.168.2.55 |               |      |           |
| Netmask             | 255.255.255. | 0             |      |           |
| Gateway             | 192.168.2.1  |               |      |           |
| MTU                 | 1500         |               |      |           |
| Primary DNS Server  | 8.8.8.8      |               |      |           |
| Secondary DNS Serve | r            |               |      |           |
| Enable NAT          | •            |               |      |           |

3. Go to "Network > Routing > RIP" and configure dynamic routing parameters.

| RIP Settings             |     |   |
|--------------------------|-----|---|
| Enable                   |     |   |
| Update Timer             | 30  | s |
| Timeout Timer            | 180 | s |
| Garbage Collection Timer | 120 | s |
| Version                  | v2  | • |
| Show Advanced Options    |     |   |

| IP Address  | Netmask       | Operation |
|-------------|---------------|-----------|
| 192.168.3.0 | 255.255.255.0 | ×         |
| 192.168.2.0 | 255.255.255.0 |           |

### Click "Save" and "Apply" button.

Once you complete all configurations, PC1 and PC2 can communicate with each other.

### **Related Topic**

**RIP Setting** 

## 5.18 NAT Application Example

### Example

An UR72 router can access Internet via cellular. GE 1 port is connected with a Web server whose IP address is 192.168.1.2 and port is 8000. Configure the router to make public network access the server.

### **Configuration Steps**

Go to "Firewall > Port Mapping" and configure port mapping parameters.

|             | NK                                        | 5 Apply 2 admin                |
|-------------|-------------------------------------------|--------------------------------|
| Status      | ACL DMZ Port Mapping (2) MAC Binding      |                                |
| Network     | Port Mapping                              |                                |
| Interface   | Source IP Source Destination IP Port Port | Protocol Description Operation |
| Firewall (1 | 3 ( 0.0.0.0/0 8000 192.168.1.2 8000       | TCP • server                   |
| QoS         |                                           | <b>H</b>                       |
| DHCP        | Save (4)                                  |                                |

Click "Save" and "Apply" button.

## **Related Topic**

Port Mapping

### 5.19 Access Control Application Example

### **Application Example**

GE 1 port of the UR72 is set as LAN with IP 192.168.1.0/24. Then configure the router to deny accessing to Google IP 198.98.108.64 from local device with IP 192.168.1.12.

1. Go to "Network > Firewall > ACL" to configure access control list. Click "+" button to set parameters as below. Then click "Save" button.

| Status        | ACL 2 DMZ           | Port Mappi | ing MAC Binding           |               |
|---------------|---------------------|------------|---------------------------|---------------|
| Network 🔻     | ACL Setting         |            |                           |               |
| Interface     | Access Control List | Accept     | •                         |               |
| Firewall 1    |                     | (          | Туре                      | extended •    |
| QoS           |                     |            | ID                        | 100           |
| DHCP          |                     |            | Action                    | deny 🔻        |
| DDNS          |                     |            | Protocol                  | ip •          |
|               |                     | (3)        | Source IP                 | 192.168.1.12  |
| Link Failover |                     |            | Source Wildcard Mask      | 0.0.0.255     |
| Routing       |                     |            | Destination IP            | 198.98.108.64 |
| VPN           |                     |            | Destination Wildcard Mask | 0.0.255       |
|               |                     |            | Description               | google        |
| System        |                     |            | 4 Save                    | Cancel        |

2. Configure interface list. Then click "Save" and "Apply" button.

|               | C    |                   |               |              |                        |                         | 7           | Apply       | 💄 admin 🗧 |
|---------------|------|-------------------|---------------|--------------|------------------------|-------------------------|-------------|-------------|-----------|
| Status        | A    | ACL               | DMZ           | Port Mapping | MAC Binding            |                         |             |             |           |
| Network       | [ AG | CL Setting        |               |              |                        |                         |             |             |           |
| Interface     | D    | efault Filter Pol | icy<br>I List | Accept       | ۲                      |                         |             |             |           |
| Firewall      |      | ID                | Action        | Protocol     | Source IP              | Destination IP          | More Detail | Description | Operation |
| QoS           |      | 100               | deny          | ip           | 192.168.1.12/0.0.0.255 | 198.98.108.64/0.0.0.255 |             | google      | ×         |
| DHCP          |      |                   |               |              |                        |                         |             |             | Ŧ         |
| DDNS          | In   | terface List      |               |              |                        |                         |             |             |           |
| Link Failover |      |                   | Interface     |              | In /                   | ICL                     | Out A       | CL          | Operation |
| Routing       | 5    | GE1               |               | ¥            | 100                    | ¥                       |             | •           | ×         |
| VPN           |      |                   |               |              |                        |                         |             |             | Ħ         |
| System 🕨      |      | Save              | 6             |              |                        |                         |             |             |           |

## **Related Topic**

<u>ACL</u>

# 5.20 QoS Application Example

Example

Configure the UR72 router to distribute local preference to different FTP download channels. The total download bandwidth is 75000 kbps.

Note: the "Total Download Bandwidth" should be less than the real maximum bandwidth of WAN or cellular interface.

| FTP Server IP & Port | Percent | Max Bandwidth(kbps) | Min Bandwidth(kbps) |
|----------------------|---------|---------------------|---------------------|
| 110.21.24.98:21      | 40%     | 30000               | 25000               |
| 110.32.91.44:21      | 60%     | 45000               | 40000               |

#### **Configuration Steps**

1. Go to "Network > QoS > QoS(Download)" to enable QoS and set the total download bandwidth.

| Download Bandwidth          |         |         |
|-----------------------------|---------|---------|
| Enable                      |         |         |
| Default Class               | <b></b> |         |
| Download Bandwidth Capacity | 75000   | kbits/s |

2. Please find "Service Classes" option, and click "+" to set up service classes.

#### Note: the percents must add up to 100%.

| Service Classes |            |              |              |           |
|-----------------|------------|--------------|--------------|-----------|
| Name            | Percent(%) | Max BW(kbps) | Min BW(kbps) | Operation |
| 1               | 40         | 30000        | 25000        |           |
| 2               | 60         | 45000        | 40000        |           |

3. Please find "Classification Rules" option, and click "
"
to set up rules."

| Name | Source IP    | Source Port | Destination IP | Destination<br>Port | Proto | col | Servic | e Class | Operation    |
|------|--------------|-------------|----------------|---------------------|-------|-----|--------|---------|--------------|
| ftp1 | 110.21.24.98 | 21          |                |                     | ANY   | ~   | 1      | ~       | $\mathbf{x}$ |
| ftn0 | 110 32 91 44 | 21          |                |                     | ANY   | V   | 2      | ~       | X            |

Click "Save" and "Apply" button.

Note: IP/Port: null refers to any IP address/port.

#### **Related Topic**

**QoS Setting** 

### 5.21 DTU Application Example

#### Example

PLC is connected with the UR72 via RS232. Then enable DTU function of the UR72 to make a remote TCP server communicate with PLC. Refer to the following topological graph.

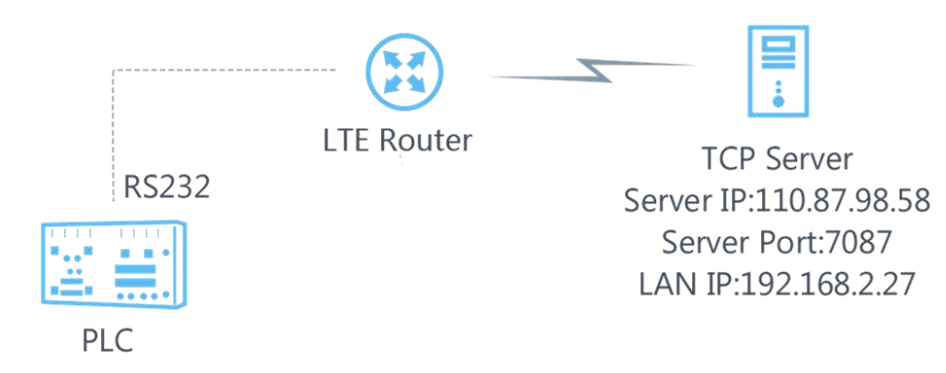

| Serial Parameters o | f the PLC |
|---------------------|-----------|
| Baud Rate           | 9600      |
| Data Bit            | 8         |
| Stop Bit            | 1         |
| Parity              | None      |

1. Go to "Industrial > Serial Port > Serial 1" and configure serial port parameters. The serial port parameter shall be kept in consistency with those of PLC, as shown in figure below.

| URSAU       | INK        |                       |
|-------------|------------|-----------------------|
| Status      |            | Serial 1 ② Serial 2   |
| Network     | ×          | Serial Settings       |
|             |            | Enable                |
| System      | •          | Serial Type RS232 v   |
|             |            | Baud Rate 9600 v      |
| Industrial  |            | Data Bits             |
| ١/O         |            | Stop Bits 1           |
| Serial Port | $\bigcirc$ | Parity None v         |
|             |            | Software Flow Control |

2. Configure Serial Mode as "DTU Mode". The UR72 is connected as client in "Transparent" protocol.

| System •    | Serial Mode                       | DTU Mode    | ¥     |
|-------------|-----------------------------------|-------------|-------|
| Industrial  | DTU Protocol                      | Transparent | ۲     |
|             | Protocol                          | ТСР         | •     |
| VO          | Keep <mark>al</mark> ive Interval | 75          | S     |
| Serial Port | Keepalive Retry Times             | 9           |       |
| Modbus TCP  | Packet Size                       | 1024        | Bytes |
|             | Serial Frame Interval             | 100         | ms    |
| GPS         | Reconnect Interval                | 10          | s     |
| Maintenance | Specific Protocol                 |             |       |
|             | Register String                   | modem1      |       |

3. Configure TCP server IP and port.

| Server Address | Server Port | Status | Operation |
|----------------|-------------|--------|-----------|
| 10.87.98.58    | 7087        |        | ×         |
|                |             |        | Ð         |

4. Once you complete all configurations, click "Save" and "Apply" button.

|                        | Apply       | admin 🙎 | 1         |           |
|------------------------|-------------|---------|-----------|-----------|
| Destination IP Address |             |         |           |           |
| Server Address         | Server Port |         | Status    | Operation |
| 110.87.98.58           | 7087        |         | Connected | ×         |
|                        |             |         |           | +         |

5. Start TCP server on PC.

Take "Netassist" test software as example. Make sure port mapping is already done.

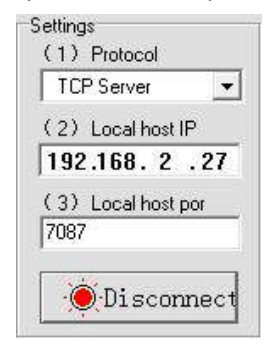

6. Connect the UR72 to PC via RS232 for PLC simulation. Then start "sscom" software on the PC to test communication through serial port.

| ComNum  | COM9 | • |          | CloseC | om |
|---------|------|---|----------|--------|----|
| BaudRa  | 9600 | • |          | R      |    |
| DataBi  | 8    | - | ∏ Se     | nd eve | 10 |
| StopBi  | 1    | - | ∏ Se     | ndHEX  | Г  |
| Verify  | None | - | Data     | input: |    |
| FlowCon | None | - | helll    | 0      |    |
|         |      |   | 00<br>(m | -      |    |

7. After connection is established between the UR72 and the TCP server, you can send data between sscom and Netassit.

## PC side

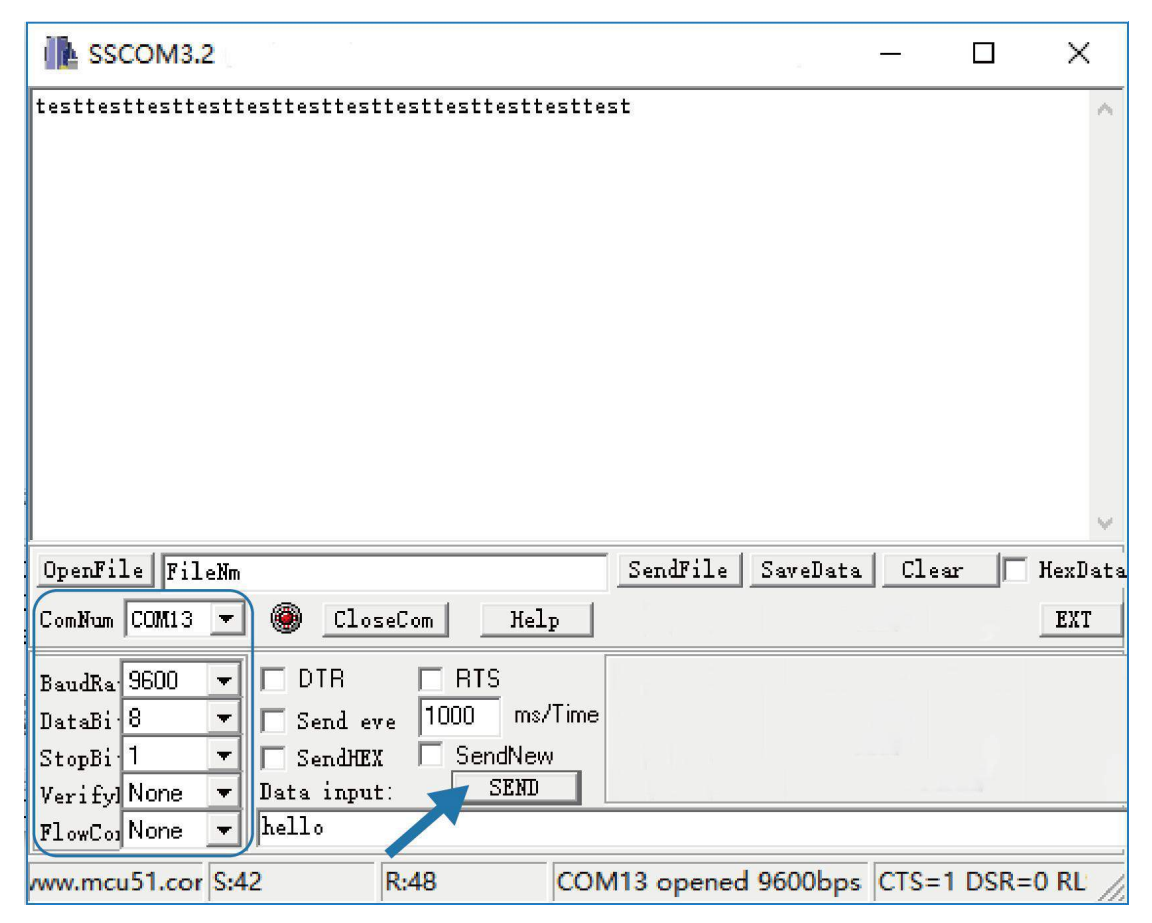

## **TCP** server side

|                          | Net∆ssist (V3.7) - □ ×                                 |
|--------------------------|--------------------------------------------------------|
| Settings                 | Data Receive                                           |
| (1) Protocol             | [Receive from 220.249.163.119 : 19049]:                |
| TCP Server 💌             | ursalink_modem1hellohellohellohellohellohellohellohell |
| (2) Local host IP        |                                                        |
| 192.168.2.27             |                                                        |
| (3) Local host por       |                                                        |
| 7087                     |                                                        |
| Di second                |                                                        |
|                          |                                                        |
| Recv Options             |                                                        |
| 🗖 Receive to file        |                                                        |
| 🥅 Add line return        |                                                        |
| 🥅 Receive As HEX         |                                                        |
| 🗖 Receive Pause          |                                                        |
| <u>Save</u> <u>Clear</u> |                                                        |
| Send Options             |                                                        |
| 🔲 Data from file         |                                                        |
| 🔲 Auto Checksum          |                                                        |
| 🔲 Auto Clear Input       |                                                        |
| 🔲 Send As Hex            |                                                        |
| 🗖 Send Cyclic            | Peers: All Connections 💌                               |
| Interval 1000 ms         | test                                                   |
| Load Clear               | Send                                                   |
| 🎯 Ready!                 | Send : 208 Recv : 177 Reset                            |

8. After serial communication test is done, you can connect PLC to RS232 port of the UR72 for test.

## **Related Topic**

## Serial Port

### 5.22 PPTP Application Example

### Example

Configure the UR72 as PPTP client to connect to a PPTP server in order to have data transferred securely. Refer to the following topological graph.

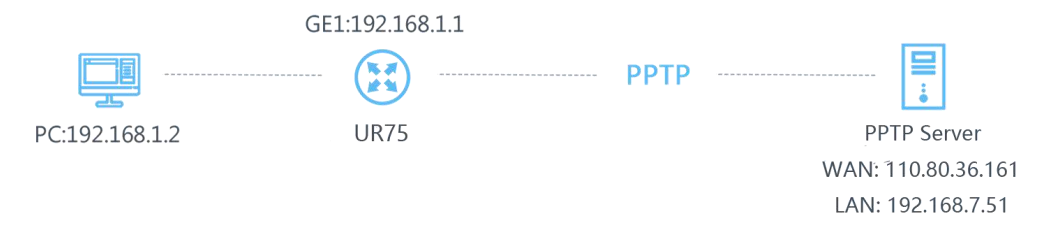

### **Configuration Steps**

 Go to "Network > VPN > PPTP", configure PPTP server IP address, username and password provided by PPTP server.

Note: If you want to have all data transferred through VPN tunnel, check "Global Traffic Forwarding" option.

| Status        | DN  | MVPN                 | IPsec                  | GRE | L2TP         | РРТР |  |
|---------------|-----|----------------------|------------------------|-----|--------------|------|--|
| Network       | Ce  | ertifications        |                        |     |              |      |  |
| Interface     | PP1 | TP Settings          |                        |     |              |      |  |
| Firewall      | -   | - PPTP_1             |                        |     |              |      |  |
| QoS           |     | Enable               |                        |     | 2            |      |  |
| DHCP          |     | Remote IP A          | ddress                 |     | 110.87.98.58 |      |  |
| DDNS          |     | Username<br>Password |                        |     | pptpserver   |      |  |
| Link Failover |     | Authenticatio        | on                     |     | Auto         |      |  |
| Routing       |     |                      |                        |     |              |      |  |
| VPN           |     | Remote Sub           | net                    |     |              |      |  |
| Svstem        |     | Remote Sub           | net <mark>Mas</mark> k |     |              |      |  |
|               |     | Advanced Settings    |                        |     |              |      |  |

If you want to access peer subnet such as 192.168.3.0/24, you need to configure the subnet and mask to add the route.

| Remote Subnet      | 192.168.3.0   |  |
|--------------------|---------------|--|
| Remote Subnet Mask | 255.255.255.0 |  |

2. Check "Show Advanced" option, and you will see the advanced settings.

| DMVPN      | IPsec               | GRE  | L2TP    | PPTP | OpenVPN Client | OpenVPN Server | Certifications |
|------------|---------------------|------|---------|------|----------------|----------------|----------------|
| Show Ad-   | vanced              |      | ×       |      |                |                |                |
| Local IP A | Address             |      |         |      |                |                |                |
| Peer IP A  | Address             |      |         |      |                |                |                |
| Enable N   | AT                  |      |         |      |                |                |                |
| Enable M   | IPPE                | ()   | 3       |      |                |                |                |
| Address/   | Control Compressio  | n    | 3       |      |                |                |                |
| Protocol I | Field Compression   | i. i | 8       |      |                |                |                |
| Asyncma    | p Value             |      | (10011) |      |                |                |                |
| MRU        |                     |      | 1500    |      |                |                |                |
| MTU        |                     |      | 1500    |      |                |                |                |
| Link Dete  | ection interval (s) |      | 60      |      |                |                |                |
| Max Retri  | ies                 |      | 0       |      |                |                |                |
| Expert Op  | ptions              | 1    |         |      |                |                |                |

If the PPTP server requires MPPE encryption, then you need to check "Enable MPPE" option.

Enable MPPE

| painter. |  |
|----------|--|
| 100      |  |
| 1.00     |  |

If the PPTP server assigns fixed tunnel IP to the client, then you can fill in the local tunnel IP and remote tunnel IP, shown as below.

| Local IP Address | 205.205.0.100 |  |  |
|------------------|---------------|--|--|
| Peer IP Address  | 205.205.0.1   |  |  |

Otherwise PPTP server will assign tunnel IP randomly.

Click "Save" button when you complete all settings, and then the advanced settings will be hidden again. Then click "Apply" button to have the configurations take effect.

3. Go to "Status > VPN" and check PPTP connection status.

PPTP is established as shown below.

Local IP: the client tunnel IP.

Remote IP: the server tunnel IP.

| <b>CURSALINK</b> |   |             |          |              |               |                |  |  |
|------------------|---|-------------|----------|--------------|---------------|----------------|--|--|
| Status           |   | Overview    | Cellular | Network      | VPN Routir    | ng Host List   |  |  |
| Network          | Þ | PPTP Tunnel |          |              |               |                |  |  |
| 0                |   |             | Name     | Status       | Local IP      | Remote IP      |  |  |
| System           |   |             | pptp_1   | Connected    | 120.205.0.100 | 205.205.0.1/32 |  |  |
| Industrial       | • |             | pptp_2   | Disconnected | -             | -              |  |  |
|                  |   |             | pptp_3   | Disconnected | -             |                |  |  |
| Maintenance      | Þ |             |          |              |               |                |  |  |

## **Related Topics**

PPTP Setting

PPTP Status